# GARMIN

## **SECTION 8 ADDITIONAL FEATURES**

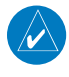

**NOTE:** With the availability of SafeTaxi<sup>®</sup>, ChartView, or FliteCharts<sup>®</sup>, it may be necessary to carry another source of charts on-board the aircraft.

Additional features of the system include the following:

- Synthetic Vision System (SVS)(Optional)
- SafeTaxi<sup>®</sup> diagrams
- ChartView and FliteCharts® electronic charts (Optional)
- SiriusXM Satellite Radio entertainment (Optional)
- Scheduler
- Electronic Checklists (Optional)
- Flight Data Logging
- Auxiliary Video (Optional)

The optional Synthetic Vision System (SVS) provides a three-dimensional forward view of terrain features on the PFD. SVS imagery shows the pilot's view of relevant features in relation to the aircraft attitude, as well as the flight path pertaining to the active flight plan.

SafeTaxi diagrams provide detailed taxiway, runway, and ramp information at more than 700 airports in the United States. By decreasing range on an airport that has a SafeTaxi diagram available, a close up view of the airport layout can be seen.

The optional ChartView and FliteCharts provide on-board electronic terminal procedures charts. Electronic charts offer the convenience of rapid access to essential information. Either ChartView or FliteCharts may be configured in the system, but not both.

The optional SiriusXM Satellite Radio entertainment audio feature of the GDL 69A Data Link Receiver handles more than 170 channels of music, news, and sports. SiriusXM Satellite Radio offers more entertainment choices and longer range coverage than commercial broadcast stations.

The Scheduler feature can be used to enter and display short term or long term reminder messages such as Switch fuel tanks, Change oil, or Altimeter-Transponder Check in the Messages Window on the PFD.

Optional checklists help to quickly find the proper procedure on the ground or during flight.

The Flight Data Logging feature automatically stores critical flight and engine data on an SD data card. Approximately 1,000 flight hours can be recorded for each 1GB of available space on the card.

The G1000 system provides a control and display interface to an optional auxiliary video system. The system can display video for up to two inputs.

INDEX

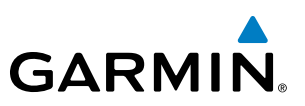

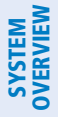

FLIGHT INSTRUMENTS

480

8.1 SYNTHETIC VISION SYSTEM (SVS) (OPTIONAL)

WARNING: Use appropriate primary systems for navigation, and for terrain, obstacle, and traffic avoidance. SVS is intended as an aid to situational awareness only and may not provide either the accuracy or reliability upon which to solely base decisions and/or plan maneuvers to avoid terrain, obstacles, or traffic.

The optional Synthetic Vision System (SVS) is a visual enhancement to the G1000 Integrated Flight Deck. SVS depicts a forward-looking attitude display of the topography immediately in front of the aircraft. The field of view is 30 degrees to the left and 35 degrees to the right. SVS information is shown on the Primary Flight Display (PFD), or on the Multifunction Display (MFD) in Reversionary Mode (Figure 8-91). The depicted imagery is derived from the aircraft attitude, heading, GPS three-dimensional position, and a nine arc-second database of terrain, obstacles, and other relevant features. The terrain data resolution of nine arc-seconds, meaning that the terrain elevation contours are stored in squares measuring nine arc-seconds on each side, is required for the operation of SVS. Loss of any of the required data, including temporary loss of the GPS signal, will cause SVS to be disabled until the required data is restored.

The SVS terrain display shows land contours (colors are consistent with those of the topographical map display), large water features, towers, and other obstacles over 200' AGL that are included in the obstacle database. Cultural features on the ground such as roads, highways, railroad tracks, cities, and state boundaries are not displayed even if those features are found on the MFD map. The terrain display also includes a north-south east-west grid with lines oriented with true north and spaced at one arc-minute intervals to assist in orientation relative to the terrain.

The optional Terrain Awareness and Warning System (TAWS) or standard Terrain-SVS is integrated within SVS to provide visual and auditory alerts to indicate the presence of terrain and obstacle threats relevant to the projected flight path. Terrain alerts are displayed in red and yellow shading on the PFD.

The terrain display is intended for situational awareness only. It may not provide the accuracy or fidelity on which to base decisions and plan maneuvers to avoid terrain or obstacles. Navigation must not be predicated solely upon the use of the Terrain-SVS or TAWS terrain or obstacle data displayed by the SVS.

The following SVS enhancements appear on the PFD:

- Pathways
- Flight Path Marker
- Horizon Heading Marks
- Traffic Display

- Airport Signs
- Runway Display
- Terrain Alerting
- Obstacle Alerting

**SYSTEM** OVERVIEV

FLIGHT INSTRUMENTS

EIS

AUDIO PANEL & CNS

FLIGHT MANAGEMENT

HAZARD

AFCS

ADDITIONAL FEATURES

# GARMIN.

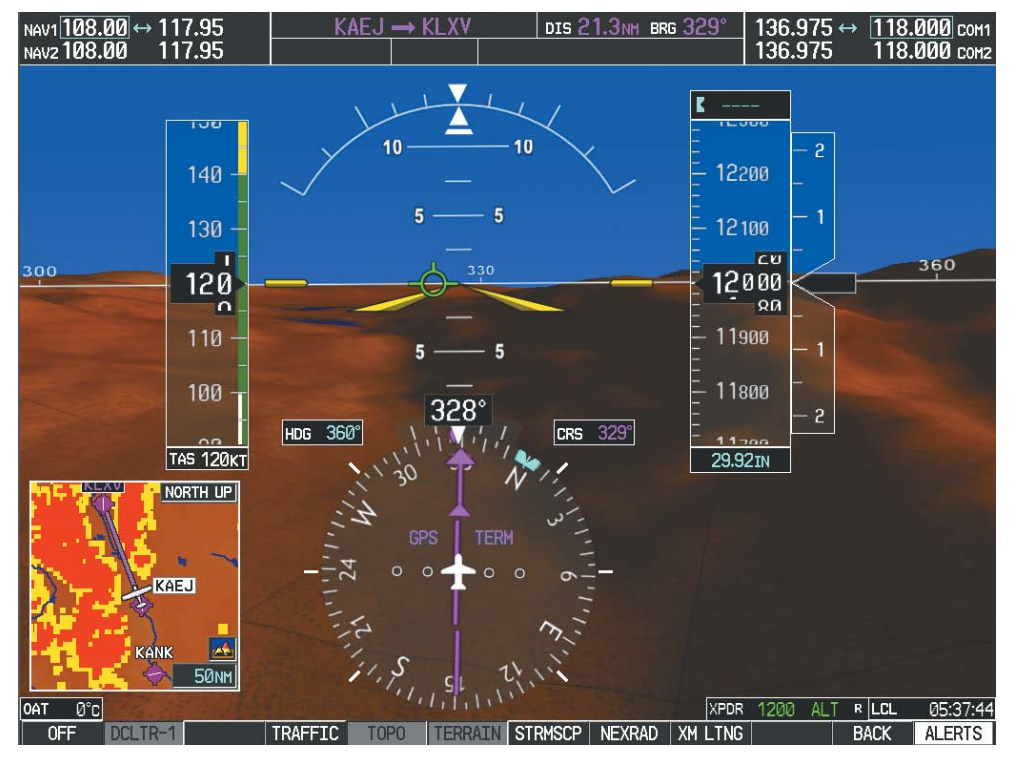

Figure 8-1 Synthetic Vision Imagery

## **SVS OPERATION**

SVS is activated from the PFD using the softkeys located along the bottom edge of the display. Pressing the softkeys turns the related function on or off. When SVS is enabled, the pitch scale increments are reduced to 10 degrees up and 7.5 degrees down.

SVS functions are displayed on three levels of softkeys. The **PFD** Softkey leads into the PFD function Softkeys, including synthetic vision. Pressing the **SYN VIS** Softkey displays the SVS feature softkeys. The softkeys are labeled **PATHWAY**, **SYN TERR**, **HRZN HDG**, and **APTSIGNS**. The **BACK** Softkey returns to the previous level of softkeys. Synthetic Terrain must be active before any other SVS feature may be activated.

**HRZN HDG**, **APTSIGNS**, and **PATHWAY** Softkeys are only available when the **SYN TERR** Softkey is activated (gray with black characters). After activating the **SYN TERR** Softkey, the **HRZN HDG**, **APTSIGNS**, and **PATHWAY** softkeys may be activated in any combination to display desired features. When system power is cycled, the last selected state (on or off) of the **SYN TERR**, **HRZN HDG**, **APTSIGNS**, and **PATHWAY** softkeys is remembered by the system.

- PATHWAY Softkey enables display of rectangular boxes that represent course guidance.
- SYN TERR Softkey enables synthetic terrain depiction.
- HRZN HDG Softkey enables horizon heading marks and digits.
- **APTSIGNS** Softkey enables airport signposts.

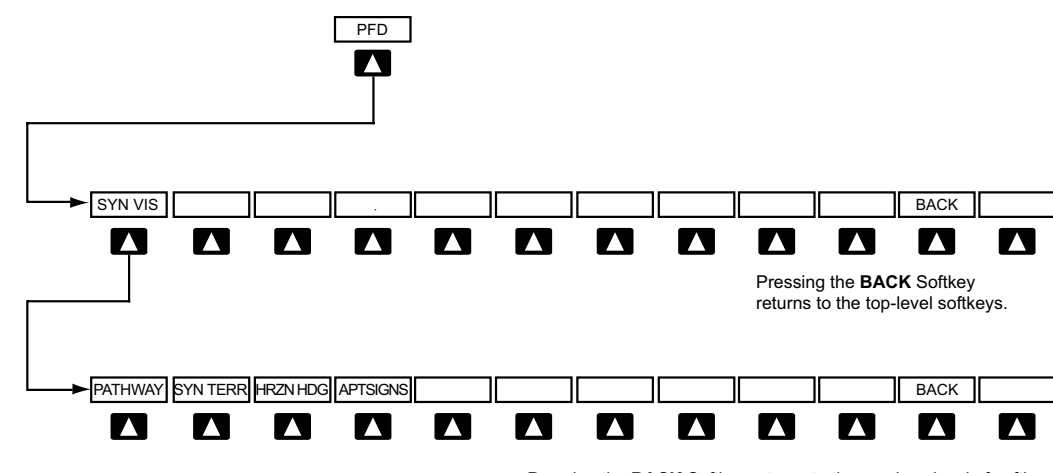

Pressing the BACK Softkey returns to the previous level of softkeys.

Figure 8-2 SVS Softkeys

### Activating and deactivating SVS:

- 1) Press the **PFD** Softkey.
- 2) Press the SYN VIS Softkey.
- 3) Press the SYN TERR Softkey. The SVS display will cycle on or off with the SYN TERR Softkey.

## Activating and deactivating Pathways:

- 1) Press the PFD Softkey.
- 2) Press the SYN VIS Softkey.
- 3) Press the **PATHWAY** Softkey. The Pathway feature will cycle on or off with the **PATHWAY** Softkey.

## Activating and deactivating Horizon Headings:

- 1) Press the **PFD** Softkey.
- 2) Press the SYN VIS Softkey.
- Press the **HRZN HDG** Softkey. The horizon heading display will cycle on or off with the **HRZN HDG** Softkey. 3)

## Activating and deactivating Airport Signs:

- 1) Press the **PFD** Softkey.
- Press the SYN VIS Softkey. 2)
- Press the **APTSIGNS** Softkey. Display of airport signs will cycle on or off with the **APTSIGNS** Softkey. 3)

EIS

SYSTEM OVERVIEW

FLIGHT VSTRUMENTS

NDEX

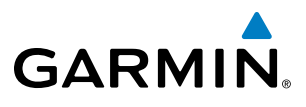

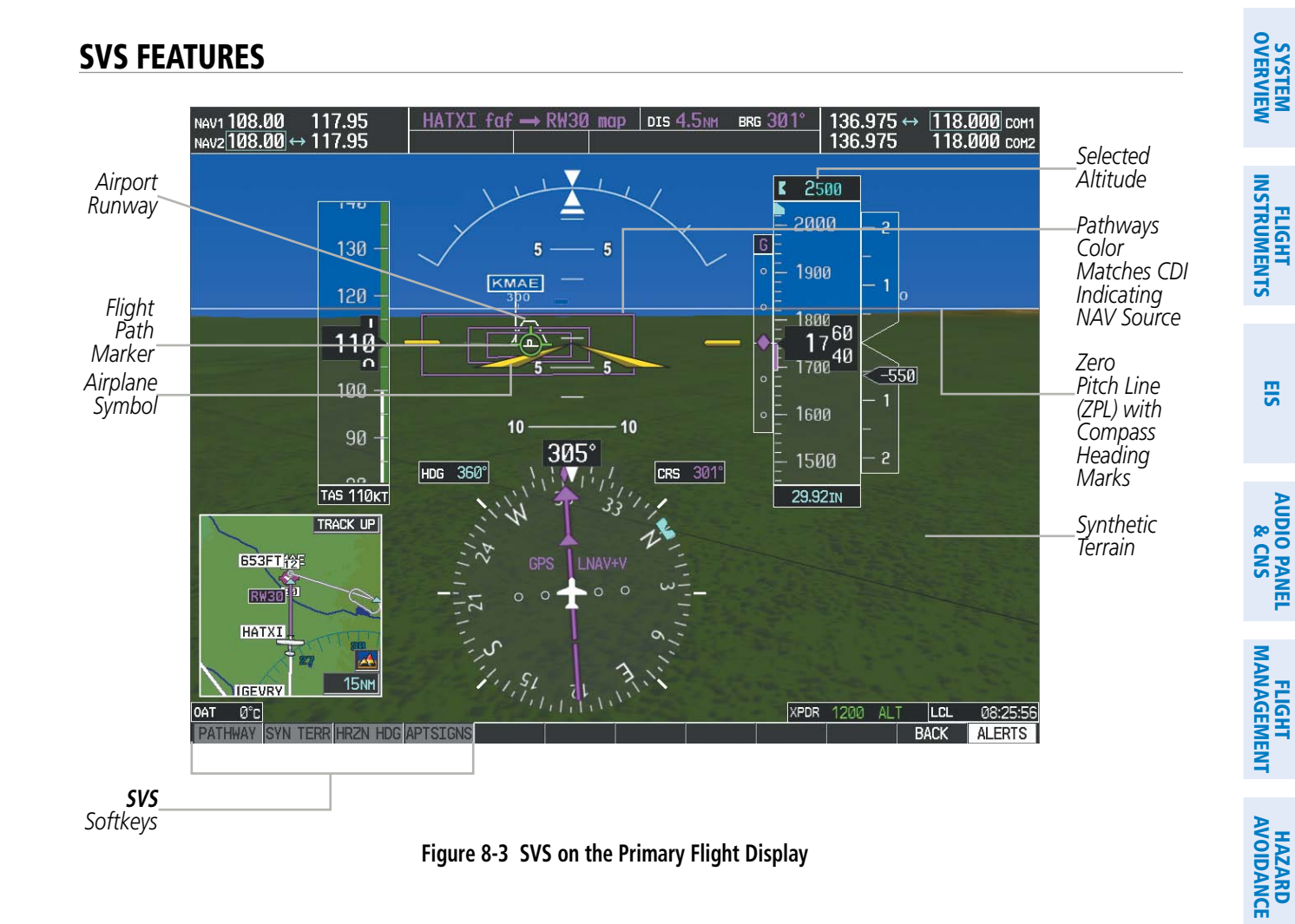

**NOTE:** Pathways and terrain features are not a substitute for standard course and altitude deviation information provided by the altimeter, CDI, and VDI.

### PATHWAYS

Pathways provide a three-dimensional perspective view of the selected route of flight shown as colored rectangular boxes representing the horizontal and vertical flight path of the active flight plan. The box size represents 700 feet wide by 200 feet tall during enroute, oceanic, and terminal flight phases. During an approach, the box width is 700 feet or one half full scale deviation on the HSI, whichever is less. The height is 200 feet or one half full scale deviation on the VDI, whichever is less. The altitude at which the pathway boxes are displayed is determined by the higher of either the selected altitude or the VNAV altitude programmed for the active leg in the flight plan (Figure 8-4).

The color of the rectangular boxes may be magenta, green, or white depending on the route of flight and navigation source selected. The active GPS or GPS overlay flight plan leg is represented by magenta boxes that correspond to the Magenta CDI. A localizer course is represented by green boxes that correspond to a green CDI. An inactive leg of an active flight plan is represented by white boxes corresponding to a white line drawn on the Inset map or MFD map indicating an inactive leg.

ADDITIONAL FEATURES

AFCS

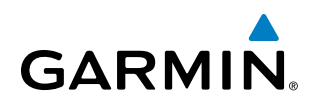

| ACTIVE FLIGHT PLA<br>KMKC / KCOS                                                           | <u>iN</u>                                                                   |                                                                                 |                                                                |                          | Selected<br>Altitude | K | 12000                         |                      |  |
|--------------------------------------------------------------------------------------------|-----------------------------------------------------------------------------|---------------------------------------------------------------------------------|----------------------------------------------------------------|--------------------------|----------------------|---|-------------------------------|----------------------|--|
| FSHER<br>BRK<br>Approach - KCOS-F<br>HABUK iaf<br>FALUR<br>CEGIX faf<br>RW35R map<br>WABOP | <u>ртк</u><br>352°<br>352°<br>358 у<br>165°<br>262°<br>351°<br>351°<br>351° | DIS<br>9.8NM<br>38.1NM<br>GPS LPV<br>22.7NM<br>5.0NM<br>6.6NM<br>6.0NM<br>6.3NM | ALT<br>10000FT<br>10000FT<br>9300FT<br>8100FT<br><u>8100FT</u> | _Programmed<br>Altitudes | 1                    |   | 12200<br>12100<br>20<br>12000 | - 2<br>-<br>- 1<br>- |  |
| ADANE mahp<br>HOLD<br><br>ACT VNV WPT 8100F<br>VS TGT -616FPM<br>VS REQFPM                 | 073°<br>296°<br><u>ILE,</u><br>T at FALI<br>FPA -<br>V DEV                  | 13.6nm<br>7.0nm<br>JR<br>-2.5°<br>FT                                            | <u>9000ft</u>                                                  |                          |                      |   | <u>я</u> а<br>11900<br>11800  | -<br>- 1<br>-<br>- 2 |  |

Figure 8-4 Programmed and Selected Altitude

29.92IN

Pathways provide supplemental glidepath information on an active ILS, LPV, LNAV/VNAV, and some LNAV approaches. Pathways are intended as an aid to situational awareness and should not be used independent of the CDI, VDI, glide path indicator, and glide slope indicator. They are removed from the display when the selected navigation information is not available. Pathways are not displayed beyond the active leg when leg sequencing is suspended and are not displayed on any portion of the flight plan leg that would lead to intercepting a leg in the wrong direction.

### **D**EPARTURE AND **E**NROUTE

Prior to intercepting an active flight plan leg, pathways are displayed as a series of boxes with pointers at each corner that point in the direction of the active waypoint. Pathways are not displayed for the first leg of the flight plan if that segment is a Heading-to-Altitude leg. The first segment displaying pathways is the first active GPS leg or active leg with a GPS overlay. If this leg of the flight plan route is outside the SVS field of view, pathways will not be visible until the aircraft has turned toward this leg. While approaching the center of the active leg and prescribed altitude, the number of pathway boxes decreases to a minimum of four.

Pathways are displayed along the flight plan route at the highest of either the selected altitude or the programmed altitude for the leg. Climb profiles cannot be displayed due to the variables associated with aircraft performance. Flight plan legs requiring a climb are indicated by pathways displayed at a level above the aircraft at the altitude selected or programmed.

SYSTEM

FLIGHT ISTRUMENTS

EIS

AUDIO PANEL & CNS

484

## DESCENT AND APPROACH

GARMIN

Pathways are shown descending only for a programmed descent (Figures 8-5, 8-6). When the flight plan includes programmed descent segments, pathways are displayed along the descent path provided that the selected altitude is lower than the programmed altitude.

When an approach providing vertical guidance is activated, Pathways are shown level at the selected altitude up to the point along the final approach course where the altitude intercepts the extended vertical descent path, glidepath, or glideslope. From the vertical path descent, glidepath, or glideslope intercept point, the pathways are shown inbound to the Missed Approach Point (MAP) along the published lateral and vertical descent path, or at the selected altitude, whichever is lower.

During an ILS approach, the initial approach segment is displayed in magenta at the segment altitudes if GPS is selected as the navigation source on the CDI. When switching to localizer inbound with LOC selected as the navigation source on the CDI, pathways are displayed in green along the localizer and glide slope.

VOR, LOC BC, and ADF approach segments that are approved to be flown using GPS are displayed in magenta boxes. Segments that are flown using other than GPS or ILS, such as heading legs or VOR final approach courses are not displayed.

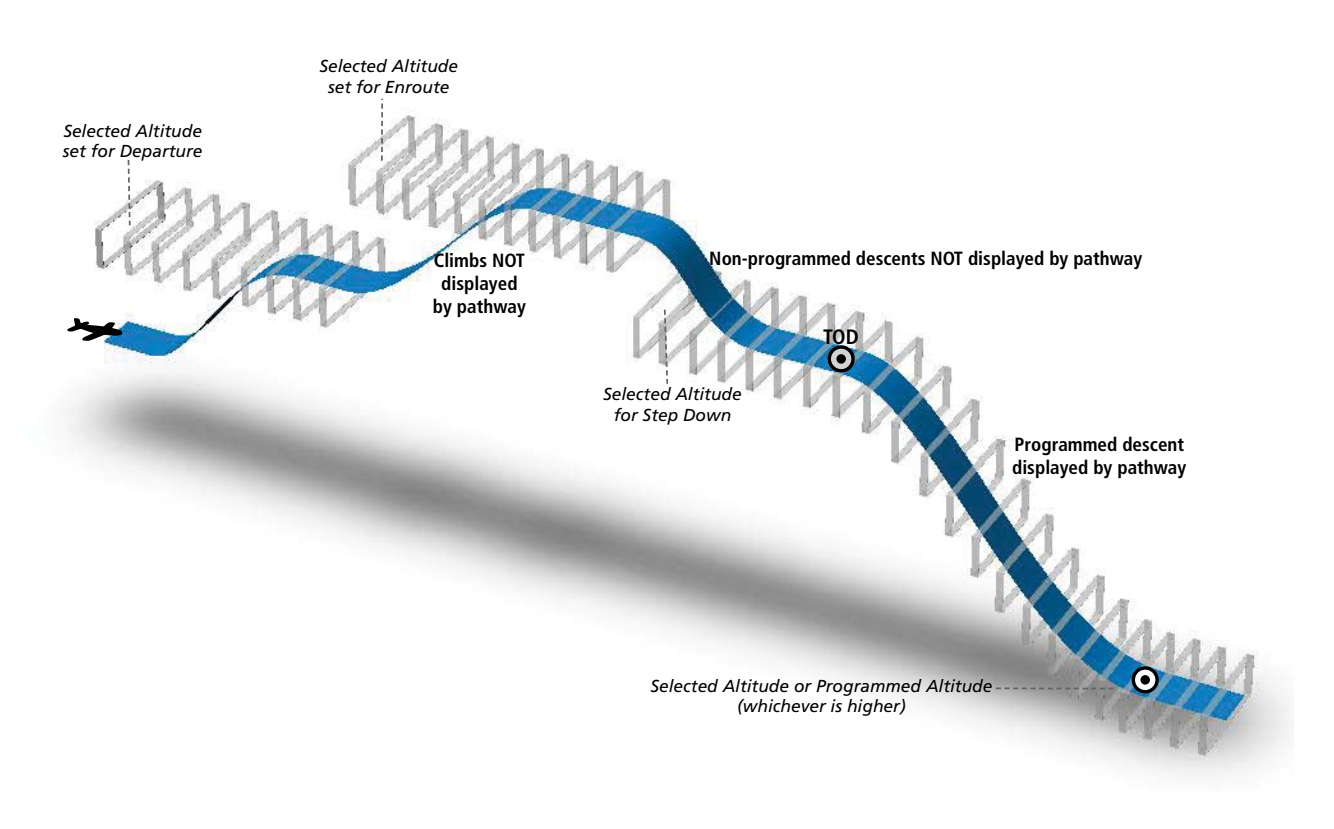

Figure 8-5 SVS Pathways, Enroute and Descent

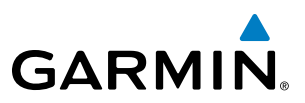

### Missed Approach

Upon activating the missed approach, pathways lead to the Missed Approach Holding Point (MAHP) and are displayed as a level path at the published altitude for the MAHP, or the selected altitude, whichever is the highest. If the initial missed approach leg is a Course-to-Altitude (CA) leg, the pathways boxes will be displayed level at the altitude published for the MAHP. If the initial missed approach leg is defined by a course using other than GPS, pathways are not displayed for that segment. In this case, the pathways displayed for the next leg may be outside the field of view and will be visible when the aircraft has turned in the direction of that leg.

Pathways are displayed along each segment including the path required to track course reversals that are part of a procedure, such as holding patterns. Pathways boxes will not indicate a turn to a MAHP unless a defined geographical waypoint exists between the MAP and MAHP.

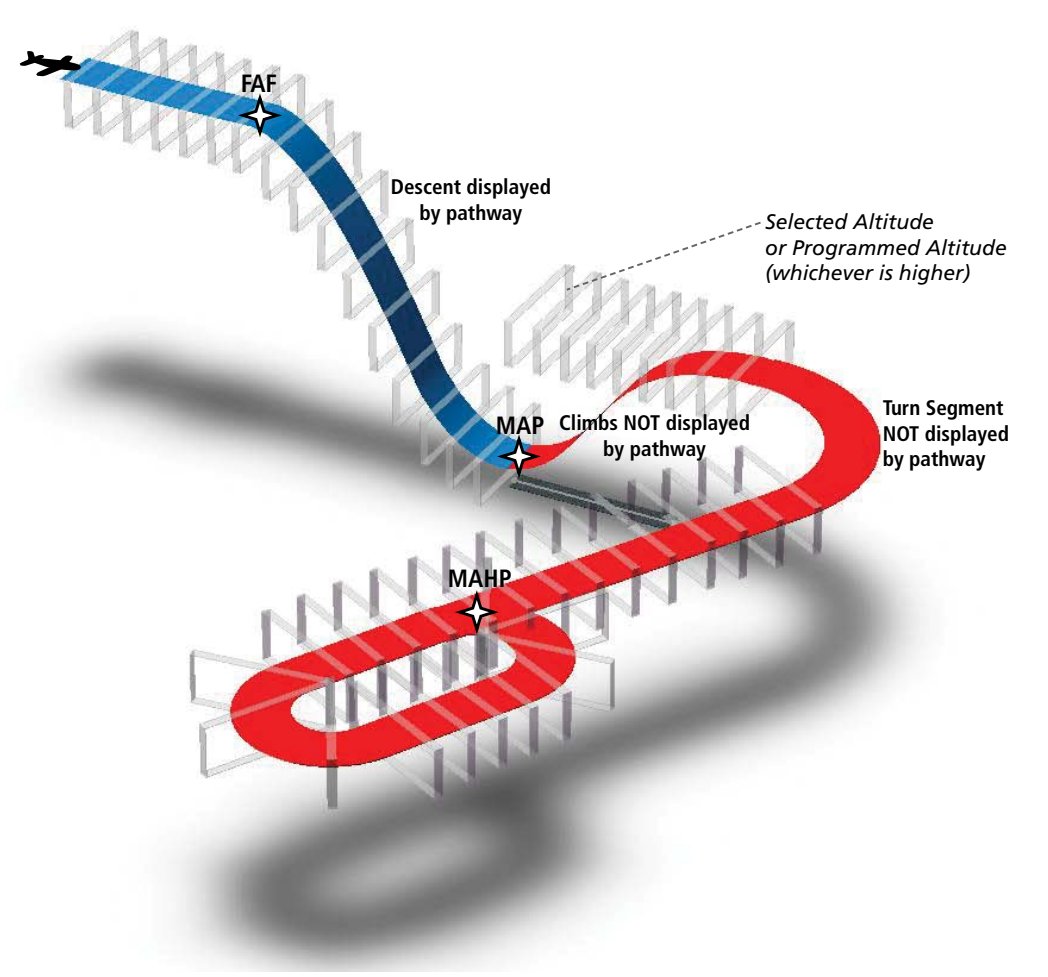

Figure 8-6 SVS Pathways, Approach, Missed Approach, and Holding

NDEX

## FLIGHT PATH MARKER

GARMIN

The Flight Path Marker (FPM), also known as a Velocity Vector, is displayed on the PFD at groundspeeds above 30 knots. The FPM depicts the approximate projected path of the aircraft accounting for wind speed and direction relative to the three-dimensional terrain display.

The FPM is always available when the Synthetic Terrain feature is in operation. The FPM represents the direction of the flight path as it relates to the terrain and obstacles on the display, while the airplane symbol represents the aircraft heading.

The FPM works in conjunction with the Pathways feature to assist the pilot in maintaining desired altitudes and direction when navigating a flight plan. When on course and altitude the FPM is aligned inside the pathway boxes as shown (Figure 8-7).

The FPM may also be used to identify a possible conflict with the aircraft flight path and distant terrain or obstacles. Displayed terrain or obstacles in the aircraft's flight path extending above the FPM could indicate a potential conflict, even before an alert is issued by TAWS. However, decisions regarding terrain and/or obstacle avoidance should not be made using only the FPM.

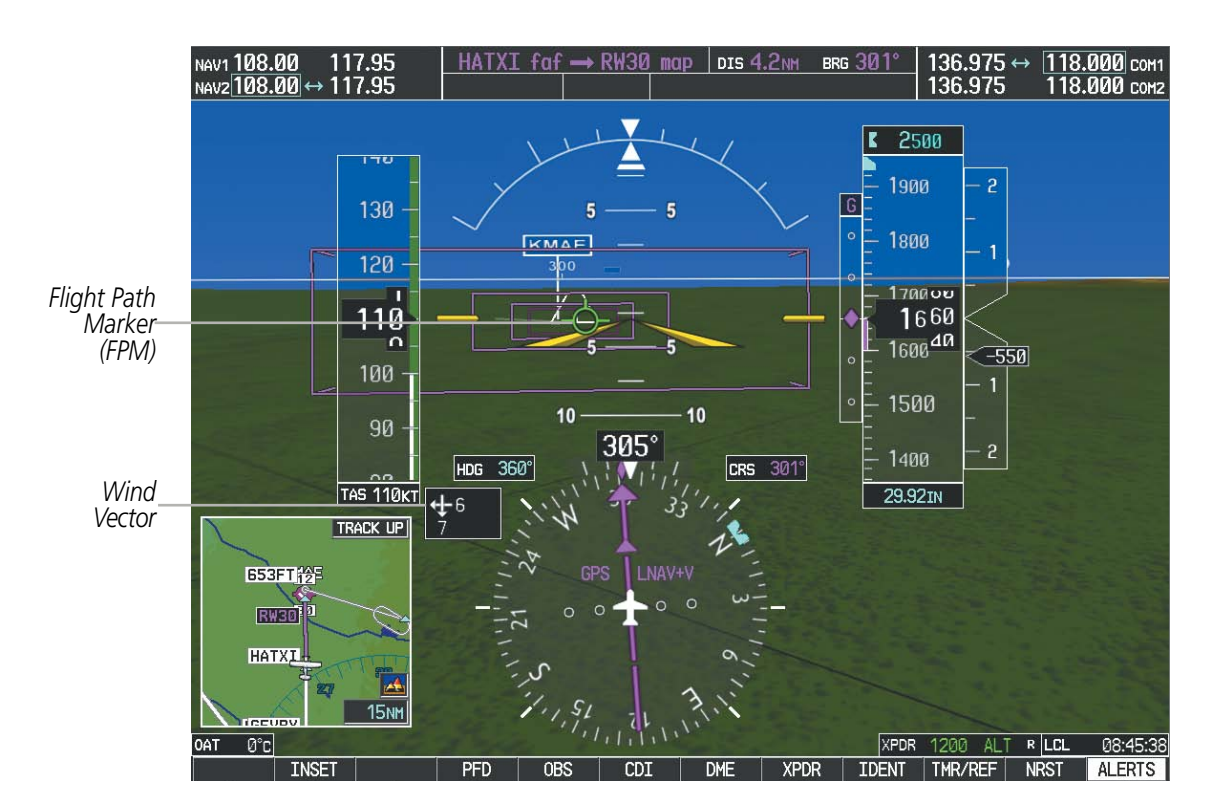

Figure 8-7 Flight Path Marker and Pathways

## **ZERO PITCH LINE**

The Zero Pitch Line is drawn completely across the display and represents the aircraft attitude with respect to the horizon. It may not align with the terrain horizon, particularly when the terrain is mountainous or when the aircraft is flown at high altitudes.

## **HORIZON HEADING**

The Horizon Heading is synchronized with the HSI and shows approximately 60 degrees of compass heading in 30-degree increments on the Zero Pitch Line. Horizon Heading tick marks and digits appearing on the zero pitch line are not visible behind either the airspeed or altitude display. Horizon Heading is used for general heading awareness, and is activated and deactivated by pressing the **HRZN HDG** Softkey.

## TRAFFIC

**WARNING**: Intruder aircraft at or below 500 ft. AGL may not appear on the SVS display or may appear as a partial symbol.

Traffic symbols are displayed in their approximate locations as determined by the related traffic systems. Traffic symbols are displayed in three dimensions, appearing larger as they are getting closer, and smaller when they are further away. Traffic within 250 feet laterally of the aircraft will not be displayed on the SVS display. Traffic symbols and coloring are consistent with that used for traffic displayed in the Inset map or MFD traffic page. If the traffic altitude is unknown, the traffic will not be displayed on the SVS display. For more details refer to the traffic system discussion in the Hazard Avoidance section.

## **AIRPORT SIGNS**

Airport Signs provide a visual representation of airport location and identification on the synthetic terrain display. When activated, the signs appear on the display when the aircraft is approximately 15 nm from an airport and disappear at approximately 4.5 nm. Airport signs are shown without the identifier until the aircraft is approximately eight nautical miles from the airport. Airport signs are not shown behind the airspeed or altitude display. Airport signs are activated and deactivated by pressing the **APTSIGNS** Softkey.

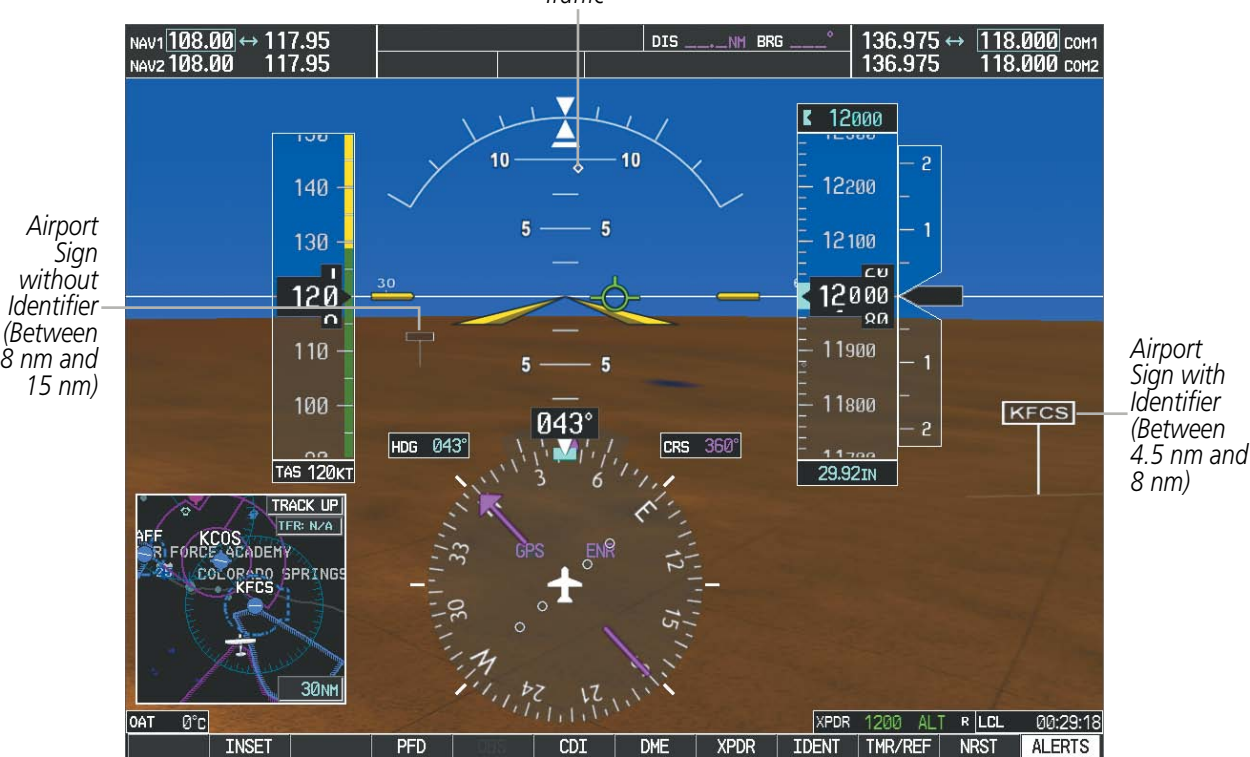

Traffic

ដ្ដីខ្ល

AFCS

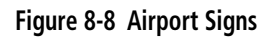

EIS

AUDIO PANEL & CNS

FLIGHT MANAGEMENT

HAZARD

**SYSTEM OVERVIEW** 

# GARMIN

# SYSTEM

EIS

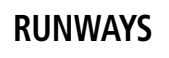

**WARNING**: Do not use SVS runway depiction as the sole means for determining the proximity of the aircraft to the runway or for maintaining the proper approach path angle during landing.

**NOTE:** Not all airports have runways with endpoint data in the database, therefore, these runways are not displayed.

Runway data provides improved awareness of runway location with respect to the surrounding terrain. All runway thresholds are depicted at their respective elevations as defined in the database. In some situations, where threshold elevations differ significantly, crossing runways may appear to be layered. As runways are displayed, those within 45 degrees of the aircraft heading are displayed in white. Other runways will be gray in color. When an approach for a specific runway is active, that runway will appear brighter and be outlined with a white box, regardless of the runway orientation as related to aircraft heading. As the aircraft gets closer to the runway, more detail such as runway numbers and centerlines will be displayed.

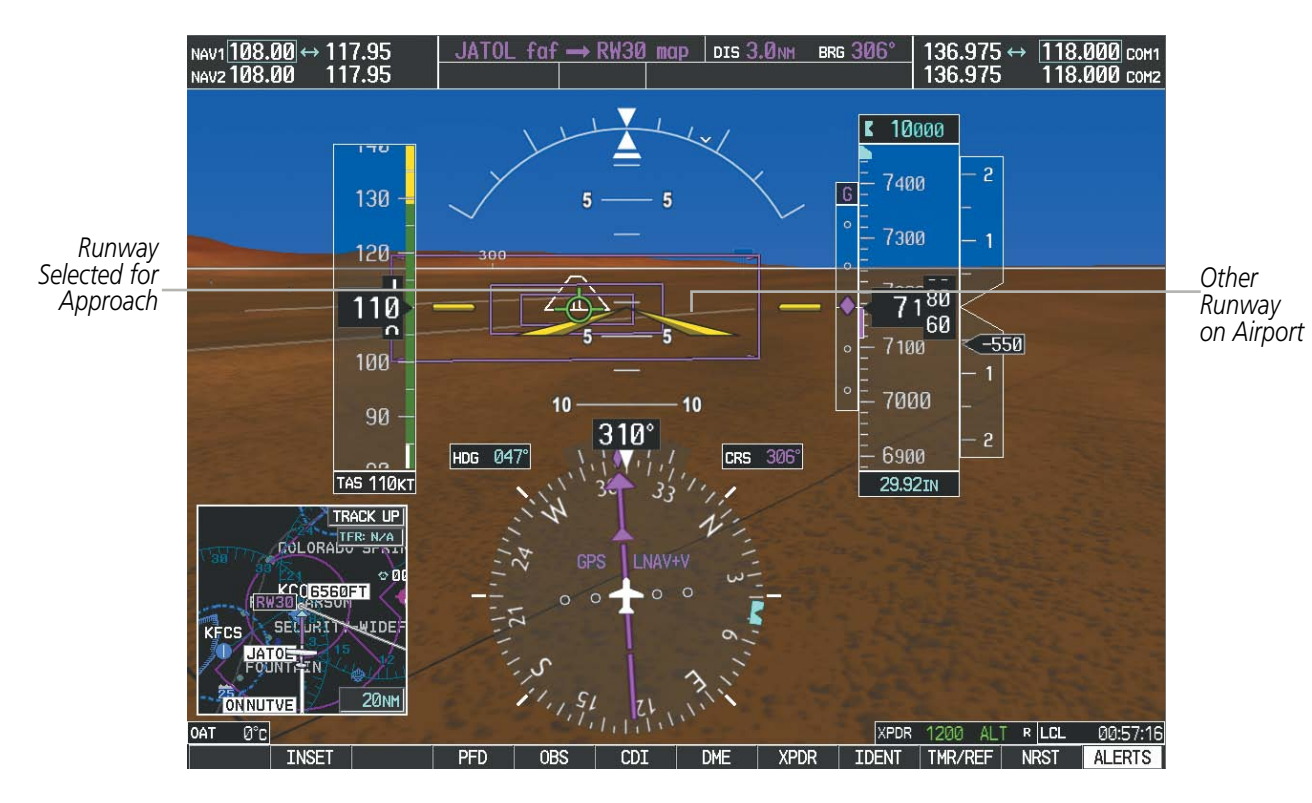

Figure 8-9 Airport Runways

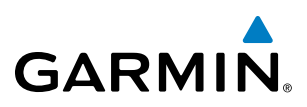

## **TERRAIN-SVS AND TAWS ALERTING**

Terrain alerting on the synthetic terrain display is triggered by Forward-looking Terrain Avoidance (FLTA) alerts, and corresponds to the red and yellow X symbols on the Inset Map and MFD map displays. For more detailed information regarding Terrain-SVS and TAWS, refer to the Hazard Avoidance Section.

In some instances, a terrain or obstacle alert may be issued with no conflict shading displayed on the synthetic terrain. In these cases, the conflict is outside the SVS field of view to the left or right of the aircraft.

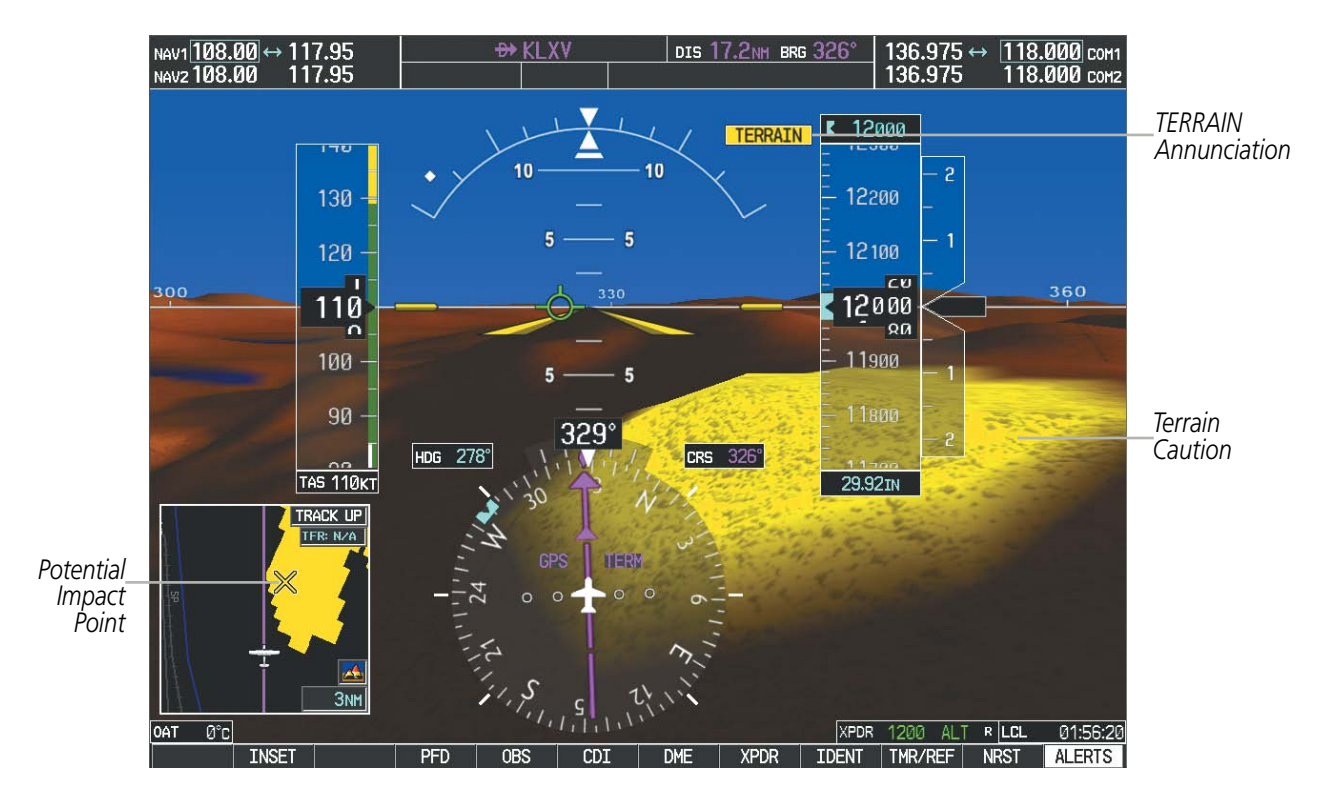

Figure 8-10 Terrain Alert

EIS

NDEX

## **ADDITIONAL FEATURES**

Obstacles are represented on the synthetic terrain display by standard two-dimensional tower symbols found on the Inset map and MFD maps and charts. Obstacle symbols appear in the perspective view with relative height above terrain and distance from the aircraft. Unlike the Inset map and MFD moving map display, obstacles on the synthetic terrain display do not change colors to warn of potential conflict with the aircraft's flight path until the obstacle is associated with an actual FLTA alert. Obstacles greater than 1000 feet below the aircraft altitude are not shown. Obstacles are shown behind the airspeed and altitude displays.

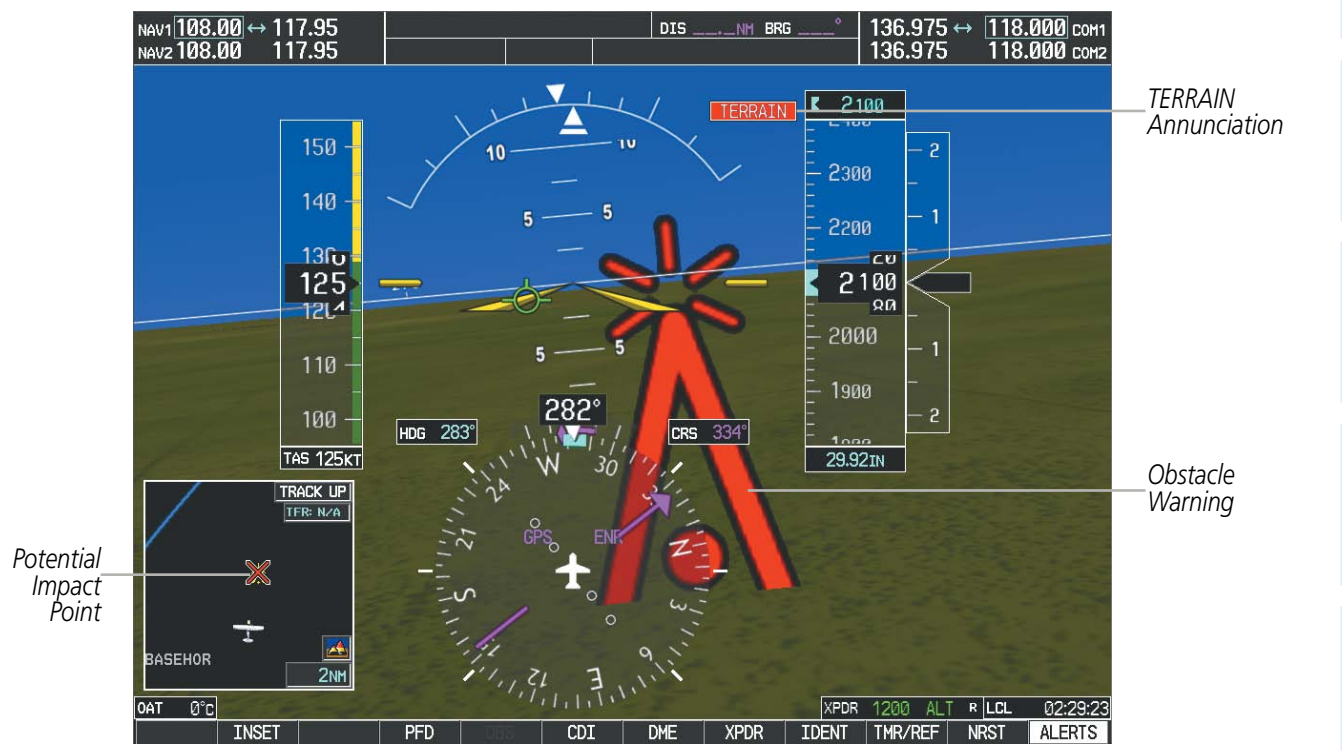

Figure 8-11 Obstacle

## **FIELD OF VIEW**

GARMIN

The PFD field of view can be represented on the MFD Navigation Map Page. Two dashed lines forming a V-shape in front of the aircraft symbol on the map, represent the forward viewing area shown on the PFD.

## Configuring field of view:

- 1) While viewing the Navigation Map Page, press the **MENU** Key to display the PAGE MENU.
- 2) Turn the large FMS Knob to highlight Map Setup and press the ENT Key.

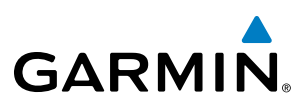

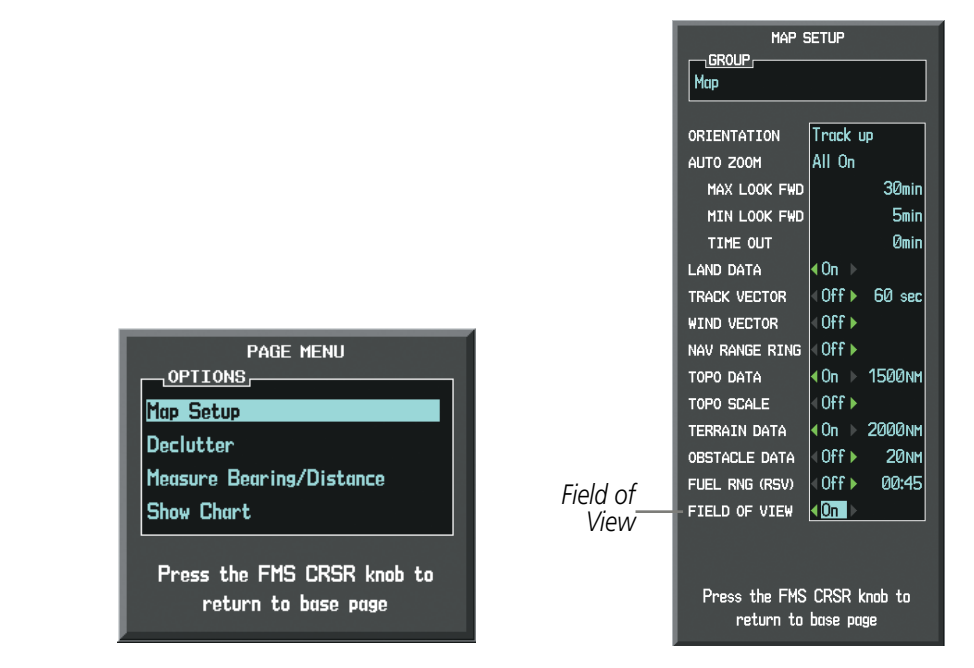

Navigation Map Page OPTIONS Menu

Map Setup Menu, Map Group, Field of View Option

### Figure 8-12 Option Menus

- 3) Turn the FMS Knob to select the Map Group and press the ENT Key.
- 4) Turn the large **FMS** Knob to scroll through the Map Group options to FIELD OF VIEW.
- 5) Turn the small FMS Knob to select On or Off.
- 6) Press the **FMS** Knob to return to the Navigation Map Page.

The following figure compares the PFD forward looking depiction with the MFD plan view and FIELD OF VIEW turned on.

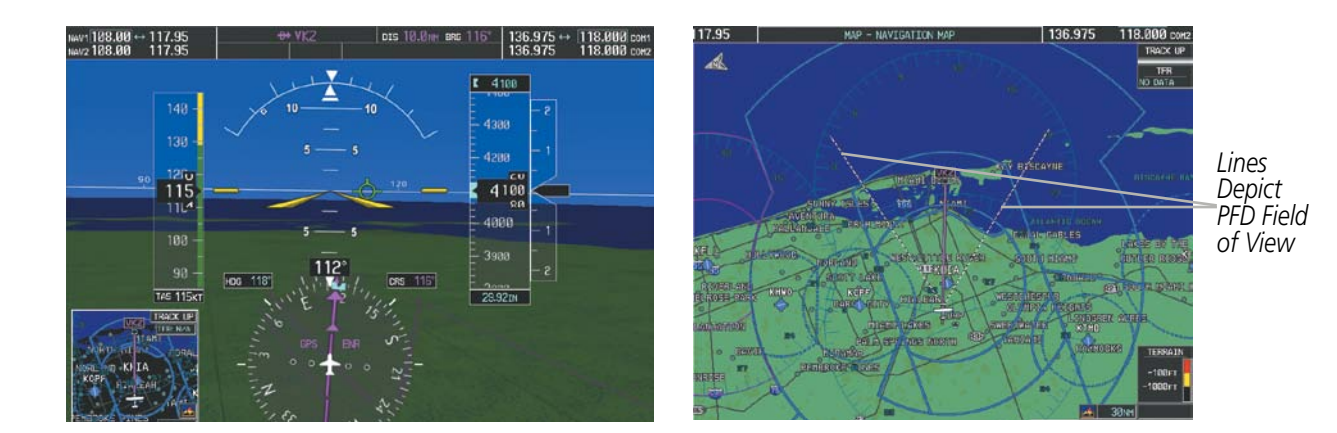

SVS View on the PFD

Field of View on the MFD

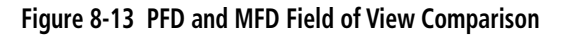

SYSTEM OVERVIEW

> FLIGHT INSTRUMENTS

> > EIS

AUDIO PANEL & CNS

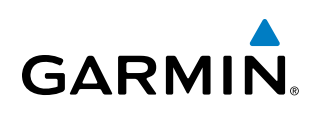

## 8.2 SAFETAXI

SafeTaxi is an enhanced feature that gives greater map detail when viewing airports at close range. The maximum map ranges for enhanced detail are pilot configurable. When viewing at ranges close enough to show the airport detail, the map reveals taxiways with identifying letters/numbers, airport Hot Spots, and airport landmarks including ramps, buildings, control towers, and other prominent features. Resolution is greater at lower map ranges. When the MFD display is within the SafeTaxi ranges, the airplane symbol on the airport provides enhanced position awareness.

Designated Hot Spots are recognized at airports with many intersecting taxiways and runways, and/or complex ramp areas. Airport Hot Spots are outlined to caution pilots of areas on an airport surface where positional awareness confusion or runway incursions happen most often. Hot Spots are defined with a magenta circle or outline around the region of possible confusion.

Any map page that displays the navigation view can also show the SafeTaxi airport layout within the maximum configured range. The following is a list of pages where the SafeTaxi feature can be seen:

- Navigation Map Page
- Inset Map (PFD)
- Weather Datalink Page
- Airport Information Page
- Intersection Information Page

- VOR Information Page
- User Waypoint Information Page
- Trip Planning Page
- Nearest Pages
- Active and Stored Flight Plan Pages

• NDB Information Page

During ground operations the aircraft's position is displayed in reference to taxiways, runways, and airport features. In the example shown, the aircraft is on taxiway Bravo approaching the High Alert Intersection boundary on KSFO airport. Airport Hot Spots are outlined in magenta. When panning over the airport, features such as runway holding lines and taxiways are shown at the cursor.

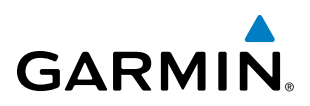

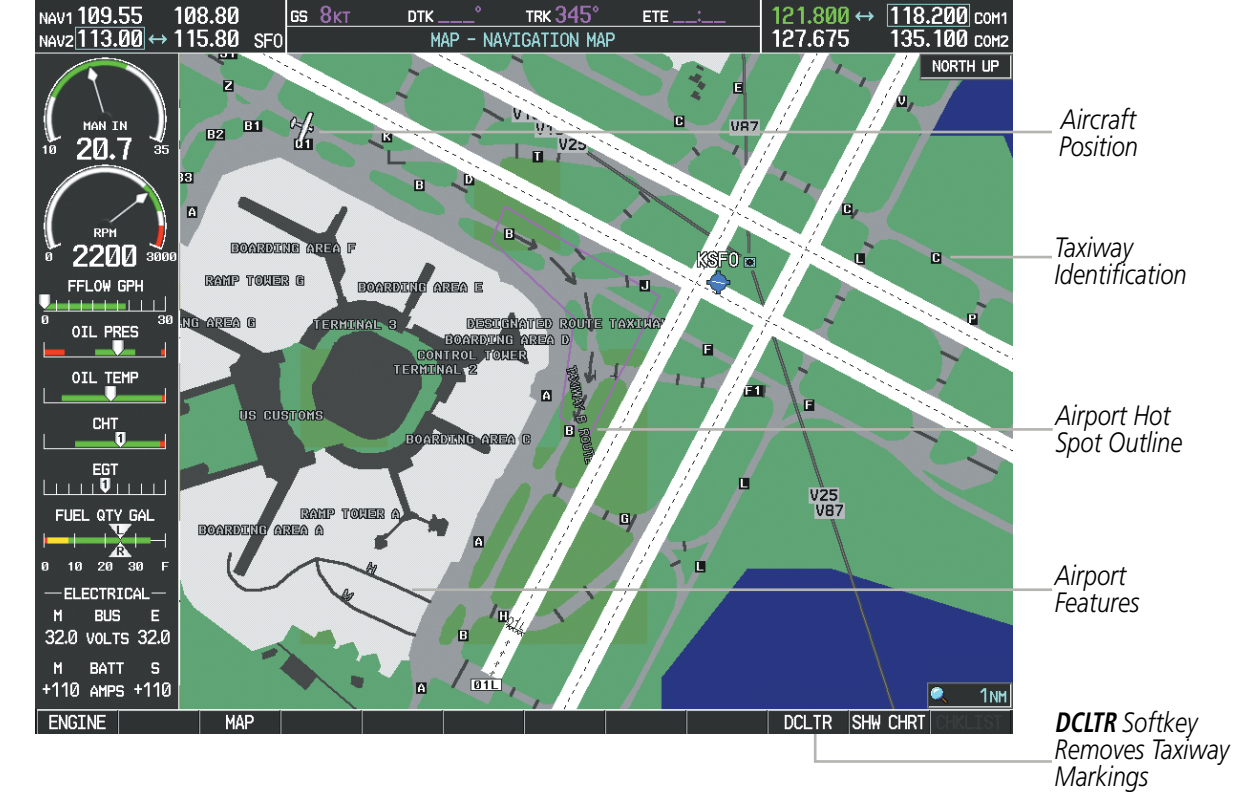

Figure 8-14 SafeTaxi Depiction on the Navigation Map Page

The **DCLTR** Softkey (declutter) label advances to DCLTR-1, DCLTR -2, and DCLTR-3 each time the softkey is pressed for easy recognition of decluttering level. Pressing the **DCLTR** Softkey removes the taxiway markings and airport feature labels. Pressing the **DCLTR-1** Softkey removes VOR station ID, the VOR symbol, and intersection names if within the airport plan view. Pressing the **DCLTR-2** Softkey removes the airport runway layout, unless the airport in view is part of an active route structure. Pressing the **DCLTR-3** Softkey cycles back to the original map detail. Refer to Map Declutter Levels in the Flight Management Section.

## Configuring SafeTaxi range:

- 1) While viewing the Navigation Map Page, press the **MENU** Key to display the PAGE MENU.
- 2) Turn the large FMS Knob to highlight the Map Setup Menu Option and press the ENT Key.

| PAGE MENU                                         |
|---------------------------------------------------|
| Map Setup                                         |
| Declutter                                         |
| Measure Bearing/Distance                          |
| Show Chart                                        |
| Press the FMS CRSR knob to<br>return to base page |

Figure 8-15 Navigation Map PAGE MENU, Map Setup Option

**SYSTEM OVERVIEW** 

**APPENDICES** 

NDEX

- 3) Turn the FMS Knob to select the Aviation Group and press the ENT Key.
- 4) Turn the large **FMS** Knob to scroll through the Aviation Group options to SAFETAXI.
- **5)** Turn the small **FMS** Knob to display the range of distances.
- 6) Turn either FMS Knob to select the desired distance for maximum SafeTaxi display range.
- 7) Press the **ENT** Key to complete the selection.

GARMIN

8) Press the FMS Knob to return to the Navigation Map Page.

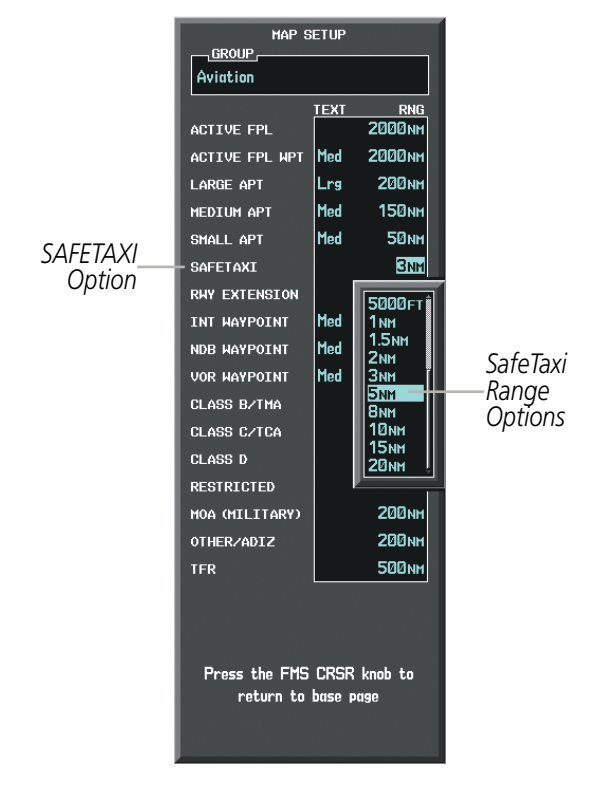

Figure 8-16 MAP SETUP Menu, Aviation Group, SAFETAXI Range Options

Garmin G1000 Pilot's Guide for Cessna Nav III

**SYSTEM** OVERVIEW

FLIGHT INSTRUMENTS

EIS

AUDIO PANEL & CNS

FLIGHT MANAGEMENT

HAZARD

INDEX

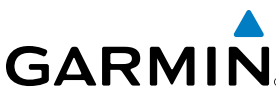

# **SYSTEM OVERVIEW**

## SAFETAXI CYCLE NUMBER AND REVISION

SafeTaxi database is revised every 56 days. SafeTaxi is always available for use after the expiration date. When turning on the system, the Power-up Page indicates whether the databases are current, out of date, or not available.

DATABASE 🏹 Checklist File: N/A 🐻 Basemap Land 4.00 A→ SafeTaxi Expires 10-MAR-2011-SafeTaxi Database 🙏 Terrain 2.04 Airport Terrain 2.04 Obstacle Expires 10-MAR-2011 Navigation Expires 10-MAR-2011 🕸 Apt Directory Expires 10-MAR-2011 💥 ChartView Disables 28-APR-2011 All map and terrain data provided is only to be used as a general reference to your surrounding and as an aid to situational awareness.

Figure 8-17 Power-up Page, SafeTaxi Database

| Power-up Page Display           | Definition                                                             |  |  |  |
|---------------------------------|------------------------------------------------------------------------|--|--|--|
| A→ SafeTaxi Expires 10-MAR-2011 | Normal operation. SafeTaxi database is valid and within current cycle. |  |  |  |
| A→ SafeTaxi Expires 10-MAR-2011 | SafeTaxi database has expired.                                         |  |  |  |
| <mark>A→</mark> SafeTaxi: N/A   | Database card contains no SafeTaxi data.                               |  |  |  |

### Table 8-1 SafeTaxi Annunciation Definitions

The SafeTaxi Region, Version, Cycle, Effective date and Expires date of the database cycle can also be found on the AUX - System Status page, as seen in Figure 8-18.

Select the MFD1 DB Softkey to place the cursor in the DATABASE window. Scroll through the listed information by turning the FMS Knob or pressing the ENT Key until the SafeTaxi database information is shown.

SYSTEM

FLIGHT INSTRUMENTS

EIS

AUDIO PANEL & CNS

**FLIGHT** MANAGEMENT

HAZARD

AFCS

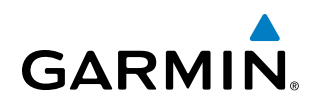

The SafeTaxi database cycle number shown in the figure, 11S1, is deciphered as follows:

- 11 Indicates the year 2011
- S Indicates the data is for SafeTaxi
- 1 Indicates the first issue of the SafeTaxi database for the year

The SafeTaxi EFFECTIVE date 13–JAN–11 is the beginning date for the current database cycle. SafeTaxi EXPIRES date 10–MAR–11 is the revision date for the next database cycle.

| NAV1 108.00 ↔ 11<br>NAV2 108.00 11 | 7.95 <u>s</u><br>7.95 | Øкт                   | dtk°<br>AUX – SYS1 | trk 357°<br>TEM STATUS | ЕТЕ 136.975 ↔ 118.000 сом1<br>5 136.975 118.000 сом2 |
|------------------------------------|-----------------------|-----------------------|--------------------|------------------------|------------------------------------------------------|
|                                    | LRU INFO              | CTATIC                |                    |                        |                                                      |
| MAN IN                             | CO GUARDIAN           | STATUS                | SERIAL NUMBER      | 7.00 r                 |                                                      |
| 1 20.7 🐇                           | COM1                  | ×,                    |                    | 700                    | CONFIGURATION ID 1D264B08                            |
|                                    | COM2                  | ,                     | 27000006           | 2.02d                  | CRG PART NUMBER GPN 190-00384-XX                     |
| PPM                                | GDC1                  | , j                   | 47801548           | 1.05                   | SYSTEM ID 00000000                                   |
| 2200 2700                          |                       | ×,                    | 47801373           | 1.05                   | CHECKLIST NOT AVAILABLE                              |
| FFLOW GPH                          |                       | ×,                    | 47750272           | 20200                  | MFD1 DATABASE                                        |
|                                    | GEA1                  | ×,                    | 47730372           | 3.02.00                | REGION WORLDWIDE                                     |
|                                    | GIA1                  | $\checkmark$          | 46701911           | 2.07                   | VERSION 4.00                                         |
| OIL TEMP                           | GIA2                  | $\checkmark$          | 46701913           | 2.07                   | GARMIN LTD. AND ITS SUBSIDIARIES 2010                |
|                                    | GMA1                  | <ul> <li>V</li> </ul> | FFFFFFFFF          | 1.02                   | SAFETAXI - BOTTOM CARD                               |
|                                    | GMU1                  | <b>v</b>              | 68500319           | 1.02                   | REGION US                                            |
| EGT                                | GPS1                  | j.                    | 48400000           | 3.01                   | VERSION 2.34                                         |
|                                    | CDC2                  |                       | 48400001           | 3.01                   | CYCLE 11S1 Safe Iaxi Data                            |
|                                    | 6852                  | ×,                    | 10 10000 1         | 2021                   | EFFECTIVE 13-JAN-11                                  |
|                                    | GRS1                  | ×.                    |                    | 2.७८۵                  | EXPIRES 10-MAR-11                                    |
|                                    | GS1                   | $\checkmark$          | 47500593           | 2.01                   | GARMIN LTD. AND ITS SUBSIDIARIES 2010                |
| M BUS E                            | GS2                   | <ul> <li>✓</li> </ul> | 47500607           | 2.01                   | TERRAIN - BOTTOM CARD                                |
| 28.0 VOLTS 28.0                    | GSA PTCH CTL          | <ul> <li>V</li> </ul> | AB0062149          | 2.3                    | REGION WURLDWIDE-9                                   |
| M BATT S                           |                       |                       |                    |                        | VERSION 2.04                                         |
| +110 AMPS +110                     |                       |                       |                    |                        |                                                      |
| ENGINE                             |                       | .RU AF                | RFRM MFD1 DB       |                        | ANN TEST                                             |

Figure 8-18 AUX – System Status Page, SafeTaxi Current Information

SafeTaxi information appears in blue and yellow text. The EFFECTIVE date appears in blue when data is current and in yellow when the current date is before the effective date. The EXPIRES date appears in blue when data is current and in yellow when expired (Figures 8-18 and 8-19). NOT AVAILABLE appears in blue in the REGION field if SafeTaxi data is not available on the database card (Figure 8-19). An expired SafeTaxi database is not disabled and will continue to function indefinitely.

Select the **MFD1 DB** Softkey a second time. The softkey label will change to **PFD1 DB**. The DATABASE window will now be displaying database information for PFD1. As before, scroll through the listed information by turning the **FMS** Knob or pressing the **ENT** Key until the SafeTaxi database information is shown.

Refer to Updating Garmin Databases in Appendix B for instructions on revising the SafeTaxi database.

ADDITIONAL FEATURES

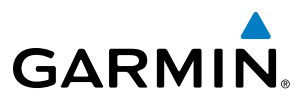

Figure 8-19 illustrates possible SafeTaxi database conditions that may appear on the AUX - System Status Page. The EFFECTIVE date is the beginning date for this database cycle. If the present date is before the effective date, the EFFECTIVE date appears in yellow and the EXPIRES date appears in blue. The EXPIRES date is the revision date for the next database cycle. NOT AVAILABLE indicates that SafeTaxi is not available on the database card or no database card is inserted.

| REGION                | WORLDWIDE            | REGION              | WORLDWIDE             | REGION                                | WORLDWIDE     |  |
|-----------------------|----------------------|---------------------|-----------------------|---------------------------------------|---------------|--|
| VERSION               | 4.00                 | VERSION             | 4.00                  | VERSION                               | 4.00          |  |
| GARMIN LTD. AND IT    | TS SUBSIDIARIES 2010 | GARMIN LTD. AND     | ITS SUBSIDIARIES 2010 | GARMIN LTD. AND ITS SUBSIDIARIES 2010 |               |  |
| SAFETAXI - BOTTOM CAR | RD                   | SAFETAXI - BOTTOM C | ARD                   | SAFETAXI - UNKNOWN                    |               |  |
| REGION                | US                   | REGION              | US                    | REGION                                | NOT AVAILABLE |  |
| VERSION               | 2.34                 | VERSION             | 2.34                  | VERSION                               |               |  |
| CYCLE                 | 11S1                 | CYCLE               | 11S1                  | CYCLE                                 |               |  |
| EFFECTIVE             | 13-JAN-11            | EFFECTIVE           | 13-JAN-11             | EFFECTIVE                             |               |  |
| EXPIRES               | 10-MAR-11            | EXPIRES             | 10-MAR-11             | EXPIRES                               |               |  |
| GARMIN LTD. AND IT    | TS SUBSIDIARIES 2010 | GARMIN LTD. AND     | ITS SUBSIDIARIES 2010 |                                       |               |  |
| TERRAIN - BOTTOM CARE | )                    | TERRAIN - BOTTOM CA | RD                    | TERRAIN - BOTTOM C                    | ARD           |  |
| REGION                | WORLDWIDE-9          | REGION              | WORLDWIDE-9           | REGION                                | WORLDWIDE-9   |  |
| VERSION               | 2.04                 | VERSION             | 2.04                  | VERSION                               | 2.04          |  |

Current Date is before Effective Date

SafeTaxi Database has Expired

SafeTaxi Database Not Installed

Figure 8-19 AUX – System Status Page, SafeTaxi Database Status

NDEX

ADDITIONAL FEATURES

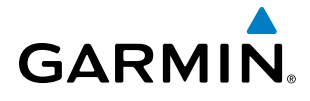

## 8.3 CHARTVIEW (OPTIONAL)

ChartView resembles the paper version of Jeppesen terminal procedures charts. The charts are displayed in full color with high-resolution. The MFD depiction shows the aircraft position on the moving map in the plan view of approach charts and on airport diagrams. Airport Hot Spots are outlined in magenta.

The ChartView database subscription is available from Jeppesen, Inc. Available data includes:

- Arrivals (STAR)
- Departure Procedures (DP)

- Airport Diagrams
- NOTAMs

• Approaches

### **CHARTVIEW SOFTKEYS**

ChartView functions are displayed on three levels of softkeys. While on the Navigation Map Page, Nearest Airports Page, or Flight Plan Page, pressing the **SHW CHRT** Softkey displays the available terminal chart and advances to the chart selection level of softkeys: **CHRT OPT**, **CHRT**, **INFO-1**, **DP**, **STAR**, **APR**, **WX**, **NOTAM**, and **GO BACK**. The chart selection softkeys shown below appear on the Airport Information Page.

Pressing the **GO BACK** Softkey reverts to the top level softkeys and previous page.

Pressing the **CHRT OPT** Softkey advances to the next level of softkeys: **ALL**, **HEADER**, **PLAN**, **PROFILE**, **MINIMUMS**, **FIT WDTH**, **FULL SCN**, and **BACK**.

While viewing the **CHRT OPT** Softkeys, after 45 seconds of softkey inactivity, the system reverts to the chart selection softkeys.

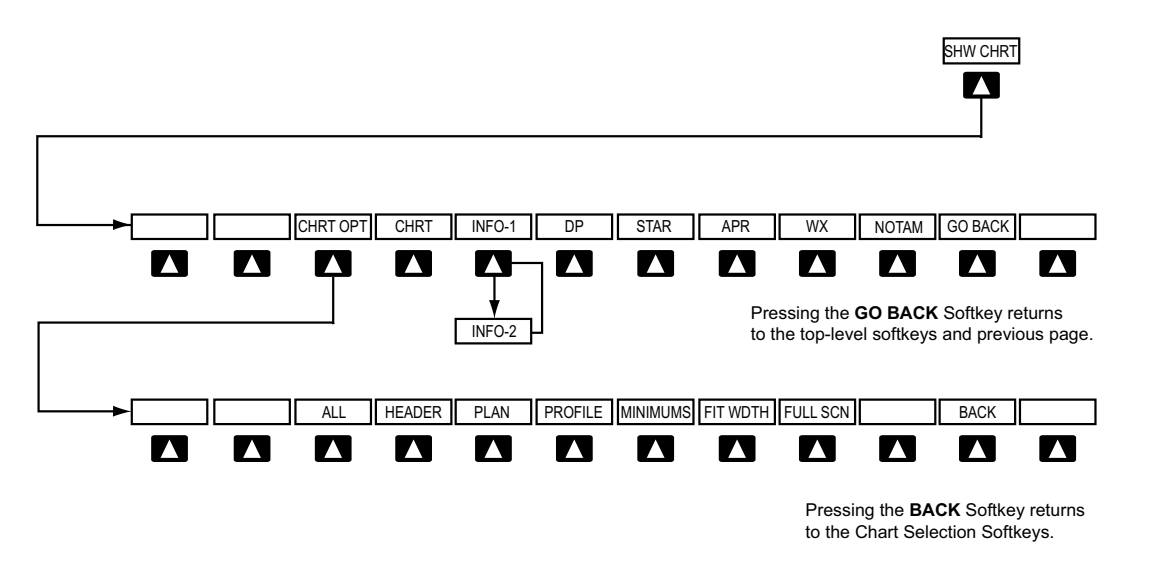

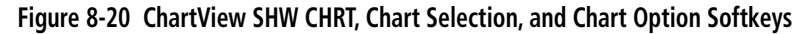

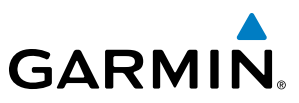

## **TERMINAL PROCEDURES CHARTS**

## Selecting Terminal Procedures Charts:

While viewing the Navigation Map Page, Nearest Airport Page, or Flight Plan Page, press the SHW CHRT Softkey.

Or:

- 1) Press the **MENU** Key to display the PAGE MENU.
- 2) Turn the large **FMS** Knob to scroll through the OPTIONS Menu to Show Chart.
- 3) Press the **ENT** Key to display the chart.

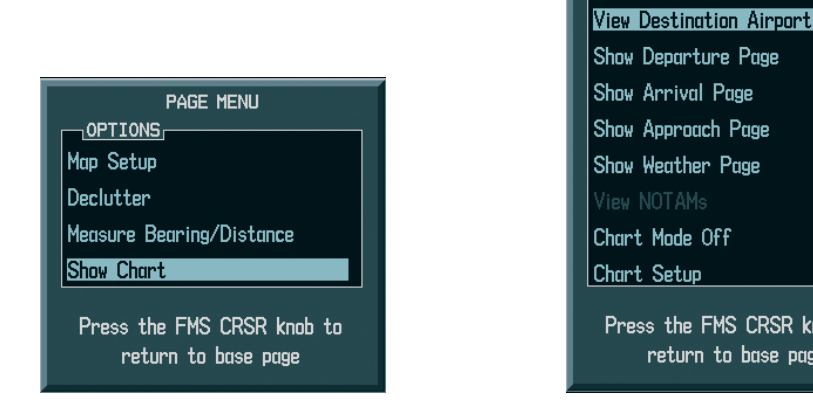

Navigation Map Page OPTIONS Menu

Waypoint Airport Information Page OPTIONS Menu

Press the FMS CRSR knob to return to base page

PAGE MENU

OPTIONS

### Figure 8-21 Option Menus

When no terminal procedure chart is available for the nearest airport or the selected airport, the banner CHART NOT AVAILABLE appears on the screen. The CHART NOT AVAILABLE banner does not refer to the Jeppesen subscription, but rather the availability of a particular airport chart selection or procedure for a selected airport.

## CHART NOT AVAILABLE

### Figure 8-22 Chart Not Available Banner

If there is a problem in rendering the data (such as a data error or a failure of an individual chart), the banner UNABLE TO DISPLAY CHART is then displayed.

## UNABLE TO DISPLAY CHART

Figure 8-23 Unable To Display Chart Banner

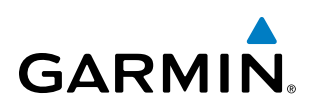

When a chart is not available by pressing the **SHW CHRT** Softkey or selecting a Page Menu Option, charts may be obtained for other airports from the WPT Pages or Flight Plan Pages.

If a chart is available for the destination airport, or the airport selected in the active flight plan, the chart appears on the screen. When no flight plan is active, or when not flying to a direct-to destination, pressing the **SHW CHRT** Softkey displays the chart for the nearest airport, if available.

The chart shown is one associated with the WPT – Airport Information page. Usually this is the airport runway diagram. Where no runway diagram exists, but Take Off Minimums or Alternate Minimums are available, that page appears. If Airport Information pages are unavailable, the Approach Chart for the airport is shown.

### Selecting a chart:

- 1) While viewing the Navigation Map Page, Flight Plan Page, or Nearest Airports Page, press the **SHW CHRT** Softkey. The airport diagram or approach chart is displayed on the Airport Information Page.
- 2) Press the FMS Knob to activate the cursor.
- **3)** Turn the large **FMS** Knob to select either the Airport Identifier Box or the Approach Box. (Press the **APR** Softkey if the Approach Box is not currently shown).
- 4) Turn the small and large **FMS** Knob to enter the desired airport identifier.
- 5) Press the ENT Key to complete the airport selection.
- 6) Turn the large **FMS** Knob to select the Approach Box.
- 7) Turn the small FMS Knob to show the approach chart selection choices.
- 8) Turn either **FMS** Knob to scroll through the available charts.
- 9) Press the ENT Key to complete the chart selection.

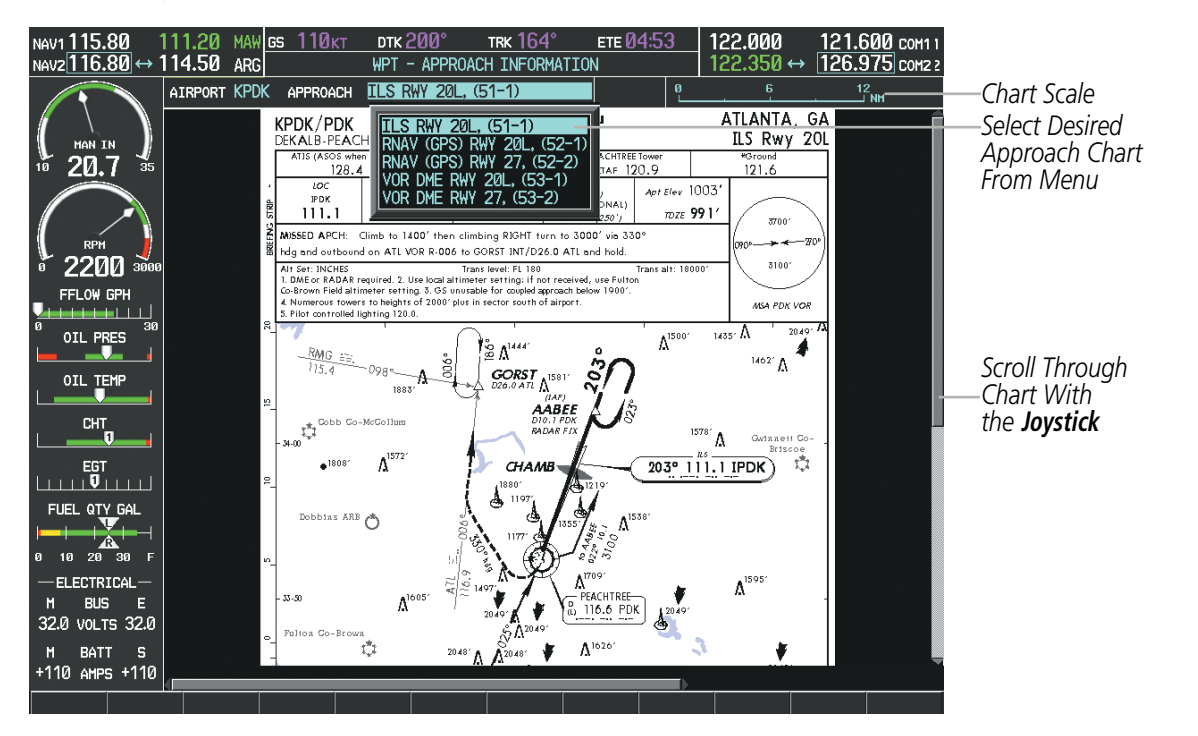

Figure 8-24 Approach Information Page, Chart Selection

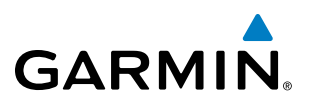

While the APPROACH Box is selected using the **FMS** Knob, the G1000 softkeys are blank. Once the desired chart is selected, the chart scale can be changed and the chart page can be scrolled using the **Joystick**. Pressing the **Joystick** centers the chart on the screen.

The aircraft symbol is shown on the chart only if the chart is to scale and the aircraft position is within the boundaries of the chart. The aircraft symbol is not displayed when the Aircraft Not Shown Icon appears (Figure 8-28). If the Chart Scale Box displays a banner NOT TO SCALE, the aircraft symbol is not shown. The Aircraft Not Shown Icon may appear at certain times, even if the chart is displayed to scale.

Pressing the **CHRT** Softkey switches between the ChartView diagram and the associated map in the WPT page group. In the example shown, the **CHRT** Softkey switches between the DeKalb Peachtree (KPDK) Airport Diagram and the navigation map on the WPT – Airport Information page.

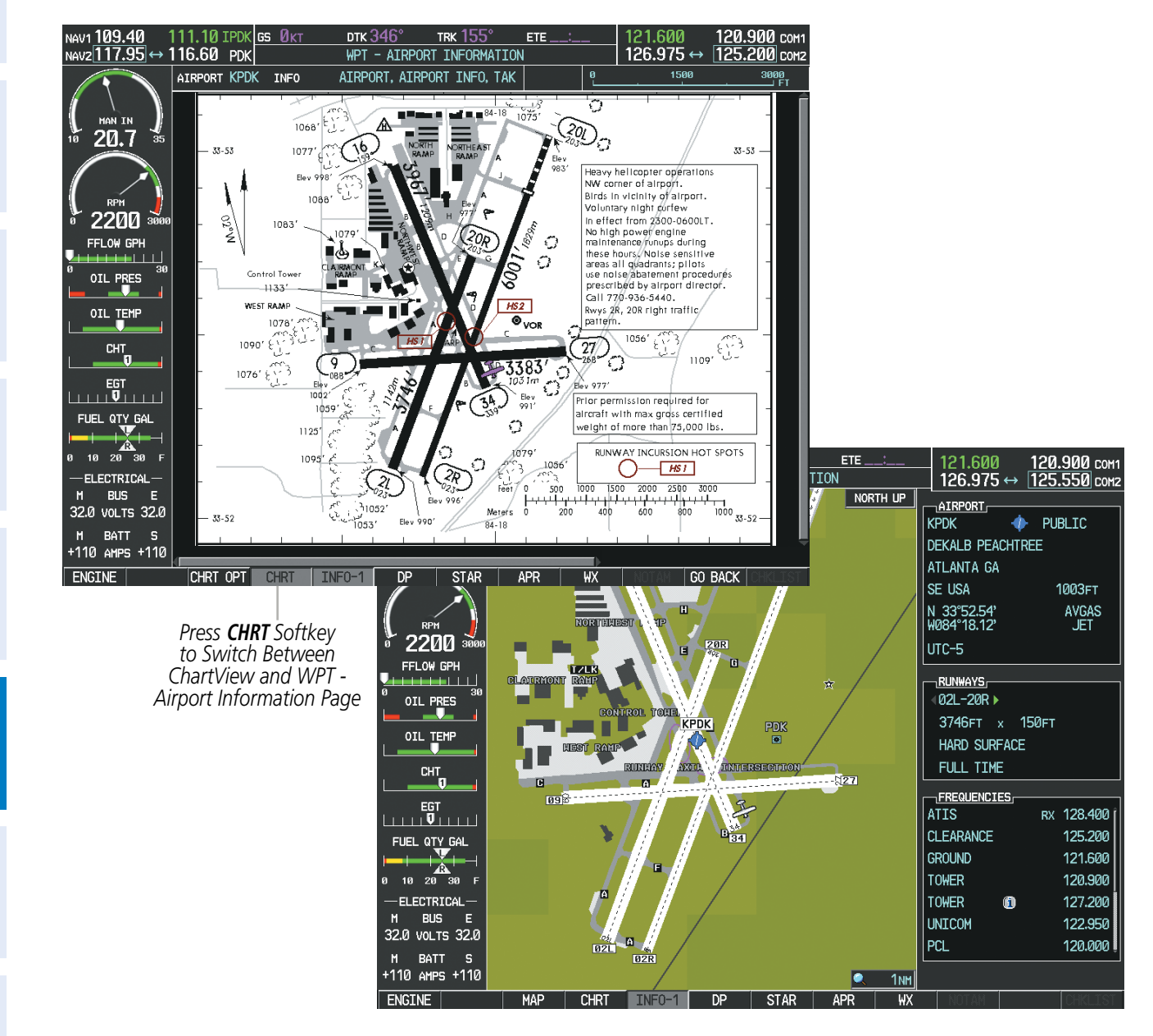

Figure 8-25 CHRT Softkey, Airport Information Page

**SYSTEM OVERVIEW** 

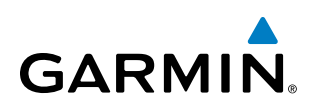

Pressing the **INFO-1** or **INFO-2** Softkey returns to the airport diagram when the view is on a different chart. If the displayed chart is the airport diagram, the **INFO-1** or **INFO-2** Softkey has no effect.

The aircraft position is shown in magenta on the ChartView diagrams when the location of the aircraft is within the chart boundaries. In the example shown, the aircraft is taxiing on Taxiway Alpha on the Charlotte, NC (KCLT) airport.

Another source for additional airport information is from the INFO Box above the chart for certain airports. This information source is not related to the **INFO-1** or **INFO-2** Softkey. When the INFO Box is selected using the **FMS** Knob, the G1000 softkeys are blank. The Charlotte, NC airport has five additional charts offering information; the Airport Diagram, Take-off Minimums, Class B Airspace, Airline Parking Gate Coordinates, and Airline Parking Gate Location. (The numbers in parentheses after the chart name are Jeppesen designators.)

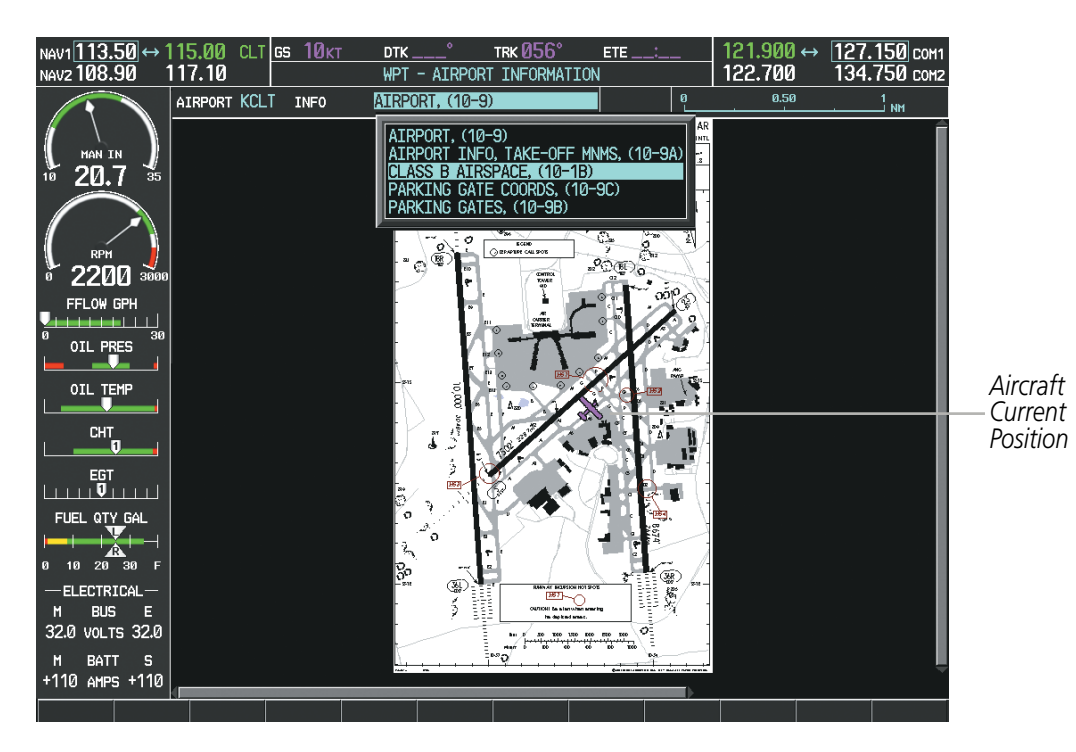

Figure 8-26 Airport Information Page, INFO View, Full Screen Width

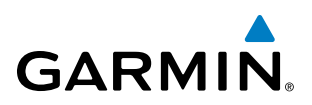

In the example shown in Figure 8-26, the Class B Chart is selected. Pressing the **ENT** Key displays the Charlotte Class B Airspace Chart (Figure 8-27).

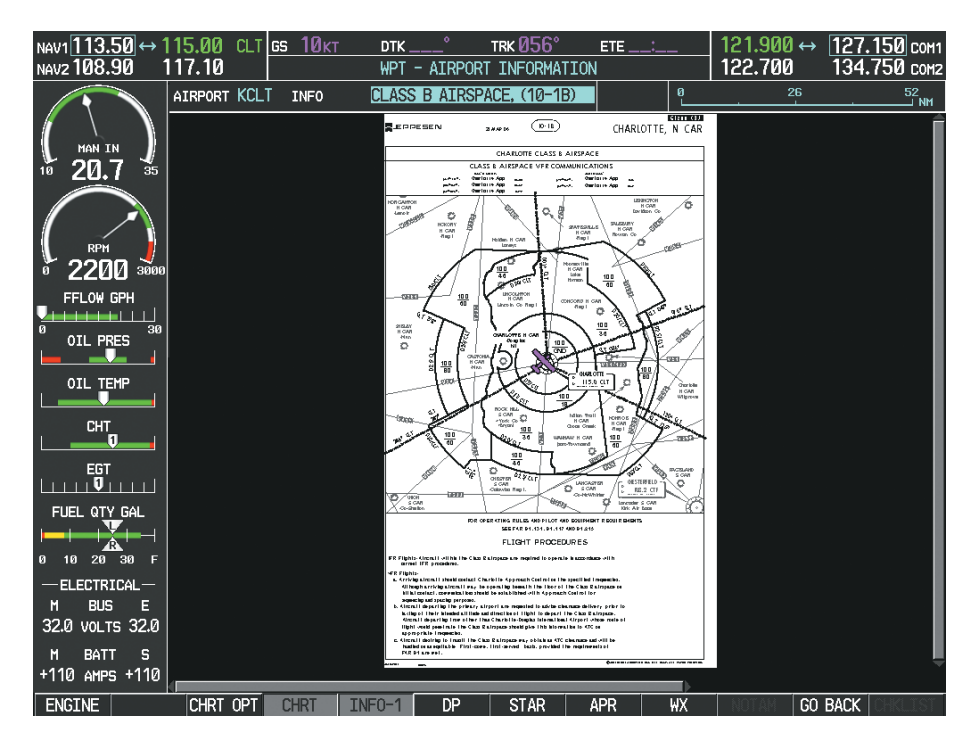

Figure 8-27 Airport Information Page, Class B Chart Selected from INFO View

Pressing the **DP** Softkey displays the Departure Procedure Chart if available.

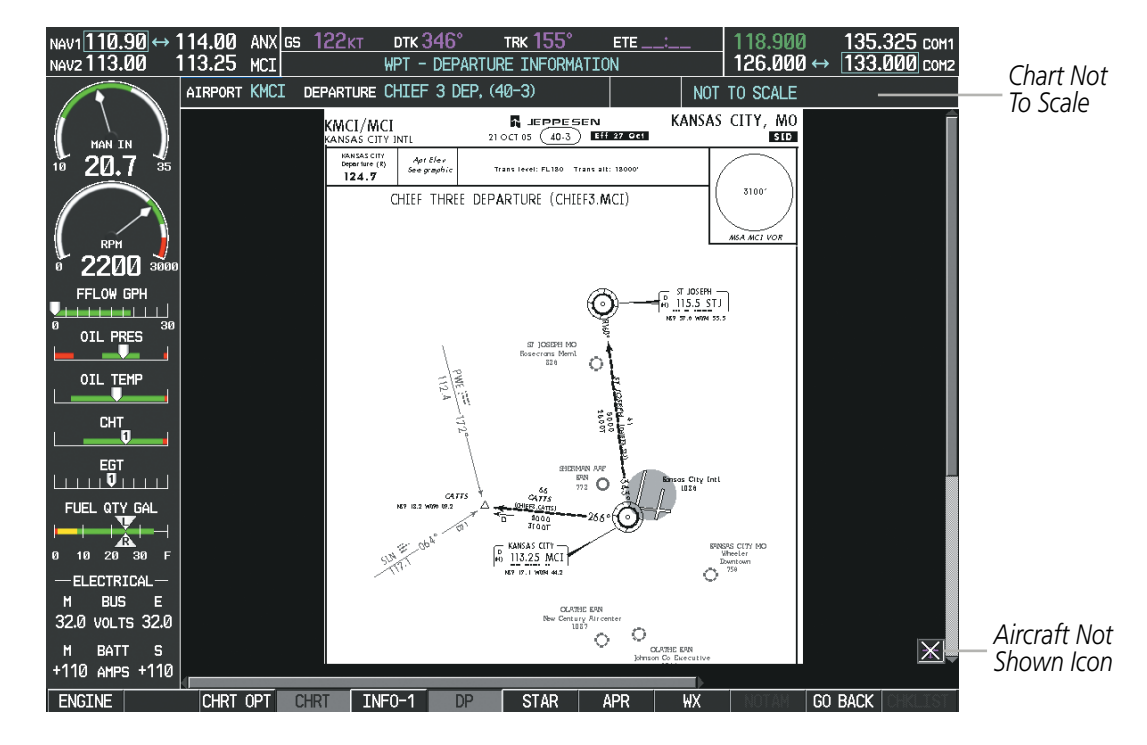

Figure 8-28 Departure Information Page

**ADDITIONAL FEATURES** 

**APPENDICES** 

NDEX

**SYSTEM** OVERVIEW

FLIGHT INSTRUMENTS

EIS

AUDIO PANEL & CNS

FLIGHT MANAGEMENT

HAZARD

AFCS

ADDITIONAL FEATURES

APPENDICES

# GARMIN

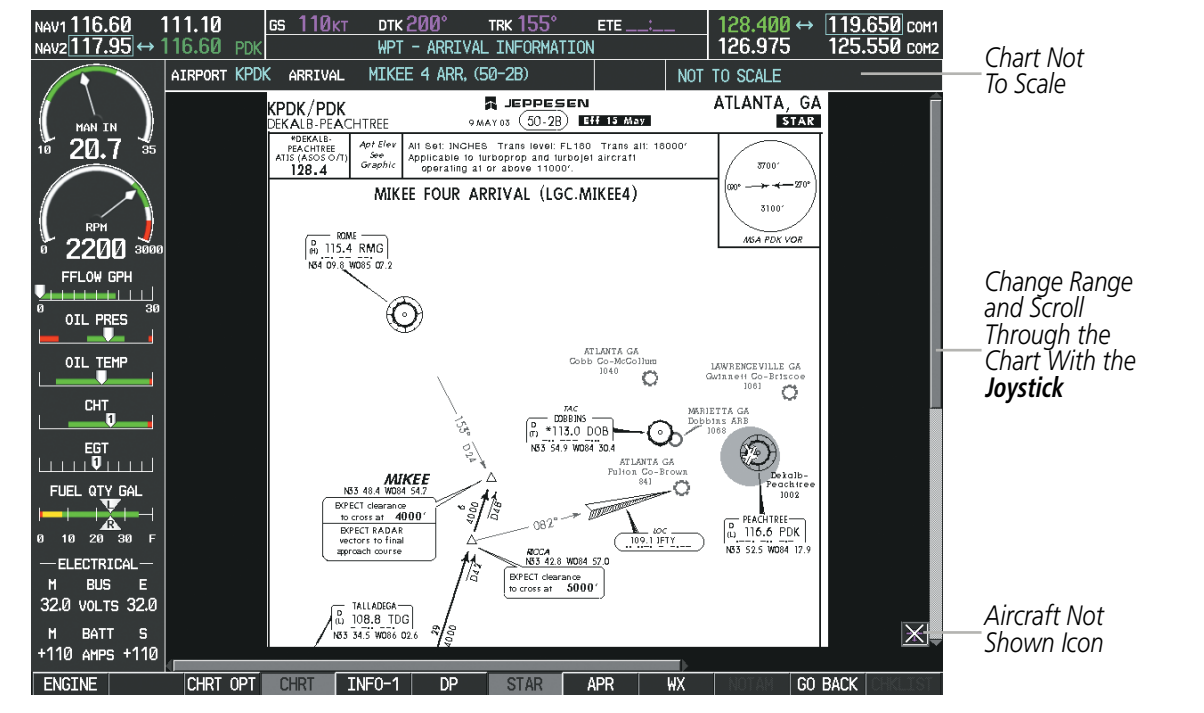

Figure 8-29 Arrival Information Page

Pressing the **APR** Softkey displays the approach chart for the airport if available.

Pressing the **STAR** Softkey displays the Standard Terminal Arrival Chart if available.

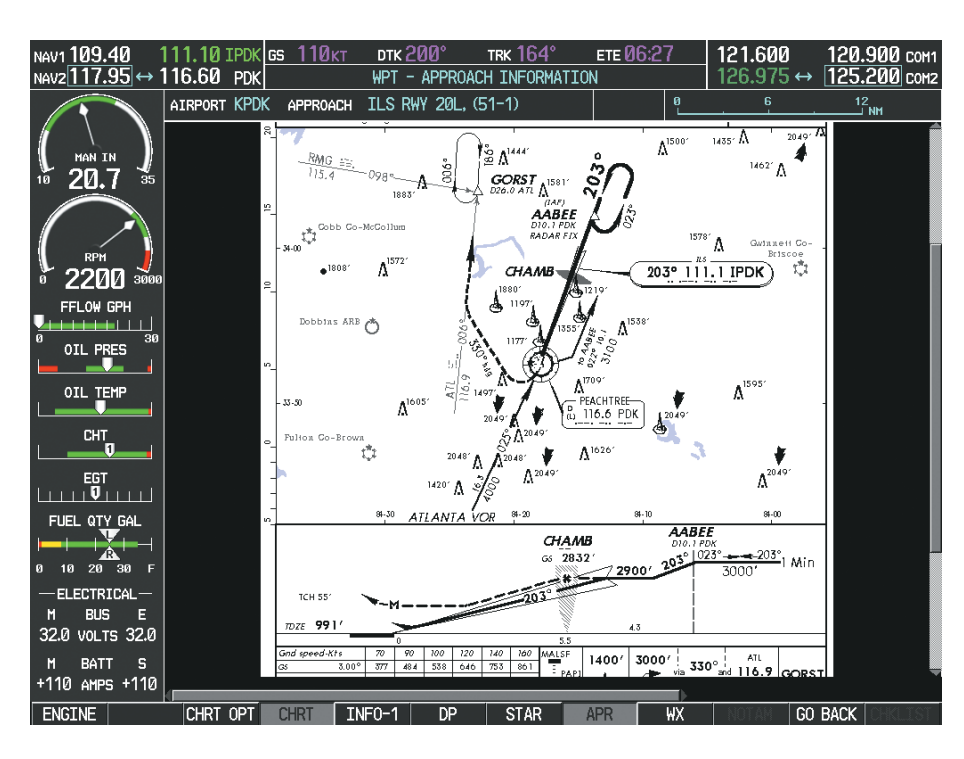

Figure 8-30 Approach Information Page

## Garmin G1000 Pilot's Guide for Cessna Nav III

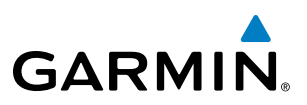

Pressing the **WX** Softkey shows the airport weather frequency information, and includes weather data such as METAR and TAF from the XM Data Link Receiver, when available. Weather information is available only when an XM Data Link Receiver is installed and the XM WX Satellite Weather subscription is current.

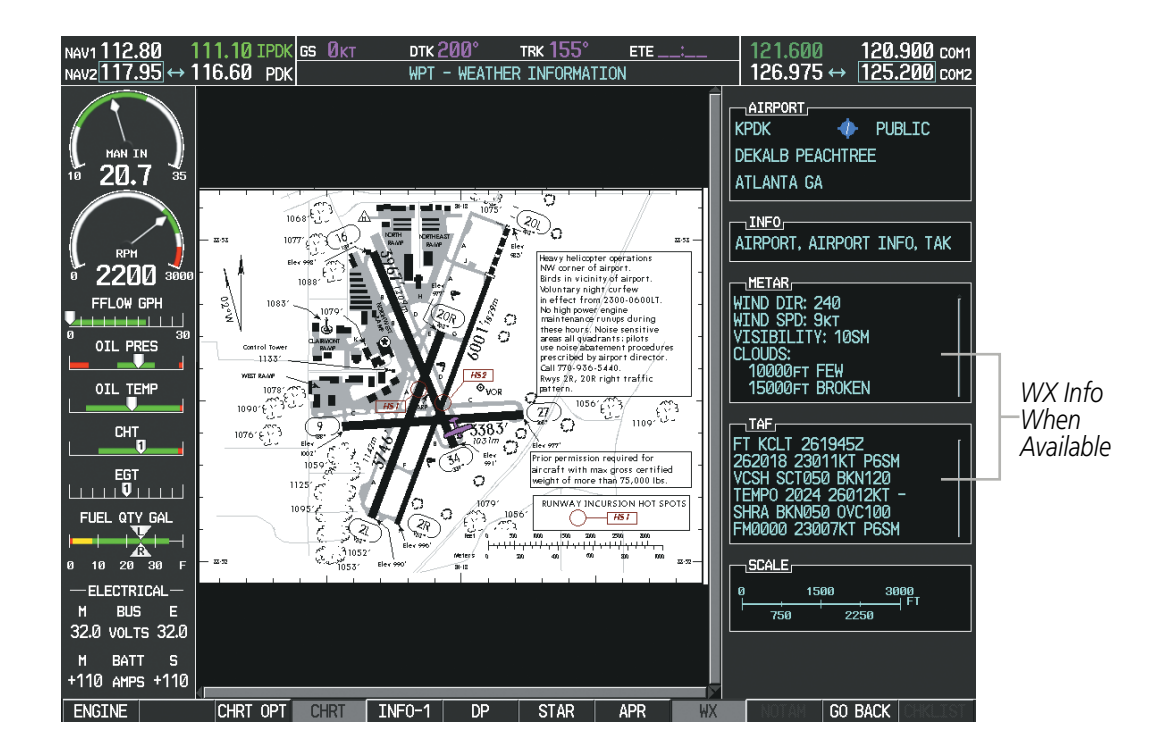

Figure 8-31 Weather Information Page

- **NOTE:** A subdued softkey label indicates the function is disabled.
- **NOTE:** Only NOTAMs applicable to specific information conveyed on the displayed Jeppesen chart are available when the NOTAM Softkey is selected. There may be other NOTAMs available pertaining to the flight that may not be displayed. Contact Jeppesen for more information regarding Jeppesen database-published NOTAMs.

Recent NOTAMS applicable to the current ChartView cycle are included in the ChartView database. Pressing the **NOTAM** Softkey shows the local NOTAM information for selected airports, when available. When NOTAMS are not available, the **NOTAM** Softkey label appears subdued and is disabled as shown in Figure 8-31. The **NOTAM** Softkey may appear on the Airport Information Page and all of the chart page selections.

506

## **ADDITIONAL FEATURES**

# GARMIN

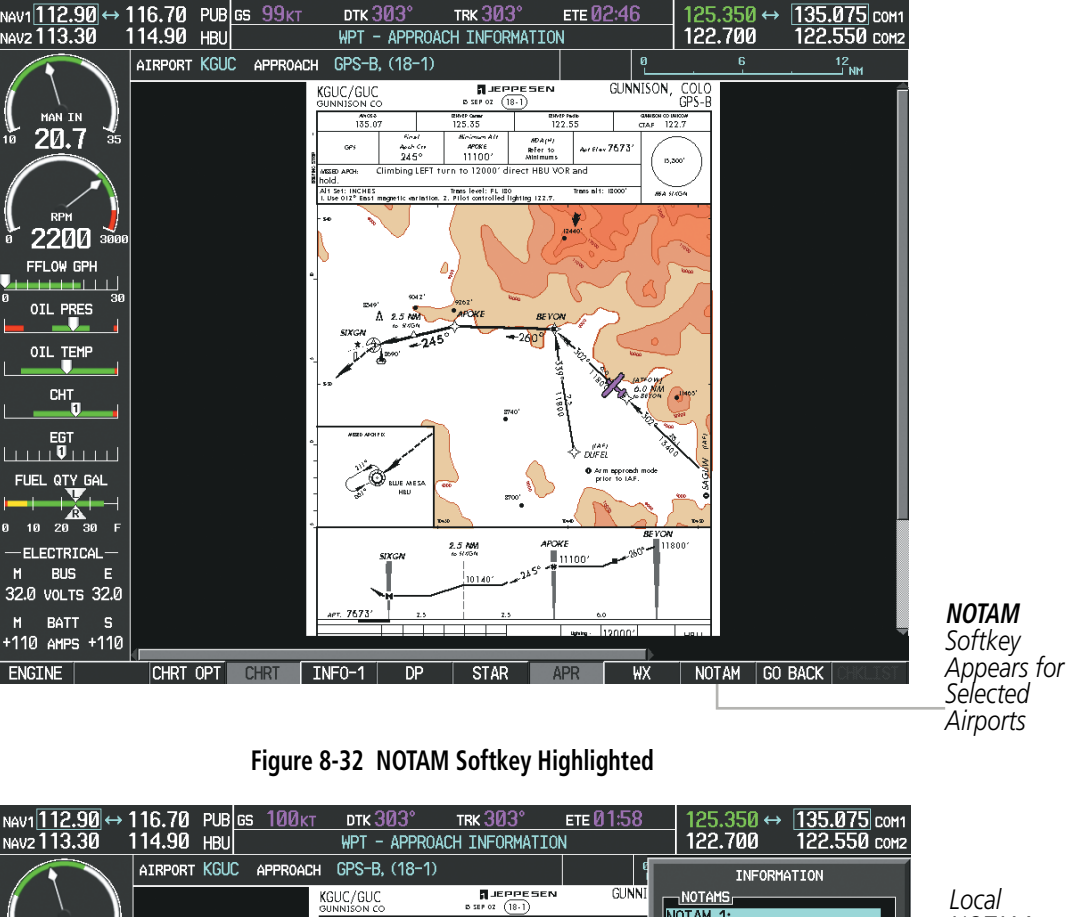

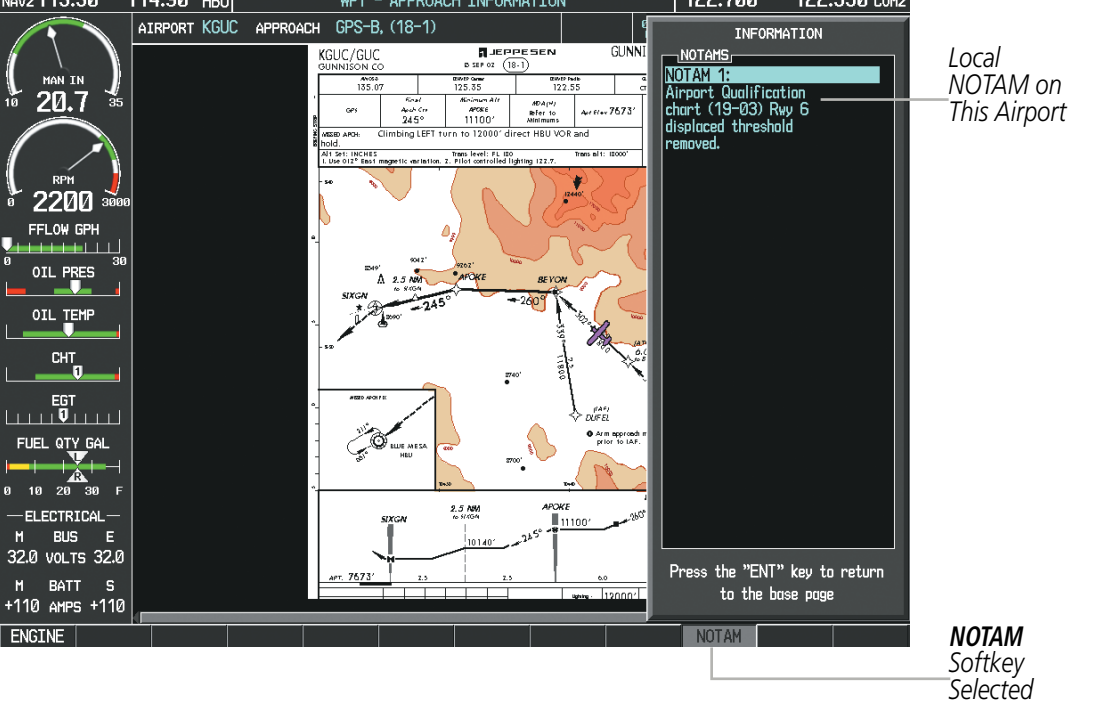

Figure 8-33 Airport Information Page, Local NOTAMs

Pressing the NOTAM Softkey again removes the NOTAMS information.

Pressing the **GO BACK** Softkey reverts to the previous page (Navigation Map Page, Nearest Pages, or Flight Plan Page).

SYSTEM

FLIGHT INSTRUMENTS

EIS

AUDIO PANEL & CNS

FLIGHT

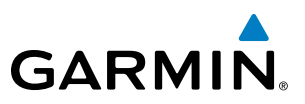

## **CHART OPTIONS**

Pressing the **CHRT OPT** Softkey displays the next level of softkeys, the chart options level (Figure 8-20). Pressing the **ALL** Softkey shows the complete approach chart on the screen.

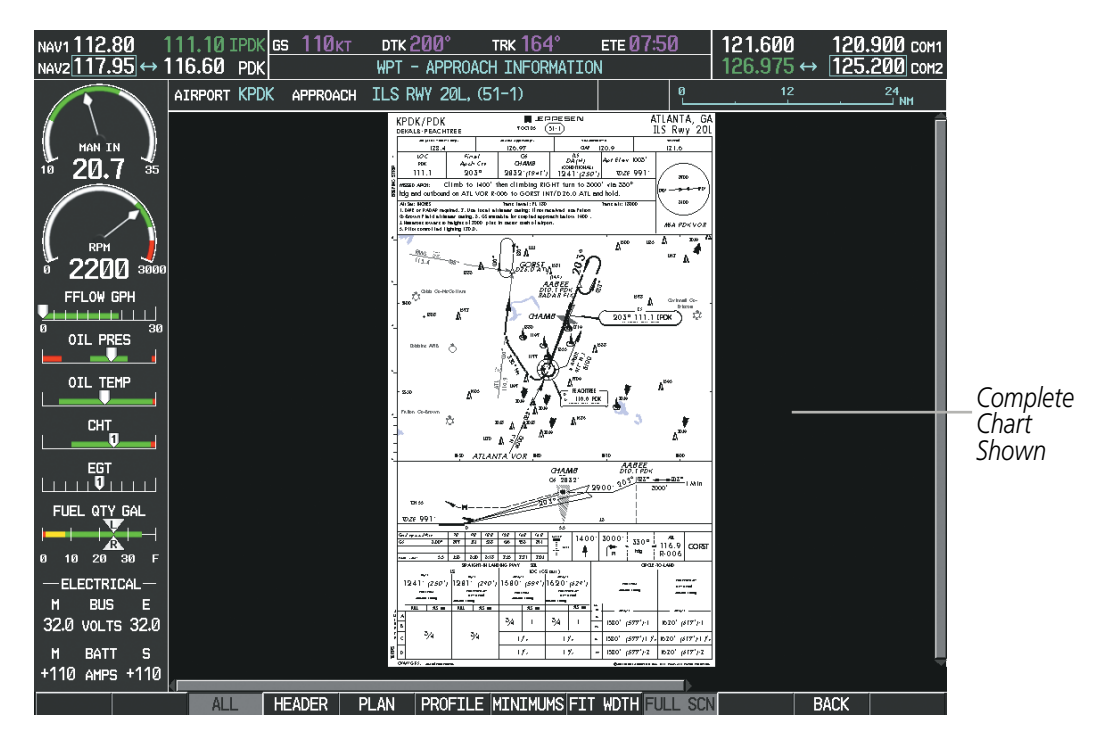

Figure 8-34 Approach Information Page, ALL View

**APPENDICES** 

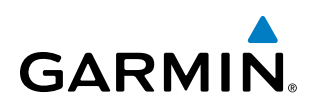

Pressing the **HEADER** Softkey shows the header view (approach chart briefing strip) on the screen.

| NAV1 112.80 1   | 11.10 IPDK <mark>GS 110кт</mark>               | ртк 200° твк 164                                      | ° ете 07:50 (                             | 121.600 <u>120.900</u> co      | м1             |
|-----------------|------------------------------------------------|-------------------------------------------------------|-------------------------------------------|--------------------------------|----------------|
| NAV2 117.95 ↔ 1 | 116.60 PDK                                     | WPT - APPROACH INFOR                                  | MATION                                    | 126.975 ↔ [ <u>125.200</u> ]co | M2             |
|                 | AIRPORT KPDK APPROACH                          | ILS RWY 20L, (51-1)                                   |                                           |                                | Ê              |
| MAN IN J        |                                                |                                                       |                                           |                                |                |
|                 |                                                |                                                       |                                           |                                |                |
| RPM             |                                                |                                                       |                                           |                                |                |
| o 2200 3000     | KPDK/PDK                                       |                                                       |                                           | AILANIA, GA                    |                |
| FFLOW GPH       | DEKALB-PEACHTREE                               | 700100 (21                                            | <u></u>                                   | ILS RWY ZUL                    |                |
| 0 30            | ATIS (ASOS when Twr inop)<br>128 4             | ATLANTA Approach (R)<br>126 97                        | *PEACHTREE Tower<br>CTAF 120 9            | *Ground<br>121 6               |                |
| OIL PRES        | LOC Find                                       |                                                       |                                           | 10031                          | Approach       |
|                 | IPDK Apch                                      | Crs CHAMB                                             | (CONDITIONAL)                             |                                | ——Chart        |
|                 | 111.1 203                                      | 3° 2832′(1841′)                                       | 1241' (250') TDZ                          | E 991' 3700'                   | Briefina Strip |
| СНТ             | MISSED APCH: Climb to 1                        | 400' then climbing RIGH                               | T turn to 3000' via 330                   | ° (∩00°                        | J J J I I      |
|                 | hdg and outbound on AT                         | L VOR R-006 to GORST IN                               | IT/D26.0 ATL and hold.                    | 3100'                          |                |
| EGT             | Alt Set: INCHES<br>1. DME or RADAR required. 2 | Trans level: FL 180<br>2. Use local altimeter setting | :Trans alt<br>if not received, use Fulto; | : 18000'                       |                |
|                 | Co-Brown Field altimeter se                    | tting. 3. GS unusable for cou                         | pled approach below 1900                  | ′.   <u> </u>                  |                |
|                 | 5. Pilot controlled lighting 1                 | 20.0.                                                 | sin or anyori.                            | MSA PDK VOR                    |                |
| 0 10 20 30 F    |                                                |                                                       |                                           |                                |                |
| -ELECTRICAL     |                                                |                                                       |                                           |                                |                |
| M BUS E         |                                                |                                                       |                                           |                                |                |
| 32.0 VOLTS 32.0 |                                                |                                                       |                                           |                                |                |
| M BATT S        |                                                |                                                       |                                           | $\mathbf{X}$                   |                |
| +110 AMPS +110  |                                                |                                                       |                                           |                                |                |
|                 | ALL HEADER F                                   | PLAN PROFILE MINIMUN                                  | IS FIT WOTH FULL SCN                      | BACK                           |                |

Figure 8-35 Approach Information Page, Header View

Pressing the **PLAN** Softkey shows the approach chart two dimensional plan view.

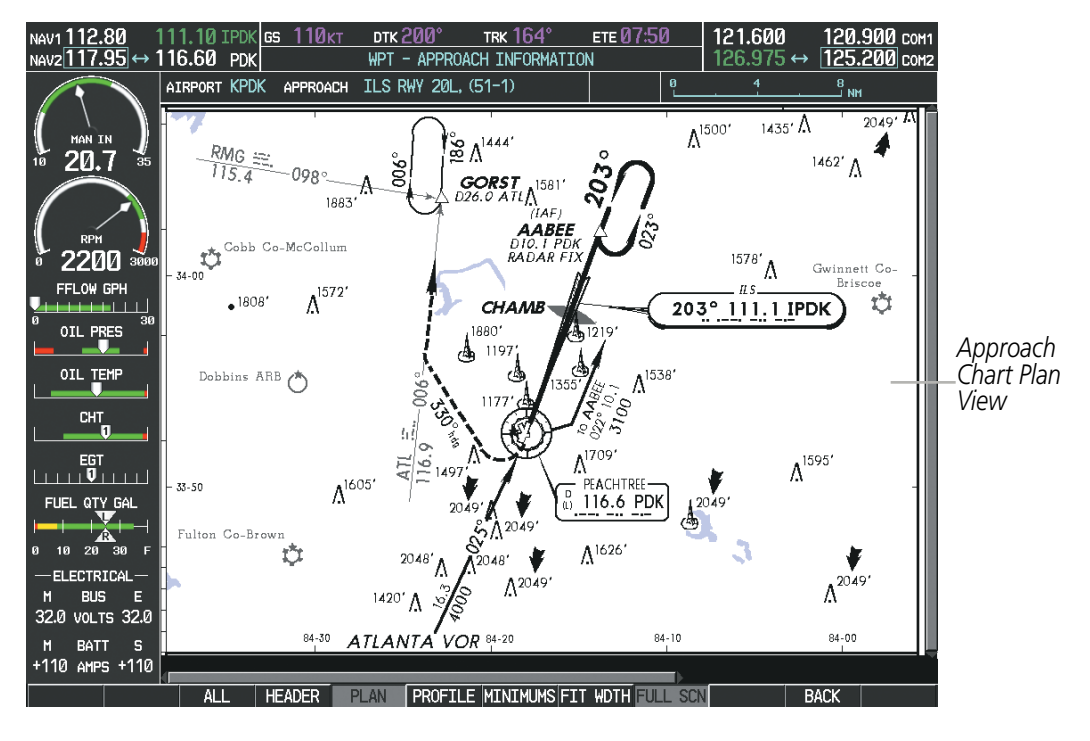

Figure 8-36 Approach Information Page, Plan View

## **ADDITIONAL FEATURES**

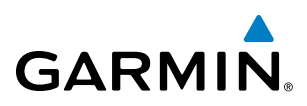

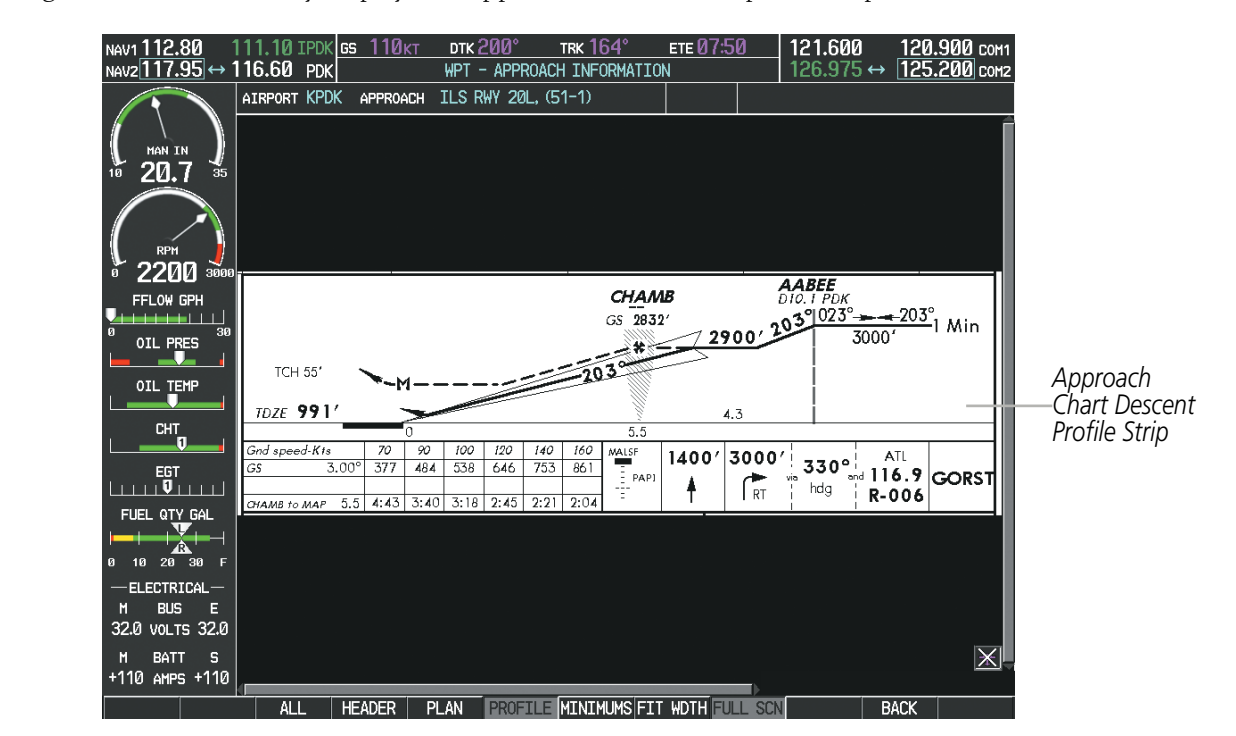

Pressing the **PROFILE** Softkey displays the approach chart descent profile strip.

Figure 8-37 Approach Information Page, Profile View, Full Screen Width

Pressing the **MINIMUMS** Softkey displays the minimum descent altitude/visibility strip at the bottom of the approach chart.

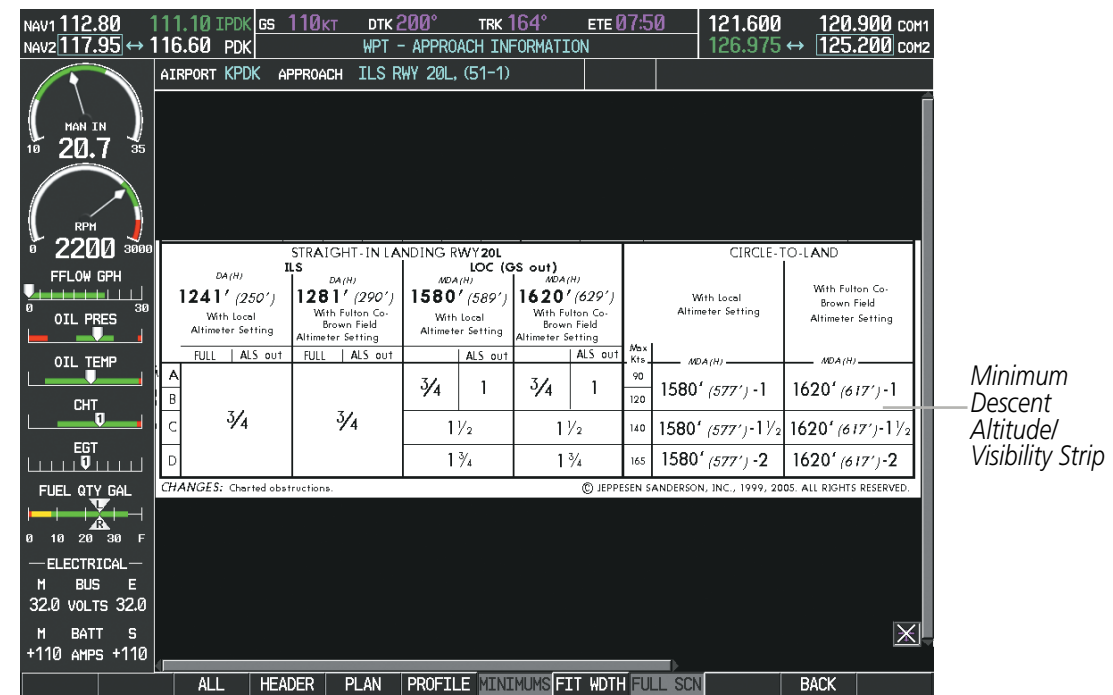

Figure 8-38 Approach Information Page, Minimums View, Full Screen Width

**SYSTEM OVERVIEW** 

FLIGHT INSTRUMENTS

EIS

AUDIO PANEL & CNS

FLIGHT MANAGEMENT

HAZARD

SYSTEM

FLIGHT INSTRUMENTS

EIS

AUDIO PANEL & CNS

FLIGHT MANAGEMENT

HAZARD

AFCS

ADDITIONAL FEATURES

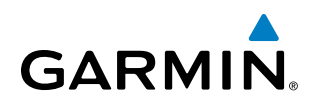

If the chart scale has been adjusted to view a small area of the chart, pressing the **FIT WIDTH** Softkey changes the chart size to fit the available screen width.

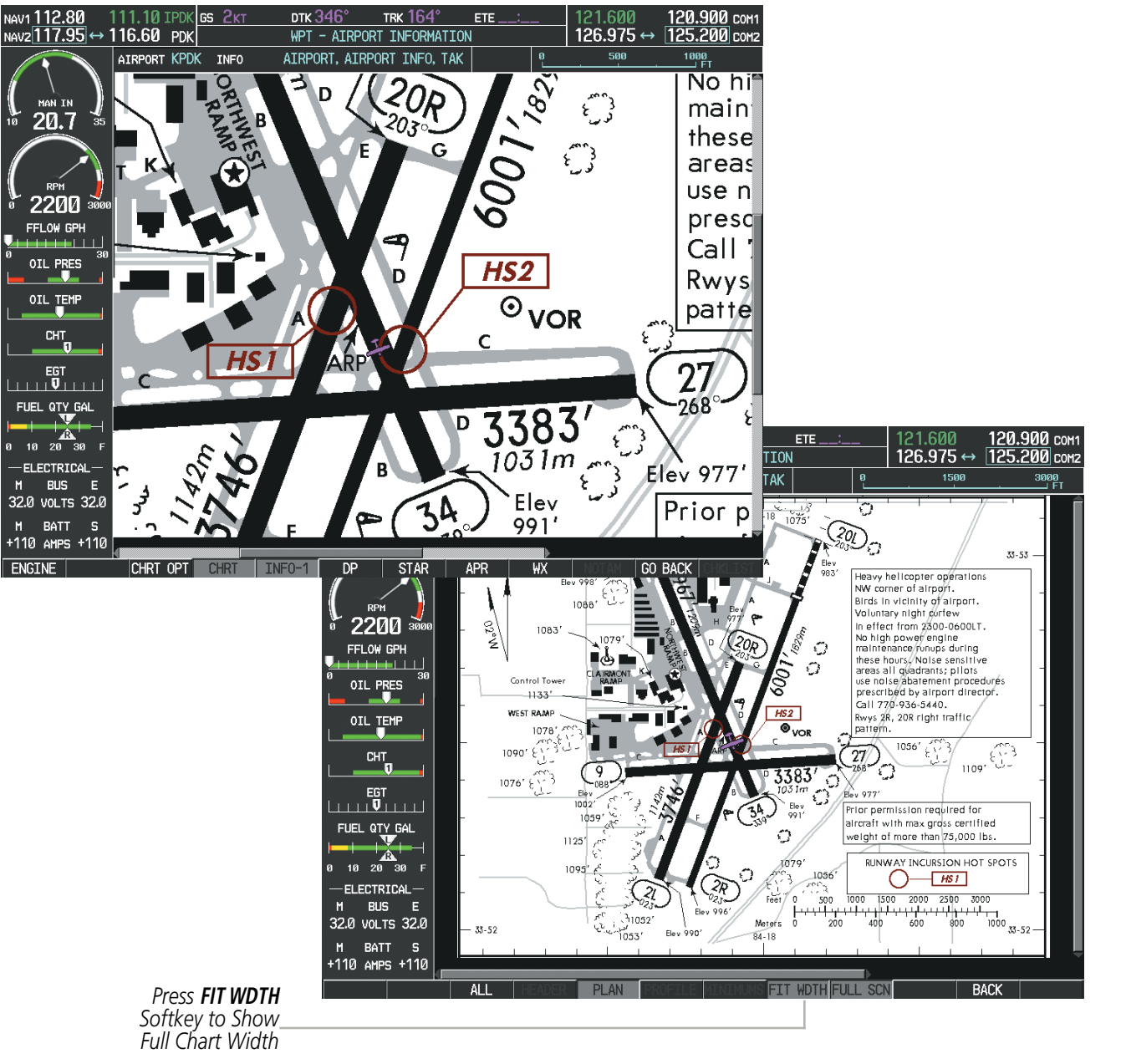

Figure 8-39 Airport Information Page, FIT WDTH Softkey Selected

INDEX

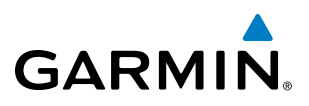

FLIGHT SYSTEM NSTRUMENTS OVERVIEW

FL

Pressing the **FULL SCN** Softkey alternates between removing and replacing the data window to the right.

### **Selecting Additional Information:**

- 1) While viewing the Airport Taxi Diagram, press the **FULL SCN** Softkey to display the information windows (AIRPORT, INFO).
- 2) Press the FMS Knob to activate the cursor.
- 3) Turn the large FMS Knob to highlight the AIRPORT, INFO, RUNWAYS, or FREQUENCIES Box (INFO Box shown).
- 4) Turn the small **FMS** Knob to select the INFO Box choices. If multiple choices are available, scroll to the desired choice with the large **FMS** Knob and press the **ENT** Key to complete the selection.
- 5) Press the FMS Knob again to deactivate the cursor.

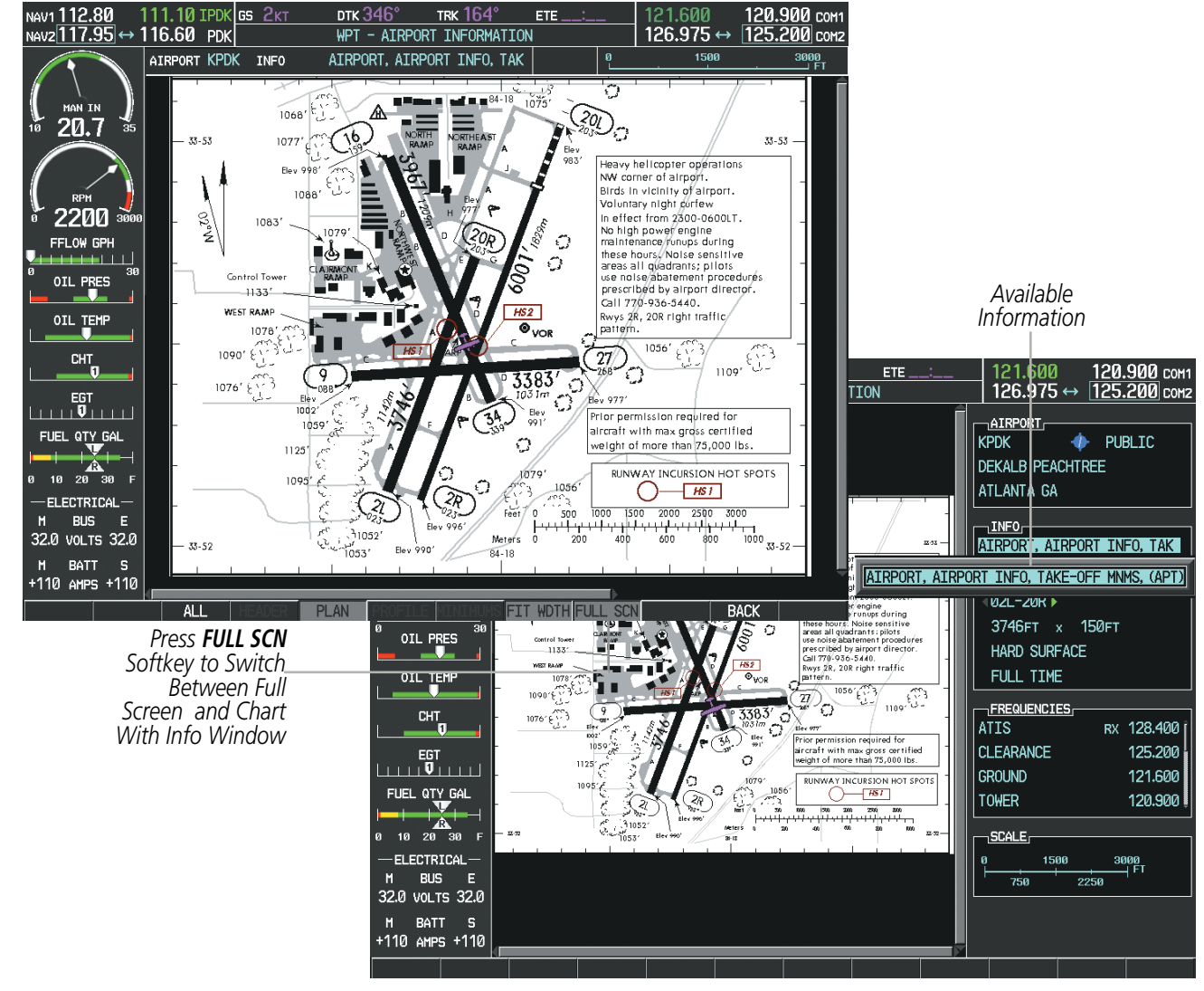

Figure 8-40 Airport Information Page, Full Screen and Info Window

Pressing the **BACK** Softkey, or waiting for 45 seconds reverts to the chart selection softkeys.

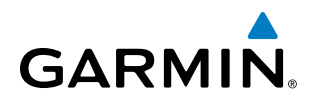

The full screen view can also be selected by using the page menu option.

## Selecting full screen On or Off:

- 1) While viewing a terminal chart press the **MENU** Key to display the Page Menu OPTIONS.
- 2) Turn the large FMS Knob to highlight the Chart Setup Menu Option and press the ENT Key.
- 3) Turn the large **FMS** Knob to move between the FULL SCREEN and COLOR SCHEME Options.
- 4) Turn the small FMS Knob to choose between the On and Off Full Screen Options.

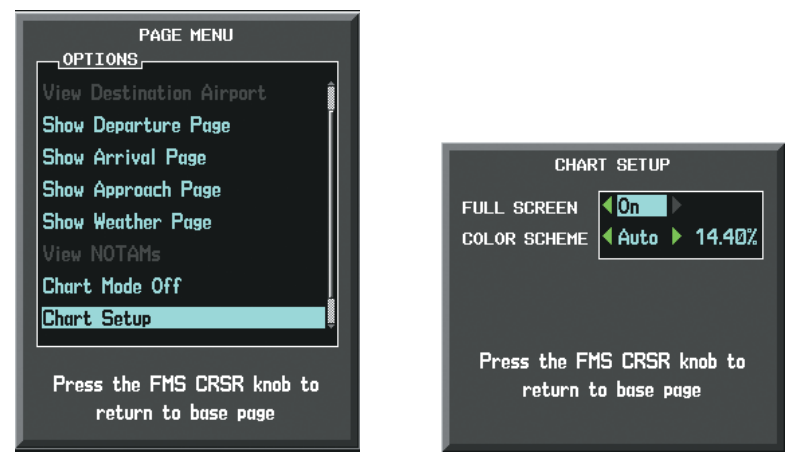

Chart Setup Option

Full Screen On/Off Selection

Figure 8-41 Page Menus

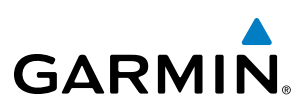

## **DAY/NIGHT VIEW**

ChartView can be displayed on a white or black background for day or night viewing. The Day View offers a better presentation in a bright environment. The Night View gives a better presentation for viewing in a dark environment. When the CHART SETUP Box is selected the G1000 softkeys are blank.

## Selecting Day, Night, or Automatic View:

- 1) While viewing a terminal chart press the **MENU** Key to display the Page Menu OPTIONS.
- 2) Turn the large FMS Knob to highlight the Chart Setup Menu Option and press the ENT Key.

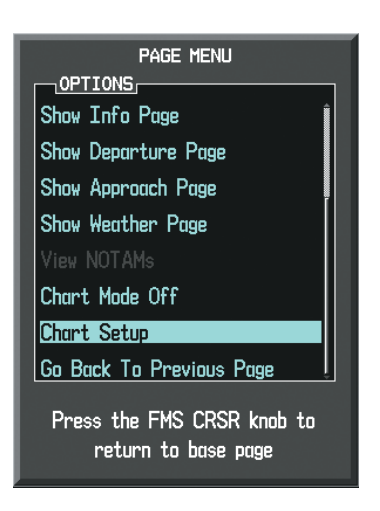

Figure 8-42 Waypoint Information Page, OPTIONS Menu

- 3) Turn the large **FMS** Knob to move to the COLOR SCHEME Option (Figure 8-43).
- 4) Turn the small **FMS** Knob to choose between Day, Auto, and Night Options.
- 5) If Auto Mode is selected, turn the large FMS Knob to select the percentage field. Use the small FMS Knob to change the percentage value. The percentage value is the day/night crossover point based on the percentage of backlighting intensity. For example, if the value is set to 15%, the day/night display changes when the display backlight reaches 15% of full brightness.

The display must be changed in order for the new setting to become active. This may be accomplished by selecting another page or changing the display range.

6) Press the **FMS** Knob when finished to remove the Chart Setup Menu.

NDEX
#### **ADDITIONAL FEATURES**

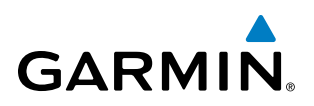

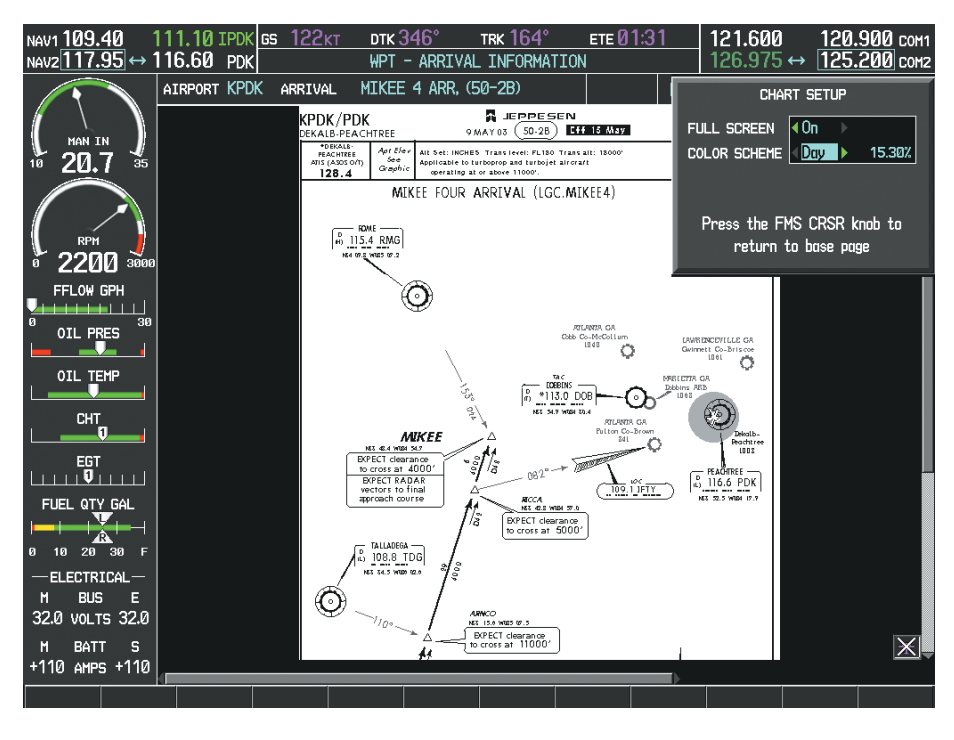

Figure 8-43 Arrival Information Page, Day View

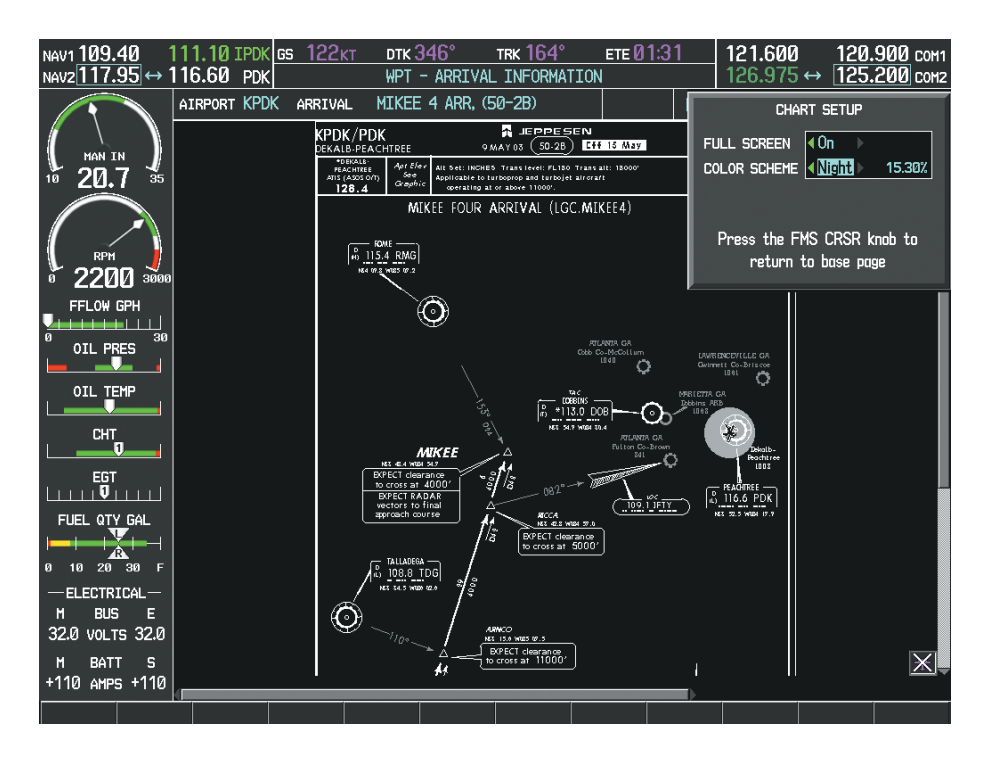

Figure 8-44 Arrival Information Page, Night View

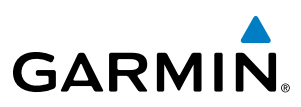

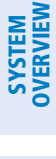

#### **CHARTVIEW CYCLE NUMBER AND EXPIRATION DATE**

ChartView database is revised every 14 days. Charts are still viewable during a period that extends from the cycle expiration date to the disables date. ChartView is disabled 70 days after the expiration date and is no longer available for viewing. When turning on the system, the Power-up Page displays the current status of the ChartView database. See the table below for the various ChartView Power-up Page displays and the definition of each.

INDEX

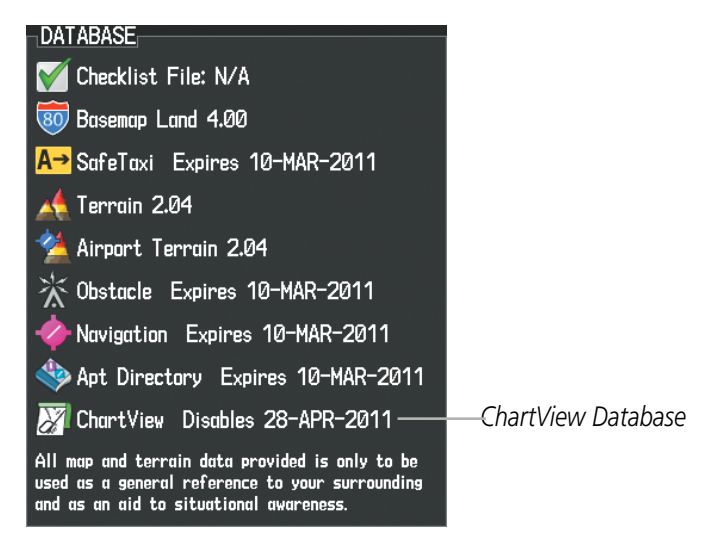

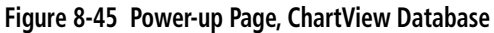

| Power-up Page Display            | Definition                                                                                                    |
|----------------------------------|----------------------------------------------------------------------------------------------------|
|                                  | Blank Line. system is not configured for ChartView. Contact a Garmin-<br>authorized service center for configuration.                                      |
| 😿 Chart Data: N/A                | System is configured for ChartView but no chart database is installed.<br>Contact Jeppesen for a ChartView database.                                       |
| 😿 ChartView Disables 28-APR-2011 | Normal operation. ChartView database is valid and within current cycle.                                                                                    |
| 😿 Chart data update available.   | ChartView database is within 1 week after expiration date. A new cycle is available for update.                                                            |
| 🔀 Chart data is out of date!     | ChartView database is beyond 1 week after expiration date, but still within the 70 day viewing period.                                                     |
| 🏹 Chart data is disabled.        | ChartView database has timed out. Database is beyond 70 days after expiration date. ChartView database is no longer available for viewing.                 |
| Verify chart database cycle.     | System time is not available. GPS satellite data is unknown or the system has not yet locked onto satellites. Check database cycle number for effectivity. |
| 🏹 Verifying Chart data           | System is verifying chart database when new cycle is installed for the first time.                                                                         |
| Chart Data is Corrupt!           | After verifying, chart database is found to be corrupt. ChartView is not available.                                                                        |

Table 8-2 ChartView Power-up Page Annunciations and Definitions

The ChartView time critical information can also be found on the AUX - System Status page. The database CYCLE number, EXPIRES, and DISABLES dates of the ChartView subscription appear in either blue or yellow text. When the ChartView EXPIRES date is reached, ChartView becomes inoperative 70 days later. This is shown as the DISABLES date. When the DISABLES date is reached, charts are no longer available for viewing. The **SHW CHRT** Softkey label then appears subdued and is disabled until a revised issue of ChartView is installed.

- **NOTE:** A subdued softkey label indicates the function is disabled.

Press the **MFD1 DB** Softkey to place the cursor in the DATABASE window. Scroll through the listed information by turning the **FMS** Knob or pressing the **ENT** Key until the ChartView database information is shown.

The ChartView database cycle number shown in the figure, 1103, is deciphered as follows:

11 – Indicates the year 2011

03 - Indicates the third issue of the ChartView database for the year

The EXPIRES date 17–FEB–11 is the date that this database should be replaced with the next issue.

The DISABLES date 28–APR–11 is the date that this database becomes inoperative.

| NAV1 108.00 ↔ 11 | 7.95 🧕 🛛    | s Øкт                 | DTK°          | тяк 357°   | ETE:           | 136.975       | ↔ 118.000 c         | 0M1        |
|------------------|-------------|-----------------------|---------------|------------|----------------|---------------|---------------------|------------|
| NAV2 108.00 11   | 7.95        |                       | AUX - SYST    | IEM STATUS |                | 136.975       | <b>118.000</b> co   | DM2        |
|                  |             |                       |               |            |                |               |                     |            |
|                  |             | STATUS                | SERIAL NUMBER | VERSION    | AIRFRAME       |               | Cessna 182T 🛛       |            |
|                  | CO GUARDIAN | v 🗸                   |               | 7.00 [     | SYS SOFTWARE V | ERSION        | 0563.25             |            |
| 10 ZU. / 35      | COM1        | <ul> <li>V</li> </ul> |               | 7.00       | CONFIGURATION  | ID            | 1D264B08            |            |
|                  | COM2        | ✓                     | 27000006      | 2.02d      | CRG PART NUMBE | r gpn         | 190-00384-XX        |            |
| RPM              | GDC1        | J.                    | 47801548      | 1.05       | SYSTEM ID      |               |                     |            |
| ¥ 2200 2700      | GDL69       | j.                    | 47801373      | 1.05       | CHECKLIST      |               | NUT AVAILABLE       |            |
| _ FFLOW GPH      | 0514        |                       | 47750272      | 20200      | MFD1_DATABAS   | E             |                     |            |
| 0 22             | GEAT        | ×.                    | 47750372      | 3.02.00    | APT DIRECTORY  | - Bottom Car  | RD D                |            |
| OIL PRES         | GIA1        | $\checkmark$          | 46701911      | 2.07       | REGION         |               | US                  |            |
| OIL TEMP         | GIA2        | $\checkmark$          | 46701913      | 2.07       | VERSION        |               | 1.01                |            |
|                  | GMA1        | $\checkmark$          | FFFFFFFFF     | 1.02       | CYCLE          |               | 11D1                |            |
|                  | GMU1        | ✓                     | 68500319      | 1.02       | EFFECTIVE      |               | 13-JAN-11           |            |
| EGT              | GPS1        | J.                    | 48400000      | 3.01       | EXPIRES        |               | 10-MAR-11           |            |
|                  | 0000        |                       | 48400001      | 3.01       | Copyright 2010 | Aircraft Owne | ers and Pilots Assn |            |
|                  | 6752        | ×.                    | 10 10000 1    |            | CHART - BOTTOM | CARD          |                     |            |
|                  | GRS1        | $\checkmark$          |               | 2.02d      | CHART          | Je            | ppesen ChartView    |            |
| 0 10 20 30 F     | GS1         | ✓                     | 47500593      | 2.01       | CYCLE          |               | 1103                | Chart\/iew |
|                  | G52         | J.                    | 47500607      | 2.01       | EXPIRES        |               | 17-FEB-11           | Data       |
| 28.0 VOLTS 28.0  |             | n J                   | AB0062149     | 2.3        | DISABLES       |               | 28-APR-11           | Dutu       |
| M BATT S         |             | - V                   |               | ļ          | Copyrigh       | t 2011. Jeppe | sen Sanderson, Inc. |            |
| +110 AMPS +110   |             |                       |               |            |                |               |                     |            |
| ENGINE           |             | LRU AF                | RFRM MFD1 DB  |            | ANN TES        | T             | CHKLI               | ST         |

Figure 8-46 AUX – System Status Page, ChartView Current and Available

The ChartView database is provided directly from Jeppesen. Refer to Updating Jeppesen Databases in Appendix B for instructions on revising the ChartView database.

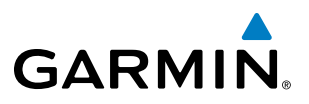

The ChartView database is obtained directly from Jeppesen. Refer to Updating Jeppesen Databases in Appendix B for instructions on revising the ChartView database.

Other possible AUX - System Status page conditions are shown in Figure 8-47. The EXPIRES date, in yellow, is the revision date for the next database cycle. The DISABLES date, in yellow, is the date that this database cycle is no longer viewable. CYCLE NOT AVAILABLE in blue, indicates no ChartView data is available on the database card or no database card is inserted.

| MFD1_DATABASE                                  | MFD1_DATABASE          |                           | <u>MFD1_DATABASE</u> |                              |
|------------------------------------------------|------------------------|---------------------------|----------------------|------------------------------|
| APT DIRECTORY - BOTTOM CARD                    | APT DIRECTORY - BOTTO  | om Card                   | REGION               | US                           |
| REGION US                                      | REGION                 | US                        | VERSION              | 1.01                         |
| VERSION 1.01                                   | VERSION                | 1.01                      | CYCLE                | 11D1                         |
| CYCLE 11D1                                     | CYCLE                  | 11D1                      | EFFECTIVE            | 13-JAN-11                    |
| EFFECTIVE 13-JAN-11                            | EFFECTIVE              | 13-JAN-11                 | EXPIRES              | 10-MAR-11                    |
| EXPIRES 10-MAR-11                              | EXPIRES                | 10-MAR-11                 | Copyright 2010 Air   | craft Owners and Pilots Assn |
| Copyright 2010 Aircraft Owners and Pilots Assn | Copyright 2010 Aircraf | 't Owners and Pilots Assn | CHART - UNKNOWN      |                              |
| CHART - BOTTOM CARD                            | CHART - BOTTOM CARD    |                           | CHART                | Jeppesen ChartView           |
| CHART Jeppesen ChartView                       | CHART                  | Jeppesen ChartView        | REGION               | NOT AVAILABLE                |
| CYCLE 1103                                     | CYCLE                  | 1103                      | CYCLE                | NOT AVAILABLE                |
| EXPIRES 17-FEB-11                              | EXPIRES                | 17-FEB-11                 | EFFECTIVE            |                              |
| DISABLES 28-APR-11                             | DISABLES               | 28-APR-11                 | EXPIRES              |                              |
| Copyright 2011. Jeppesen Sanderson, Inc.       | Copyright 2011.        | Jeppesen Sanderson, Inc.  | DISABLES             |                              |

ChartView has Expired, but is not Disabled

ChartView Database is Disabled

ChartView Database is Not Available

Figure 8-47 AUX – System Status Page, ChartView Database Status

NDEX

## **8.4 FLITECHARTS**

FliteCharts resemble the paper version of AeroNav Services terminal procedures charts. The charts are displayed with high-resolution and in color for applicable charts. FliteCharts database subscription is available from Garmin. Available data includes:

• Arrivals (STAR)

GARMIN

• Departure Procedures (DP)

Approaches

Airport Diagrams

### FLITECHARTS SOFTKEYS

FliteCharts functions are displayed on three levels of softkeys. While on the Navigation Map Page, Nearest Airports Page, or Flight Plan Page, pressing the SHW CHRT Softkey displays the available terminal chart and advances to the chart selection level of softkeys: CHRT OPT, CHRT, INFO-1, DP, STAR, APR, WX, and **GO BACK**. The chart selection softkeys appear on the Airport Information Page.

Pressing the **GO BACK** Softkey reverts to the top level softkeys and previous page.

Pressing the CHRT OPT Softkey displays the available terminal chart and advances to the next level of softkeys: ALL, FIT WDTH, FULL SCN, and BACK.

While viewing the CHRT OPT Softkeys, after 45 seconds of softkey inactivity, the system reverts to the chart selection softkeys.

NOTAMs are not available with FliteCharts. The NOTAM Softkey label appears subdued and is disabled.

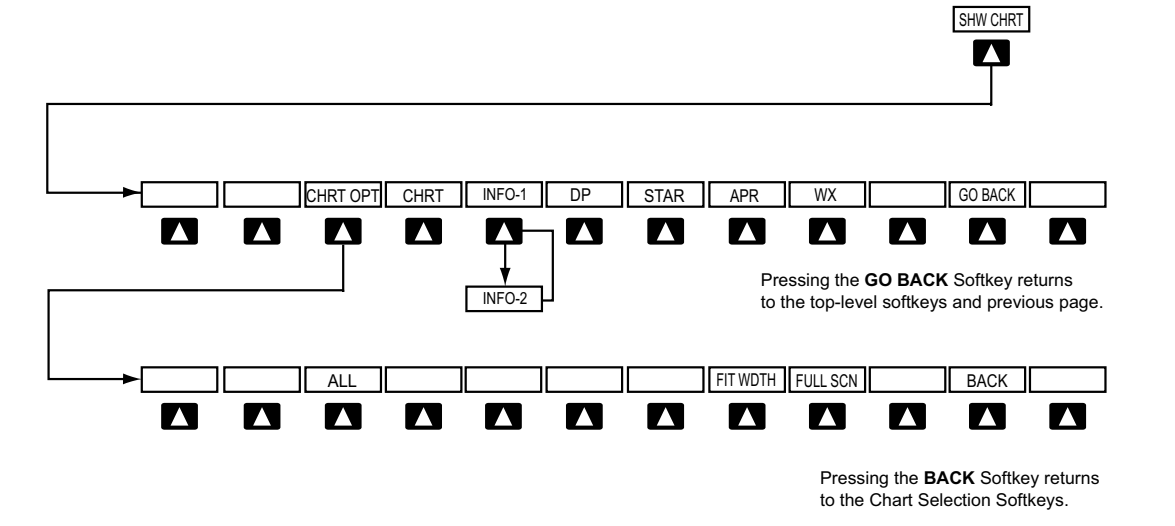

Figure 8-48 FliteCharts SHW CHRT, Chart Selection, and Chart Option Softkeys

Garmin G1000 Pilot's Guide for Cessna Nav III

FLIGHT INSTRUMENTS

INDEX

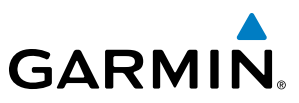

### **TERMINAL PROCEDURES CHARTS**

#### Selecting Terminal Procedures Charts:

While viewing the Navigation Map Page, Nearest Airport Page, or Flight Plan Page, press the SHW CHRT Softkey.

Or:

- 1) Press the **MENU** Key to display the PAGE MENU.
- 2) Turn the large **FMS** Knob to scroll through the OPTIONS Menu to Show Chart.
- 3) Press the ENT Key to display the chart.

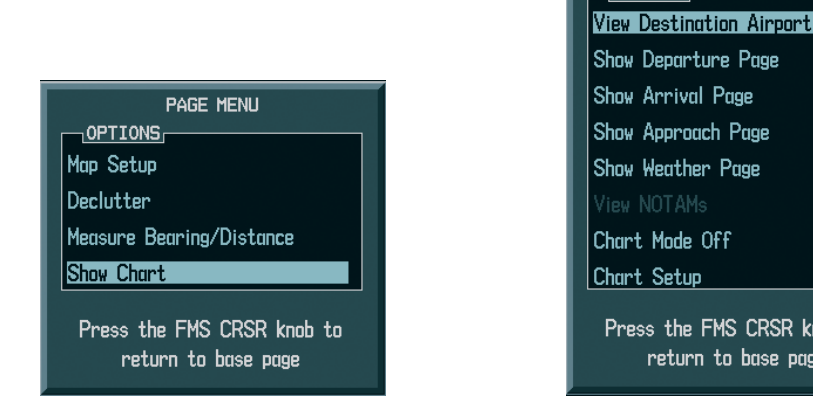

Navigation Map Page OPTIONS Menu

Waypoint Airport Information Page OPTIONS Menu

Press the FMS CRSR knob to return to base page

PAGE MENU

OPTIONS

Figure 8-49 Option Menus

When no terminal procedure chart is available, the banner CHART NOT AVAILABLE appears on the screen. The CHART NOT AVAILABLE banner does not refer to the FliteCharts subscription, but rather the availability of a particular airport chart selection or procedure for a selected airport.

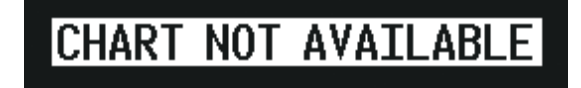

#### Figure 8-50 Chart Not Available Banner

If there is a problem in rendering the data (such as a data error or a failure of an individual chart), the banner UNABLE TO DISPLAY CHART is then displayed.

## UNABLE TO DISPLAY CHART

Figure 8-51 Unable To Display Chart Banner

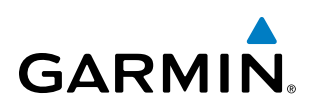

When a chart is not available by pressing the **SHW CHRT** Softkey or selecting a Page Menu Option, charts may be obtained for other airports from the WPT Pages or Flight Plan Pages.

If a chart is available for the destination airport, or the airport selected in the active flight plan, the chart appears on the screen. When no flight plan is active, or when not flying to a direct-to destination, pressing the **SHW CHRT** Softkey displays the chart for the nearest airport, if available.

The chart shown is one associated with the WPT – Airport Information page. Usually this is the airport runway diagram. Where no runway diagram exists, but Take Off Minimums or Alternate Minimums are available, that page appears. If Airport Information pages are unavailable, the Approach Chart for the airport is shown.

#### Selecting a chart:

- 1) While viewing the Navigation Map Page, Flight Plan Page, or Nearest Airports Page, press the **SHW CHRT** Softkey. The airport diagram or approach chart is displayed on the Airport Information Page.
- 2) Press the FMS Knob to activate the cursor.
- **3)** Turn the large **FMS** Knob to select either the Airport Identifier Box or the Approach Box. (Press the **APR** Softkey if the Approach Box is not currently shown).
- 4) Turn the small and large FMS Knob to enter the desired airport identifier.
- 5) Press the ENT Key to complete the airport selection.
- 6) Turn the large FMS Knob to select the Approach Box.
- 7) Turn the small FMS Knob to show the approach chart selection choices.
- 8) Turn either **FMS** Knob to scroll through the available charts.
- **9)** Press the **ENT** Key to complete the chart selection.

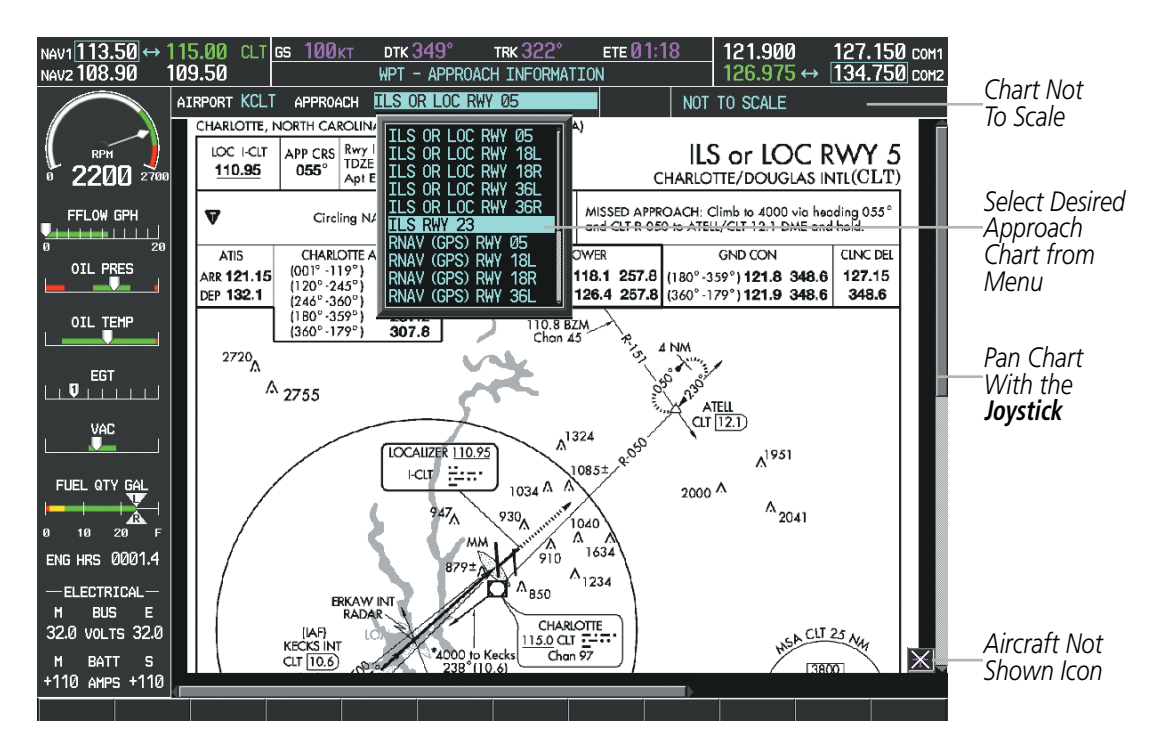

Figure 8-52 Approach Information Page, Chart Selection

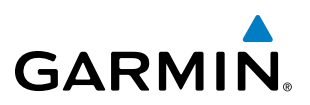

While the APPROACH Box is selected using the **FMS** Knob, the G1000 softkeys are blank. Once the desired chart is selected, the chart scale can be changed and the chart can be panned using the **Joystick**. Pressing the **Joystick** centers the chart on the screen.

The aircraft symbol is not shown on FliteCharts. The Chart Scale Box displays a banner NOT TO SCALE, and the Aircraft Not Shown Icon is displayed in the lower right corner of the screen.

Pressing the **CHRT** Softkey alternates between the FliteCharts diagram and the associated map in the WPT page group. In the example shown, the **CHRT** Softkey switches between the Charlotte, NC (KCLT) Airport Diagram and the navigation map on the WPT – Airport Information page.

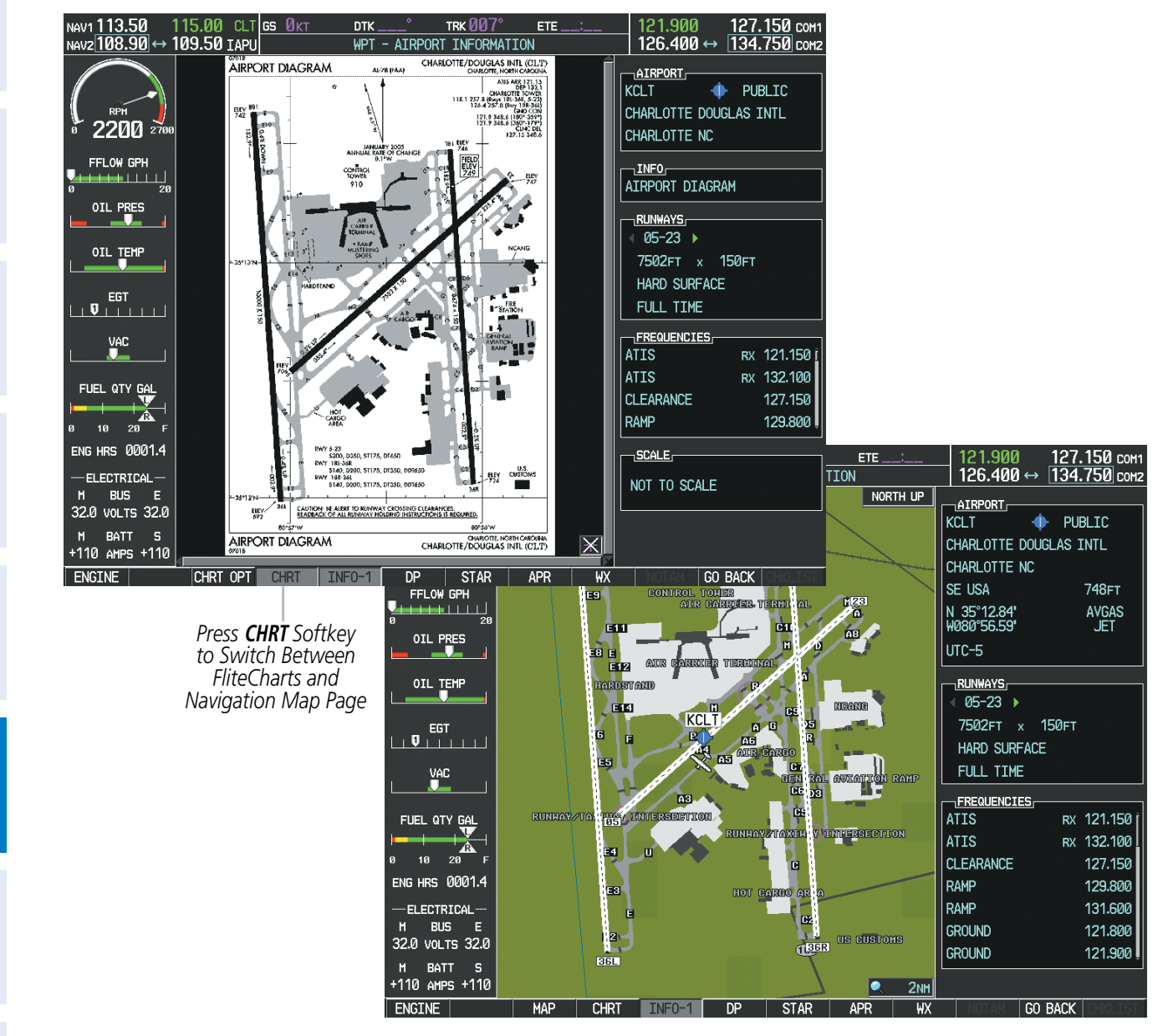

Figure 8-53 CHRT Softkey, Airport Information Page

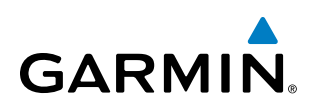

Pressing the **INFO-1** or **INFO-2** Softkey returns to the airport diagram when the view is on a different chart. If the displayed chart is the airport diagram, the **INFO-1** or **INFO-2** Softkey has no effect.

Another source for additional airport information is from the INFO Box above the chart (Figure 8-52) or to the right of the chart (Figure 8-54) for certain airports. This information source is not related to the **INFO-1** or **INFO-2** Softkey. When the INFO Box is selected using the **FMS** Knob, the G1000 softkeys are blank. The Charlotte, NC airport has three additional charts offering information; the Airport Diagram, Alternate Minimums, and Take-off Minimums.

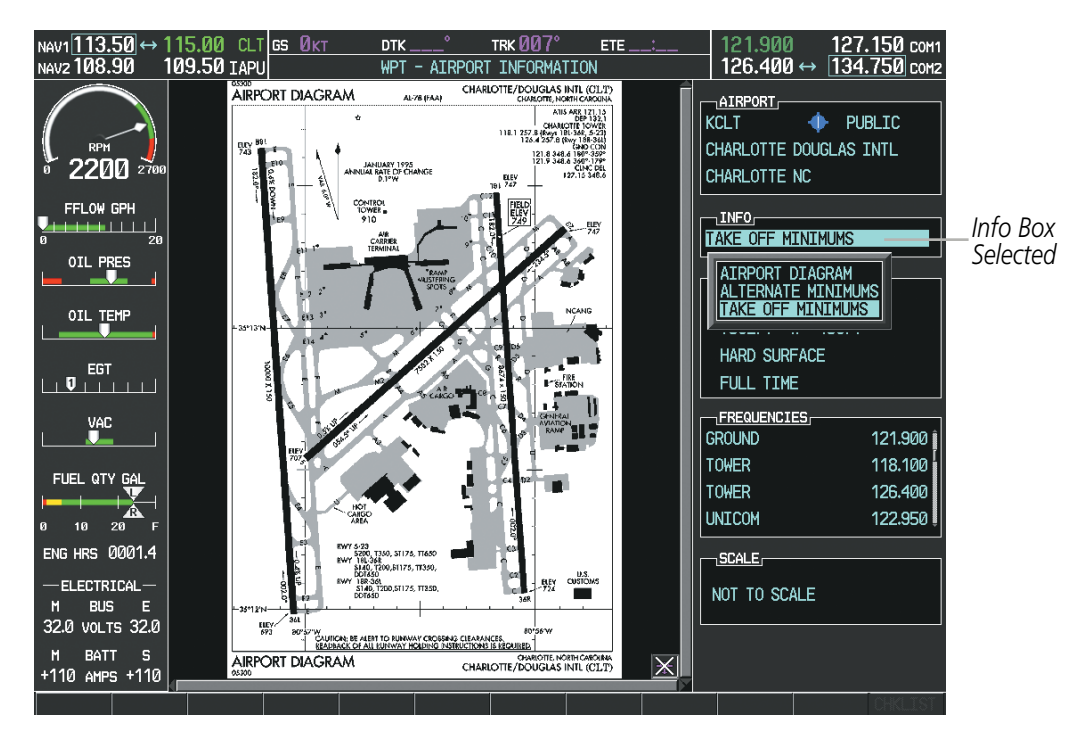

Figure 8-54 Airport Information Page, INFO View with Airport Information

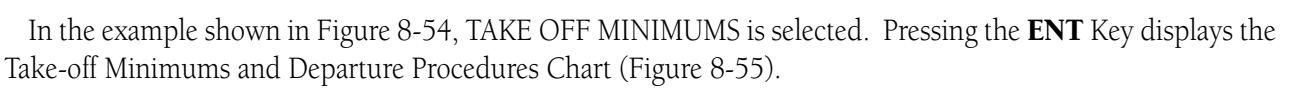

|                            |                       |                                                                                                    |                                                                                                    |                                                                                                    |                                                                                                    |                                |   | 1                      |                               |                      |
|----------------------------|-----------------------|----------------------------------------------------------------------------------------------------|----------------------------------------------------------------------------------------------------|----------------------------------------------------------------------------------------------------|----------------------------------------------------------------------------------------------------|--------------------------------|---|------------------------|-------------------------------|----------------------|
| NAV1 113.50 ↔              | 115.00 с<br>109 50 та | LT <u>gs Økt</u>                                                                                                    |                                                                                                    |                                                                                                    | TRK 007°                                                                                                    | ETE                            |   | 121.900                | 127.<br>→ 124                 | .150 COM1            |
|                            | 103.30 IA             | TAKE-OFF MINIMU<br>CHARLOTTE, NC<br>CHARLOTTEDOUKJASIN<br>TAKE-OFFMINIMAS: Ray &                                                                                                    | WP1<br>WSAND (OBST/<br>TL<br>(ad. with min. almb of                                                                                                    | ACLE) DEPART                                                                                                    | URE PROCEDU                                                                                                    |                                | Î | AIRPORT                |                               |                      |
| 2200 270                   |                       | 255' per NM is 2000 or 1109-2<br>conditions toccos repartures,<br>boundation alove 1800.<br>NOTES: Roy 6. metational test<br>departures administrational set<br>Manual Annual Statemetation and<br>Statemetation and the set of the set<br>with the set of the set of the set of the<br>set of the set of the set of the set of the<br>set of the set of the set of the set of the<br>set of the set of the set of the set of the<br>set of the set of the set of the set of the set of the<br>set of the set of the set of the set of the set of the<br>set of the set of the set of the set of the set of the<br>set of the set of the set of the set of the set of the set of the<br>set of the set of the set of the set of the set of the set of the<br>set of the set of the set of the set of the set of the set of the<br>set of the set of the set of the set of the set of the set of the<br>set of the set of the set of the set of the set of the set of the<br>set of the set of the set of the set of the set of the set of the set of the<br>set of the set of the set of t | 2% climb is visual<br>ad ofnarway actificated<br>abopt ming 407 from<br>doctoontention, up to 7537<br>ing 127 af from departure<br>decline inter 7572 Mill                                                                                                    | dinbof260 perNi<br>DEPARTURE PROD<br>heading is 607 bela<br>numery/working/of<br>numery/working/of                                                                                                    | Ho-SEO.<br>EDURE: New 5, clinitoune<br>returningten, Rew 23, clini<br>Dif before terring. Rew 29, c<br>Dif before terring.                                                          | ay<br>Sust                     |   | CHARLOTTE L            | NC                            |                      |
| FFLOW GPH                  |                       | Rwy 22, numerous interchegin<br>enderinanzen, INV left oferete<br>Humazous inters beginning 20<br>annew, 2014 part of centerin<br>Rwy 15R, norms ous trees beginni<br>de ordine entition away 453<br>1555. Humen at histo beginni                                                                                                    | ning 340 from departure<br>ning 340 from departure<br>ning 340 from 34 from<br>36 from 34 from 34 from<br>36 of convincion 40 for 78 from<br>36 of convincion 40 for 78 from<br>36 of convincion 40 for 78 from<br>36 of 60 for the films 40 for 78 from<br>36 of 60 for the films 40 for 78 from<br>36 of 60 for the films 40 for 78 from<br>36 of 60 for the films 40 for 78 from<br>36 of 60 for the films 40 for 78 from<br>36 of 60 for the films 40 for 78 for 78 fo | COLDINER COVER<br>TAKE OF AMUNU<br>Inst. diabol 30/ pe<br>without diabol<br>DEPARTURE PROC<br>circling/informory<br>proceeding on boxet                                                                                                    | S DOWNELDWE<br>45: Rwy 51, 680-1 protein<br>45: Rwy 51, 680-1 protein<br>100 per NMIo 500<br>EDURE: Rwy 51, knowediat<br>000 vietweefing 1931 before<br>8.                          | fha<br>Torexti.                |   | INFO                   | NIMUMS                        |                      |
|                            |                       | endofinitudy, 245 (ghterber<br>Rev Skill, unmender breie begi<br>andefinituming, 42 filoffolosisk<br>Numerous trees beginning 147<br>numming, 27 http://docensie.ine<br>Rev Tell, Jones 4406 from dep<br>1500 felt of contestine, 100 / X0<br>Reve Devinitivity to 1455/kom dep                                                                                                    | Nerrice, up to 7 84 MASL,<br>hnitogis 11 fund epantuse<br>ative, up to 8 11 MSL,<br>loandepartuse endof<br>, up to 700 MSL,<br>aduze endofitamay,<br>10 MSD MSL, Nemeroua<br>aduze endofitamay,                                                                                                    | CONCORD, NC<br>CONCORD REDIO<br>TAKE-OFF MINIMU<br>LINID STORE PROC<br>CONSTRUCTION<br>CONSTRUCTION<br>CONSTRUCTION                                                                                                    | NAL<br>MS: Rwy 2,308-1 praid, with<br>Its 1000.<br>EDURE: Rwy 2, climbrid<br>Inceeding on course. Rwy:<br>alteoding 200° and CLTVE                                                  | iamin.<br>Iadiog<br>10,<br>121 |   | AIRPORT D<br>ALTERNATE | IAGRAM<br>MINIMUM<br>MINIMUMS | s                    |
|                            |                       | kO2 light of control (e.g., pto 71<br>controls). It the state state in this is<br>convey, 417 list of control in a<br>list mercury of a light of control<br>end of numery, 81 light of control<br>CHERAW, SC                                                                                                    | Dr DAGL, Rwy BER,<br>Chao departmenerol of<br>up to 835° MBL,<br>up 686° from departme<br>dine, up to 876° MSL,                                                                                                    | DME R-Oxformation<br>conser-<br>190TE: Rwy 2, tree 24<br>638 rightet contentin<br>CONWAY, SC<br>CONWAY-HORRY                                                                                                    | kilo Sutoliafna prosedar;<br>162 hamdepreture exclofnu<br>ex. 100 AGL/N7P7MSL.<br>COUNTY                                                                                            | on<br>Intery,                  |   | HARD SURF              | ACE                           |                      |
|                            | C C                   | CHERAW MUNILYNCH BE<br>DEPARTURE PROGEDURE: F<br>badingle S50 beleve Unring.<br>CHERRY POINT MCAS (C<br>FLD) (KNKT)                                                                                                    | ELLINGER FIELD<br>Roya 7,25, differences<br>CUNNINGHAM                                                                                                    | NOTE:Rwyd, melipi<br>tumeny, 1931akofe<br>Rwy 22, m.Ryteten<br>romey, S° fightols<br>CURRITUCK, NC                                                                                                    | erines 2007 from dag teture<br>relacions, up to 1007 ACO 153<br>11.963 from departure end of<br>asteoline, up to 40° ACO 75°                                                        | endel<br>ristis.<br>VISL       |   | FULL TIME              | :S                            |                      |
|                            |                       | CHERRY POINT, NO<br>Pay SR 14L 22R, 32L Dinase<br>autorized.<br>2105 Youndepartment of Your<br>MSL Dis. 2414 Youndepartment<br>MSL Dis. 2414 Youndepartment                                                                                                    | departures not<br>st.:01746L toer,<br>noy, det lichtofRCL: 87<br>undofisienwy: 9747ie/to1                                                                                                    | DURRITUGK COU<br>DEPARTURE PROC<br>25015-400/effort<br>onheeding 31015-4<br>HOTE: 1051rate 109<br>DUI LON SC                                                                                                    | NTY<br>EDURE: Ray 8, dividentia<br>uningeonhibeard. Ray 28,<br>010 before lutting southou<br>010 before lutting southou<br>010 before lutting southou<br>010 before lutting southou | wiing<br>simb<br>13.<br>14.    |   | ATIS<br>ATIS           | RX<br>RX                      | 121.150 i<br>132.100 |
|                            |                       | renzy, as had been sint in an annual sector of the sector of the sector                                                              | epender met ar<br>5. Iree, 686 fasm DER,<br>1674 Intendeparture end<br>1634 free, 768 fasm<br>platel/RCL, Roy 54R: 47<br>ndc/hurway, 727 fatt of                                                                                                    | DILLON COUNTY<br>DEPARTURE PROC<br>GROUNDARY HANDING<br>ELIZABETH CITY OF<br>ELIZABETH CITY OF                                                                                                    | EDURE: Reys 7,25.ckm/s<br>elicretumlegiss.ih.<br>, NC<br>COAST GUARD AIR                                                                                                    | 2200                           |   | CLEARANCE<br>RAMP      |                               | 127.150<br>129.800   |
| ENG HRS 0001.4             | 9                     | CLEMSON, SC<br>OCONEE COUNTY REGIO<br>YAKE OFF NIMMUMS: Bay?,<br>or BU WITH STIML DISO 02200<br>DEPARTURE PROCEDURE: F<br>hosting to 1200 below tuming                                                                                                    | NAL<br>2001 1. Phay 28, 1005-3<br>"per Mill to 2800.<br>Rey 7, okulo nonzer<br>uest. Rey 26, pienb to                                                                                                    | STATION/REGIDM/<br>NOTE: Whenly here:<br>20% become up to the top<br>20% become up to the top<br>20% become up to the top<br>20% become up to the top<br>20% become up to the top top<br>20% become up to the top top<br>20% become up to the top top<br>20% become up to the top top<br>20% become up to the top top top<br>20% become up to the top top top<br>20% become up to the top top top top top<br>20% become up to the top top top top top top top<br>20% become up to the top top top top top top top top top top | NL<br>Itaaliooniocoled opproximate<br>i porti a liying: Rwym 1,70, o<br>DODoefcos Iorringsouth Rw<br>G.F. 100 helose turning oost<br>sylveading Io-4000 helose tur                  | у<br>(16,<br>(16)              |   | SCALE                  |                               |                      |
| M BUS E<br>32.0 VOLTS 32.0 |                       | 2100Liétzstuningszeltk.                                                                                                    |                                                                                                    |                                                                                                    |                                                                                                    |                                |   | NOT TO SCA             | LE                            |                      |
| M BATT S<br>+110 AMPS +110 | 7                     | TAKE-OFF MINIMU                                                                                                    | MSAND (OBSTA                                                                                                    | CLE) DEPARTL                                                                                                    | IREPROCEDUR                                                                                                    | EB <b>V</b>                    | X |                        |                               |                      |
|                            |                       |                                                                                                    |                                                                                                    |                                                                                                    |                                                                                                    |                                |   |                        |                               |                      |

Figure 8-55 Airport Information Page, TAKE OFF MINIMUMS Selected from INFO View

Pressing the **DP** Softkey displays the Departure Procedure Chart if available.

127.150 COM1 134.750 COM2 CLT GS Økt NAV1113.50 ↔ NAV2108.90 15.00 DTK . TRK 007 ETE 109.50 IAPU 126.400 ↔ WPT - DEPARTURE INFORMATION DEPARTURE HORNET TWO AIRPORT KCLT NOT TO SCALE HOR2 HORI CHARLOTTE/DOUGLAS INTL(CLT) CHARLOTTE, NORTH CAROLINA HORNET TWO DEPARTURE SL-78 (FAA) CHARLESTON 117.4 HVQ 0 Chan 121 4TIS DI 132.1 FAUNO 117.0 FUN 2200 2 N37\*15.28\* ID CON 1.8 348. 1.9 346. 80° - 359°) 60° - 179°) FFLOW GPH OIL PRES OIL TEMP EGT VAC CHARLOI 115.0 CLT Chun 97 N35° 11.42' W80° 57,11 FUEL QTY GAL -0 CU 18R, 23, 36R, 36L: S dimb of 255 2000. NOTE: If unable to advise ATC on initial cont ENG HRS 0001.4 DEPARTURE ROUTE DESCRIPTION ELECTRICAL TAKEOFF RWY 188: Climb via heading 183° until passing CLT VOR/DME 1.6 DME then turn right heading 200°. Thence.... TAKEOFF RWY 361; Climb via heading 003° until passing CLT VOR/DME 26. DME there is the function 202°. Thence is the second second BUS Ε 32.0 VOLTS 32.0 g 003° until passing CLT VOR/DME BATT × +110 AMPS +110 CHRT OPT INF0-1 STAR GO BACK ENGINE APR

Figure 8-56 Departure Information Page

GARMIN

SYSTEM OVERVIEW

**NDEX** 

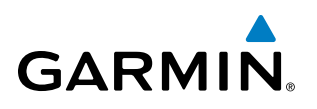

Pressing the **STAR** Softkey displays the Standard Terminal Arrival Chart if available.

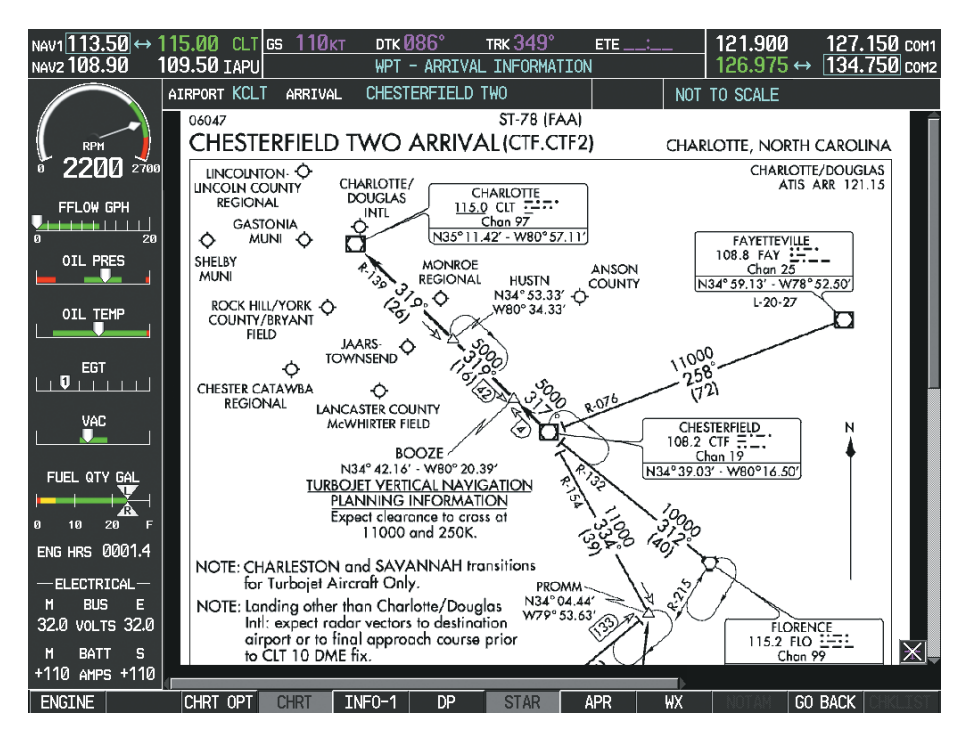

Figure 8-57 Arrival Information Page

Pressing the APR Softkey displays the approach chart for the airport if available.

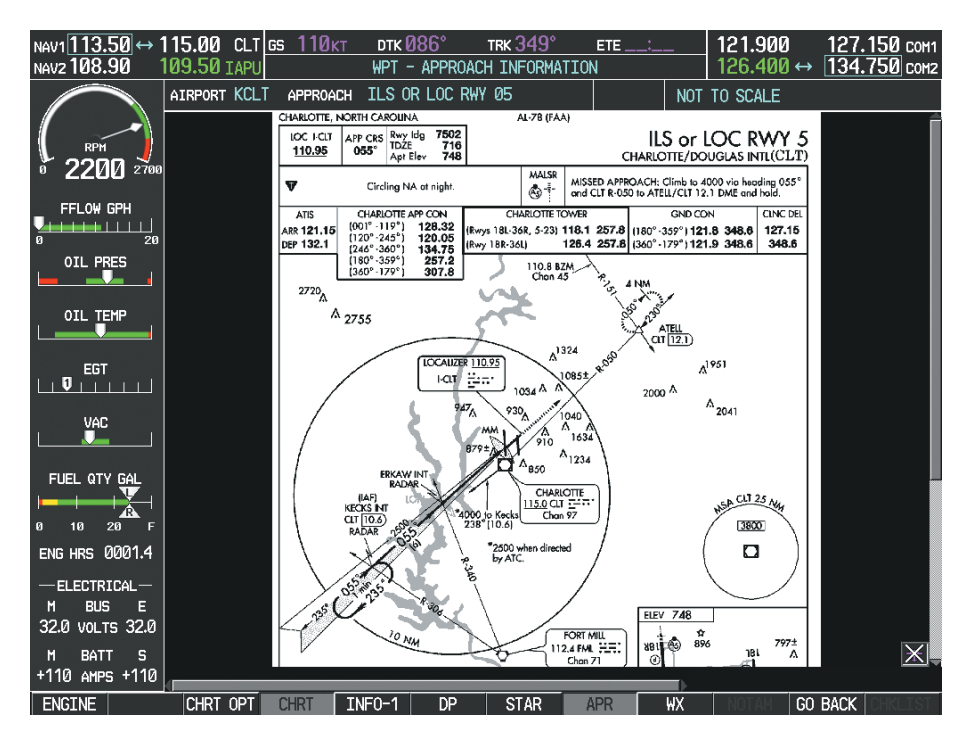

Figure 8-58 Approach Information Page

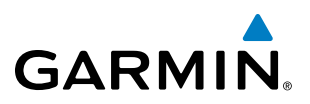

Pressing the **WX** Softkey shows the airport weather frequency information, when available, and includes weather data such as METAR and TAF from the XM Data Link Receiver. Weather information is available only when an XM Data Link Receiver is installed and the XM WX Satellite Weather subscription is current.

#### Selecting Additional Information:

- 1) While viewing the Airport Taxi Diagram, press the **WX** Softkey to display the information windows (AIRPORT, INFO).
- 2) Press the FMS Knob to activate the cursor.
- 3) Turn the large FMS Knob to highlight the INFO Box.
- 4) Turn the small FMS Knob to select the INFO Box choices. When the INFO Box is selected the G1000 softkeys are blank. If multiple choices are available, scroll to the desired choice with the large FMS Knob and press the ENT Key to complete the selection.
- 5) Press the FMS Knob again to deactivate the cursor.

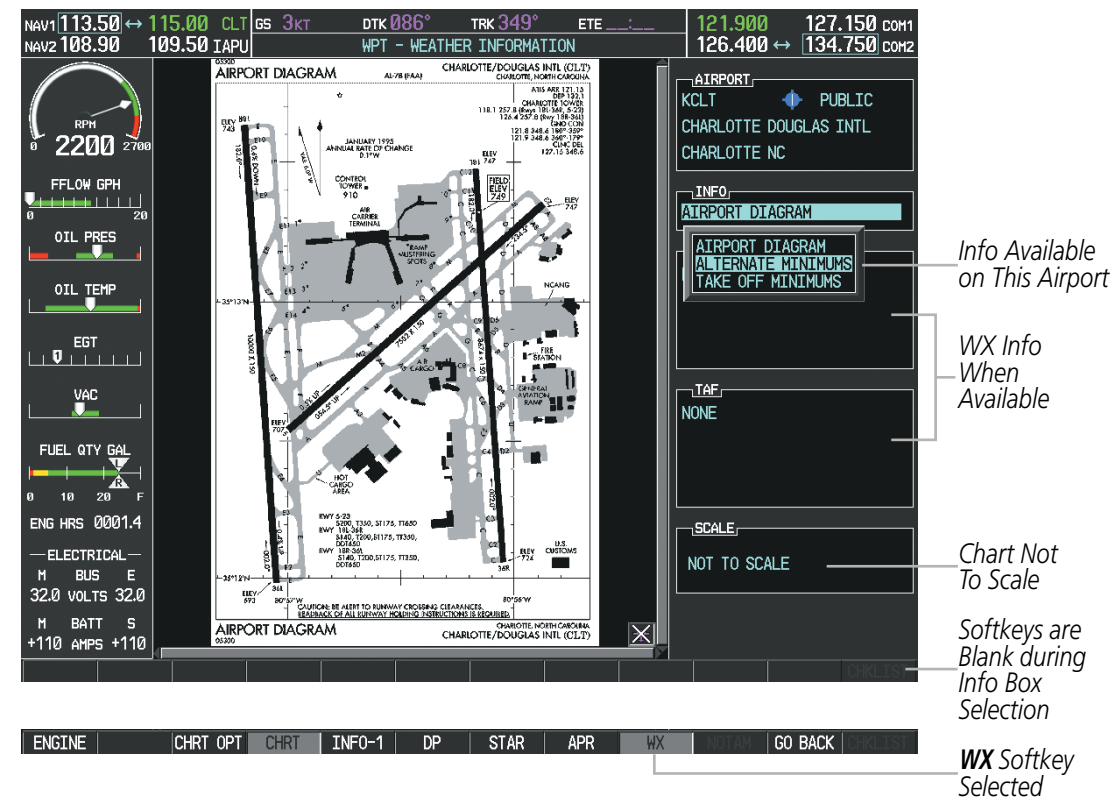

Figure 8-59 Weather Information Page, WX Softkey Selected

Pressing the GO BACK Softkey reverts to the previous page (Navigation Map Page or Flight Plan Page).

NDEX

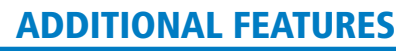

## GARMIN

## **SYSTEM OVERVIEW**

FLIGHT INSTRUMENTS

EIS

AUDIO PANEL & CNS

FLIGHT MANAGEMENT

HAZARD

AFCS

ADDITIONAL FEATURES

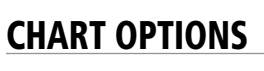

Pressing the **CHRT OPT** Softkey displays the next level of softkeys, the chart options level (Figure 8-48). Pressing the **ALL** Softkey shows the complete chart on the screen.

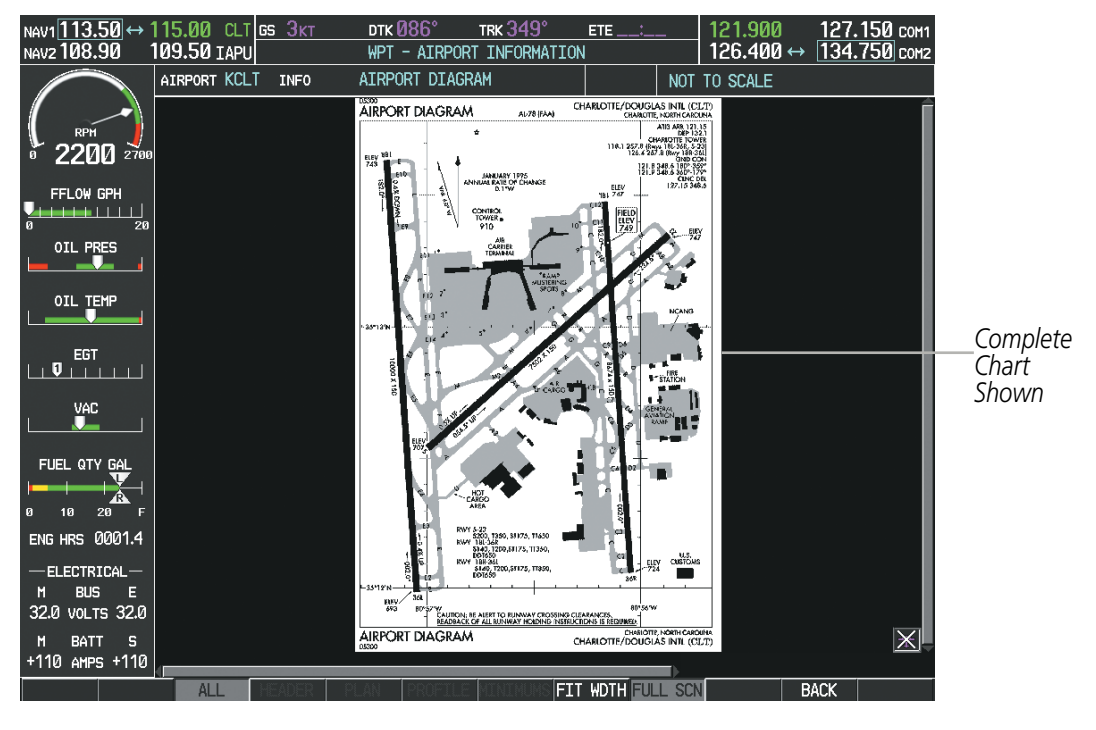

Figure 8-60 Airport Information Page, ALL View Selected

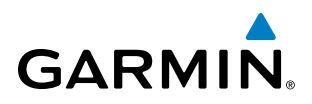

Pressing the **FIT WIDTH** Softkey fits the width of the chart in the display viewing area. In the example shown, the chart at close range is replaced with the full width chart.

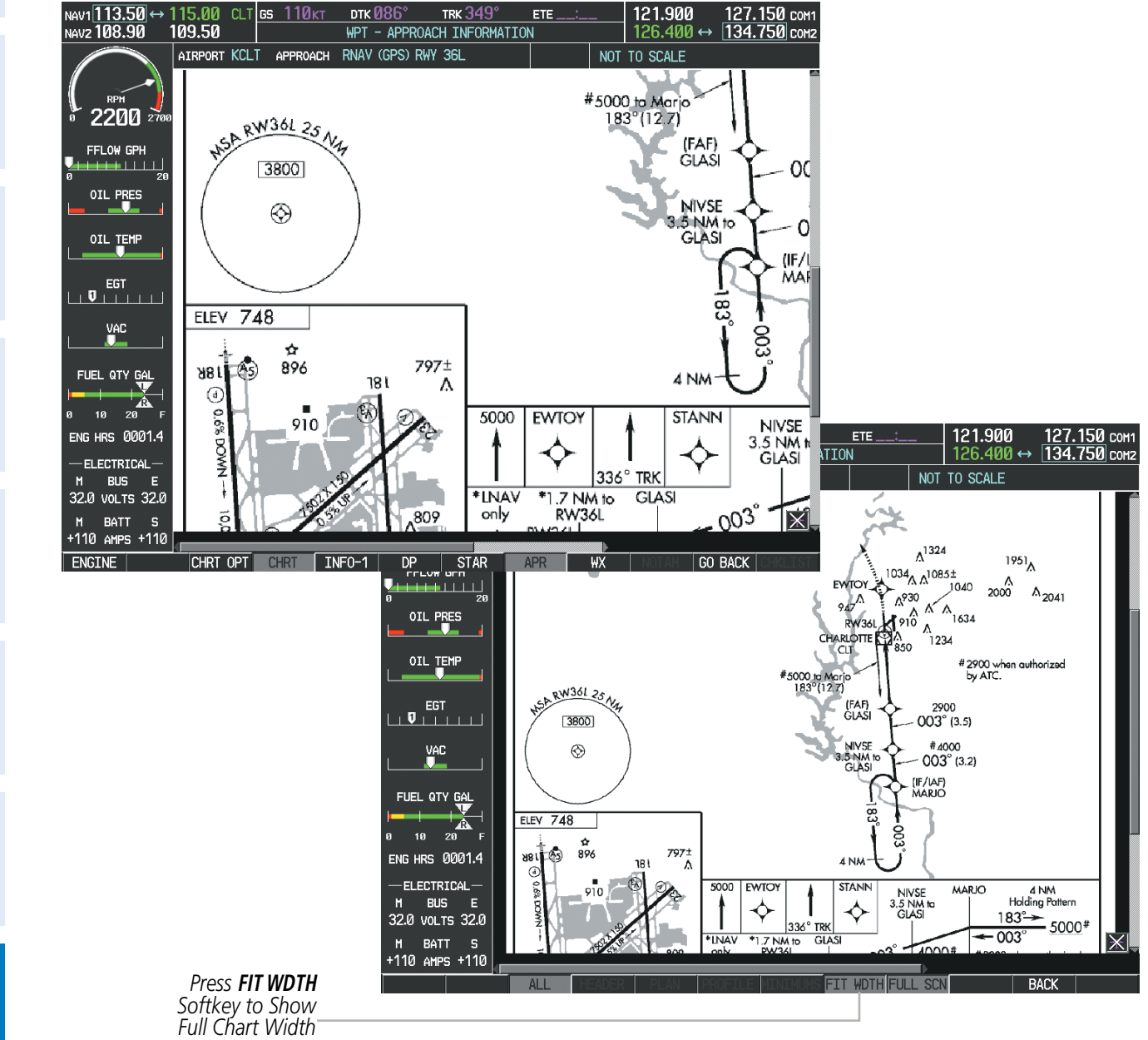

Figure 8-61 Approach Information Page, FIT WDTH Softkey Selected

SYSTEM

FLIGHT INSTRUMENTS

EIS

AUDIO PANEL & CNS

FLIGHT MANAGEMENT

HAZARD

AFCS

ADDITIONAL FEATURES

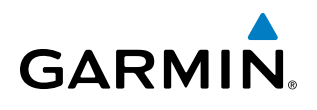

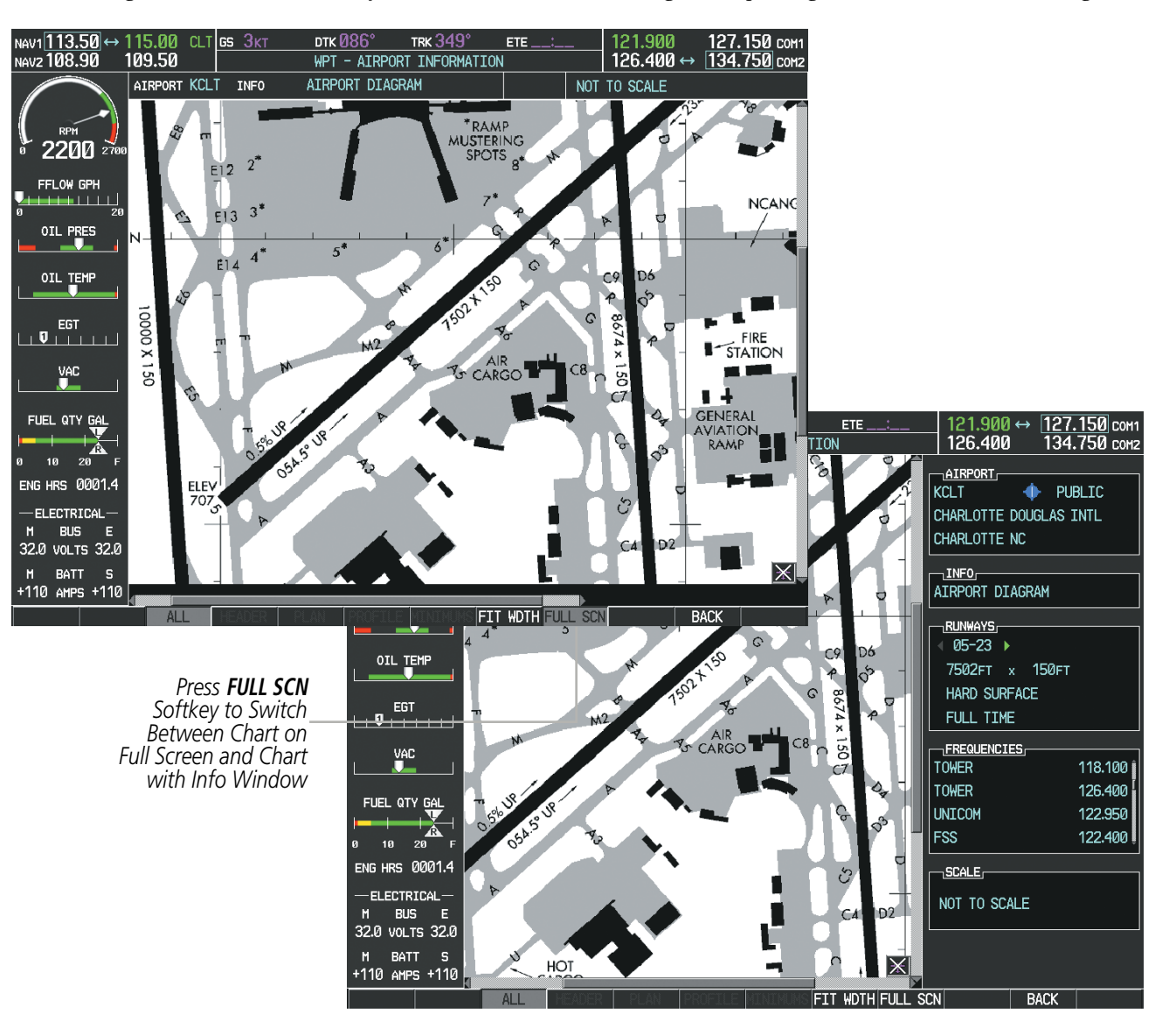

Pressing the **FULL SCN** Softkey alternates between removing and replacing the data window to the right.

Figure 8-62 Airport Information Page, Full Screen and Info Window

Pressing the **BACK** Softkey, or waiting for 45 seconds reverts to the chart selection softkeys.

INDEX

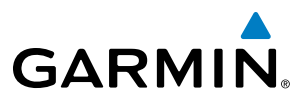

S OVERVIEW

NDEX

The full screen view can also be selected by using the page menu option.

#### Selecting full screen On or Off:

- 1) While viewing a terminal chart press the **MENU** Key to display the Page Menu OPTIONS.
- 2) Turn the large FMS Knob to highlight the Chart Setup Menu Option and press the ENT Key.
- 3) Turn the large **FMS** Knob to move between the FULL SCREEN and COLOR SCHEME Options.
- 4) Turn the small FMS Knob to choose between the On and Off Full Screen Options.

| PAGE MENU                |                            |
|--------------------------|----------------------------|
|                          |                            |
| View Destination Airport |                            |
| Show Departure Page      |                            |
| Show Arrival Page        | CHART SETUP                |
| Show Approach Page       |                            |
| Show Weather Page        |                            |
| View NOTAMs              | COLOR SCHEME Auto 14.40%   |
| Chart Mode Off           |                            |
| Chart Setup              |                            |
|                          | Press the FMS CRSR knob to |
| return to base page      | return to base page        |

Chart Setup Option

Full Screen On/Off Selection

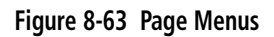

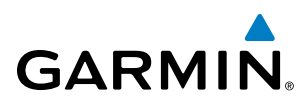

## **DAY/NIGHT VIEW**

FliteCharts can be displayed on a white or black background for day or night viewing. The Day View offers a better presentation in a bright environment. The Night View gives a better presentation for viewing in a dark environment. When the CHART SETUP Box is selected the G1000 softkeys are blank.

#### Selecting Day, Night, or Automatic View:

- 1) While viewing a terminal chart press the **MENU** Key to display the Page Menu OPTIONS.
- 2) Turn the large FMS Knob to highlight the Chart Setup Menu Option and press the ENT Key.

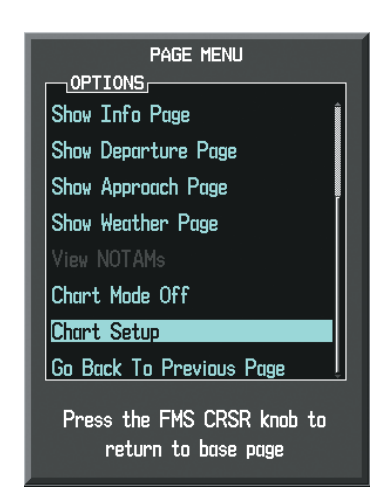

Figure 8-64 Waypoint Information Page, OPTIONS Menu

- 3) Turn the large **FMS** Knob to move to the COLOR SCHEME Option (Figure 8-65).
- 4) Turn the small **FMS** Knob to choose between Day, Auto, and Night Options.
- 5) If Auto Mode is selected, turn the large FMS Knob to select the percentage field. Use the small FMS Knob to change the percentage value. The percentage value is the day/night crossover point based on the percentage of backlighting intensity. For example, if the value is set to 15%, the day/night display changes when the display backlight reaches 15% of full brightness.

The display must be changed in order for the new setting to become active. This may be accomplished by selecting another page or changing the display range.

6) Press the **FMS** Knob when finished to remove the Chart Setup Menu.

#### **ADDITIONAL FEATURES**

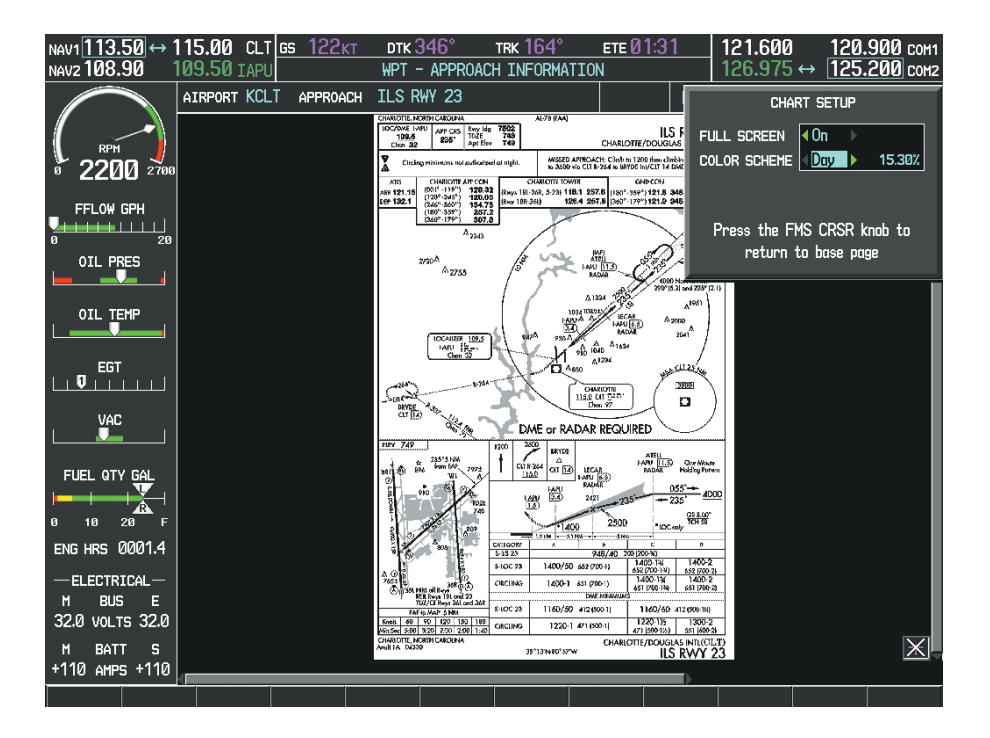

Figure 8-65 Approach Information Page, Day View

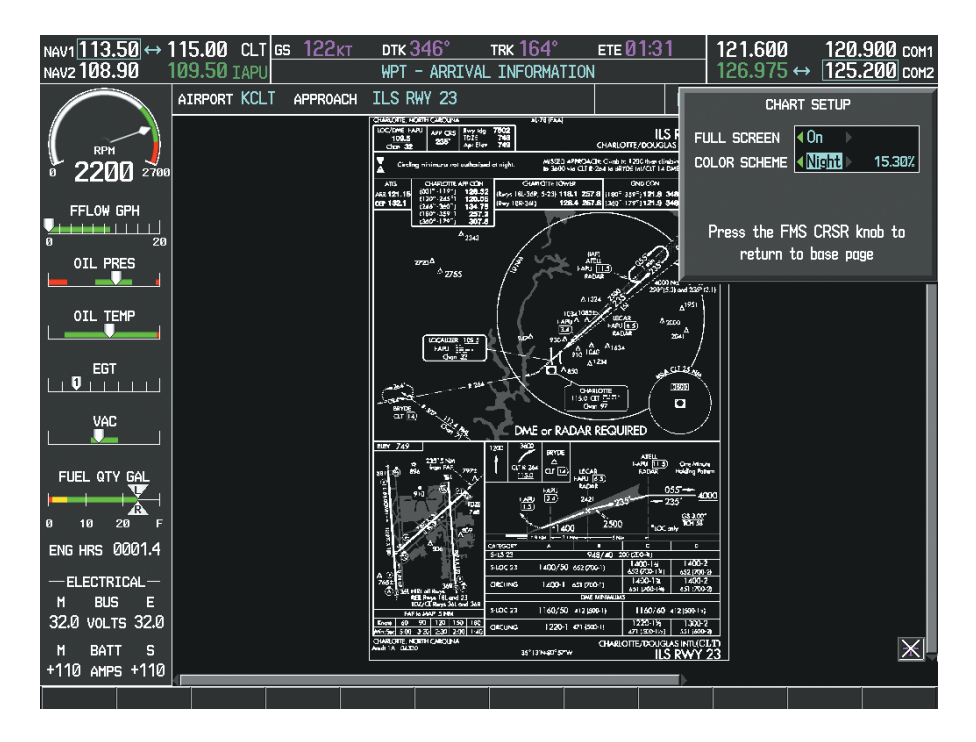

Figure 8-66 Approach Information Page, Night View

GARMIN

### **ADDITIONAL FEATURES**

FliteCharts Database

### FLITECHARTS CYCLE NUMBER AND EXPIRATION DATE

DATABASE

🖌 Checklist File: N/A 300 Basemap Land 4.00

Terrain 2.04

Airport Terrain 2.04

<mark>A→</mark> SafeTaxi Expires 10-MAR-2011

☆ Obstacle Expires 10-MAR-2011 ◇ Navigation Expires 10-MAR-2011 ◇ Apt Directory Expires 10-MAR-2011

💥 FliteCharts 🛛 Expires 10-MAR-2011

All map and terrain data provided is only to be used as a general reference to your surrounding and as an aid to situational awareness.

GARMIN

FliteCharts data is revised every 28 days. Charts are still viewable during a period that extends from the cycle expiration date to the disables date. FliteCharts is disabled 180 days after the expiration date and are no longer available for viewing upon reaching the disables date. When turning on the system, the Power-up Page displays the current status of the FliteCharts database. See the table below for the various FliteCharts Power-up Page displays and the definition of each.

|  | 1 |
|--|---|
|  |   |
|  |   |

Figure 8-67 Power-up Page, FliteCharts Database

| Power-up Page Display             | Definition                                                                                                    |
|-----------------------------------|----------------------------------------------------------------------------------------------------|
|                                   | Blank Line. system is not configured for FliteCharts. Contact a Garmin-<br>authorized service center for configuration.                                      |
| 😿 Chart Data: N/A                 | System is configured for FliteCharts but no chart database is installed.<br>Refer to Updating Garmin Databases in Appendix B for the FliteCharts<br>database |
| 😿 FliteCharts Expires 10-MAR-2011 | Normal operation. FliteCharts database is valid and within current cycle.                                                                                    |
| 😿 Chart data is out of date!      | FliteCharts database is beyond the expiration date, but still within the 180 day viewing period.                                                             |
| 😿 Chart data is disabled.         | FliteCharts database has timed out. Database is beyond 180 days after expiration date. FliteCharts database is no longer available for viewing.              |

#### Table 8-3 FliteCharts Power-up Page Annunciations and Definitions

Other possible AUX - System Status page conditions are shown in Figure 8-68. 'FliteCharts Expires' plus a date in white, indicates the chart database is current. 'Chart data is out of date!' in yellow, indicates charts are still viewable, but approaching the disable date.

INDEX

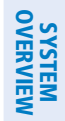

FLIGHT INSTRUMENTS

EIS

AUDIO PANEL & CNS

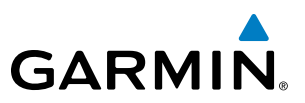

When the 180 day grace period has expired, 'Chart data is disabled.' in yellow indicates that the FliteCharts database has expired and is no longer viewable. 'Chart Data: N/A' appears in white if no FliteCharts data is available on the database card or no database card is inserted.

FliteCharts time critical information can also be found on the AUX - System Status page. The FliteCharts database REGION, CYCLE number, EFFECTIVE, EXPIRES, and DISABLES dates of the subscription appear in either blue or yellow text. Dates shown in blue are current data. Dates shown in yellow indicate the data is not within the current subscription period.

FliteCharts becomes inoperative 180 days after the FliteCharts EXPIRES date is reached, and is no longer available for viewing. This date is shown as the DISABLES date. After the disable date the SHW CHRT Softkey label appears subdued and is unavailable until a revised issue of FliteCharts is installed.

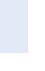

#### **NOTE:** A subdued softkey label indicates the function is disabled.

Press the MFD1 DB Softkey to place the cursor in the DATABASE window. Scroll through the listed information by turning the FMS Knob or pressing the ENT Key until the FliteCharts database information is shown.

1<u>36.</u>975 ↔

136.975

118.000 com

118.000 сона

Cessna 182T

0563.25

1D264B08

000000000

1.01

11D1

13-JAN-11

10-MAR-11

FliteCharts

10-FFB-11

10-MAR-11

06-SEP-11

US

FliteCharts

Data

1102

NOT AVAILABLE

GPN 190-00384-XX

The FliteCharts database cycle number shown in the figure, 1102, is deciphered as follows:

11 – Indicates the year 2011

02 – Indicates the second issue of the FliteCharts database for the year

The FliteCharts EFFECTIVE date 10–FEB–11 is the first date that this database is current.

The FliteCharts EXPIRES date 10–MAR–11 is the last date that this database is current.

The DISABLES date 06–SEP–11 is the date that this database becomes inoperative.

NAV1 108.00 ↔ 117.95 NAV2 108.00 117.95 GS ØKT DTK trk 357 ETE . AUX - SYSTEM STATUS LRU INFO AIRFRAME SERIAL NUMBER VERSION STATUS AIRFRAME 7.00 CO GUARDIAN  $\checkmark$ SYS SOFTWARE VERSION 20 7 COM1 CONFIGURATION ID CRG PART NUMBER 27000006 COM2  $\checkmark$ SYSTEM ID 47801548 GDC1  $\checkmark$ CHECKLIST 2200 47801373 1.05 GDL69 FFLOW GPH MFD1 DATABASE 3.02.00 GEA1  $\checkmark$ VERSION OIL PRES 46701911 GIA1 CYCLE GIA2 46701913 2.07 EFFECTIVE OIL TEMP FFFFFFFFF 1.02 GMA1 EXPTRES CHT Copyright 2010 Aircraft Owners and Pilots Ass 68500319 1.02 GMU1 CHART - BOTTOM CARD EGT GPS1 48400000 3.01 CHART 48400001 3.01 GPS2 FUEL QTY GAL REGION 2.02d GRS1 CYCLE Â 10 20 30 F 47500593 EFFECTIVE GS1 ELECTRICAL-EXPIRES 47500607 652 BUS DISABLES 28.0 VOLTS 28.0 AB0062149 GSA PTCH CTL Copyright 2011. Garmin Ltd. or its subsidiaries BATT

+110 AMPS +<u>110</u> ENGINE

Figure 8-68 AUX – System Status Page, FliteCharts Current and Available

ARFRM MED1 DE

FLIGHT MANAGEMENT

HAZARD

AFCS

**ADDITIONAL FEATURES** 

**APPENDICES** 

NDEX

EIS

MFD1 DATABA

VERSION

EFFECTIVE

CHART - BOTTOM CARD

Copyright 2010 Aircraft Owners and Pilots Assn

Copyright 2011. Garmin Ltd. or its subsidiaries

FliteCharts Database is Disabled

EXPIRES

CHART REGION

CYCLE

EFFECTIVE EXPIRES

DISABLES

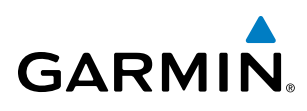

The FliteCharts database is provided from Garmin. Refer to Updating Garmin Databases in Appendix B for instructions on revising the FliteCharts database.

The other four possible AUX - System Status page conditions are shown here. The EFFECTIVE date, in yellow, indicates the current date preceeds the date the FliteCharts database becomes effective. The EXPIRES date, in yellow, is the revision date for the next database cycle. The DISABLES date, in yellow, is the date that this database cycle is no longer viewable. NOT AVAILABLE in blue, indicate the FliteCharts database is not available on the database card or no database card is inserted.

| MFD1_DATABASE                  |                  | -MFD1 DATABASE   |
|--------------------------------|------------------|------------------|
| VERSION                        | 1.01 🕯           | VERSION          |
| CYCLE                          | 11D1             | CYCLE            |
| EFFECTIVE                      | 13-JAN-11        | EFFECTIVE        |
| EXPIRES                        | 10-MAR-11        | EXPIRES          |
| Copyright 2010 Aircraft Owners | and Pilots Assn  | Copyright 2010 ( |
| CHART - BOTTOM CARD            |                  | CHART - BOTTOM ( |
| CHART                          | FliteCharts      | CHART            |
| REGION                         | US               | REGION           |
| CYCLE                          | 1102             | CYCLE            |
| EFFECTIVE                      | 10-FEB-11        | EFFECTIVE        |
| EXPIRES                        | 10-MAR-11        | EXPIRES          |
| DISABLES                       | 06-SEP-11        | DISABLES         |
| Copyright 2011. Garmin Ltd. or | its subsidiaries | Copyright 2011.  |

Current Date is Before Effective Date

| VERSION        | 1.01 î                            |
|----------------|-----------------------------------|
| CYCLE          | 11D1                              |
| EFFECTIVE      | 13-JAN-11                         |
| EXPIRES        | 10-MAR-11                         |
| Copyright 2010 | Aircraft Owners and Pilots Assn   |
| CHART - BOTTOM | CARD                              |
| CHART          | FliteCharts                       |
| REGION         | US                                |
| CYCLE          | 1102                              |
| EFFECTIVE      | 10-FEB-11                         |
| EXPIRES        | 10-MAR-11                         |
| DISABLES       | 06-SEP-11                         |
| Copyright 2011 | . Garmin Ltd. or its subsidiaries |

| MFD1_DATABASE           |                        |
|-------------------------|------------------------|
| VERSION                 | 1.01                   |
| CYCLE                   | 11D1                   |
| EFFECTIVE               | 13-JAN-11              |
| EXPIRES                 | 10-MAR-11              |
| Copyright 2010 Aircraft | Owners and Pilots Assn |
| Chart - Unknown         |                        |
| CHART                   | FliteCharts            |
| REGION                  | NOT AVAILABLE          |
| CYCLE                   | NOT AVAILABLE          |
| EFFECTIVE               |                        |
| EXPIRES                 |                        |
| DISABLES                |                        |
|                         |                        |

FliteCharts Database is Not Available

Figure 8-69 AUX – System Status Page, FliteCharts Datbase Status

1.01

11D1

13-JAN-11

10-MAR-11

FliteCharts

10-FEB-11

10-MAR-11

06-SEP-11

US 1102

GARMIN

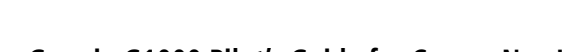

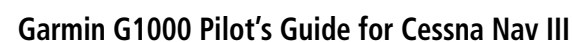

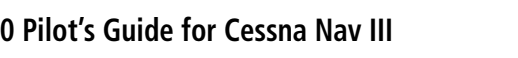

## **8.5 AOPA AIRPORT DIRECTORY**

The Aircraft Owners and Pilots Association (AOPA) Airport Directory database offers detailed information regarding services, hours of operation, lodging options, and more. This information is viewed on the Airport Directory Page as shown in Figure 8-70.

#### Selecting the Airport Directory Page:

- 1) Turn the large **FMS** Knob to select the 'WPT' page group.
- 2) Turn the small FMS Knob to select the AIRPORT INFORMATION Page. Initially, information for the airport closest to the aircraft's present position is displayed.
- If necessary, press the INFO softkey until **INFO-2** is displayed. 3)

Figure 8-70 AOPA Information on the Airport Information Page

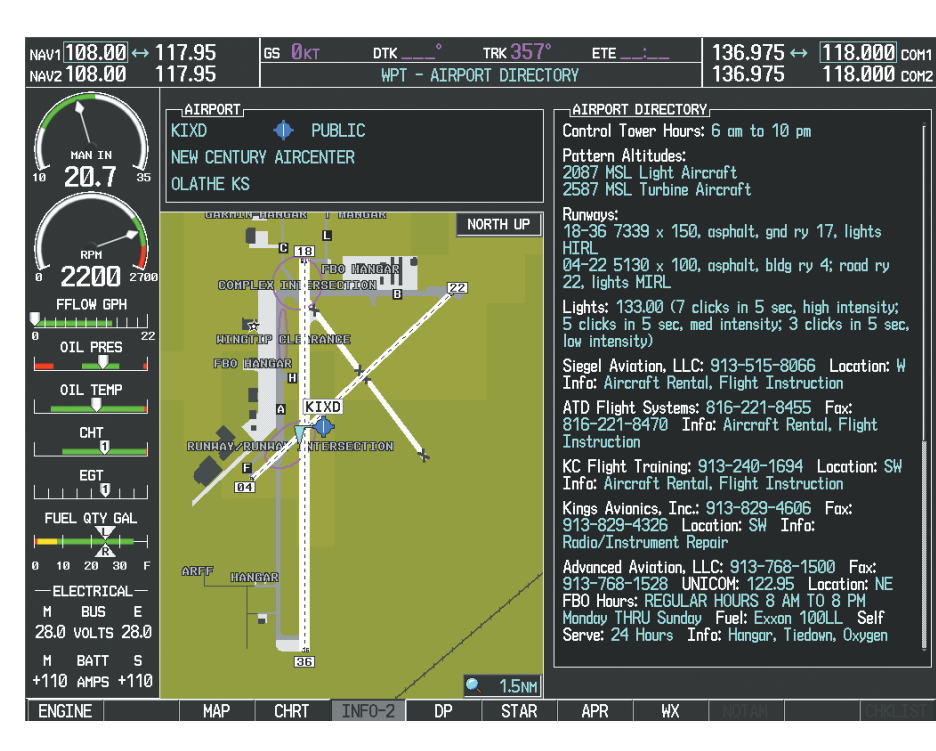

AFCS

536

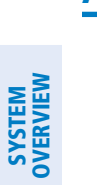

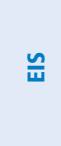

## GARMIN

### **AOPA DATABASE CYCLE NUMBER AND REVISION**

The AOPA Airport Directory database is revised four times per year. Check fly.garmin.com for the current database. The Airport Directory is always available for use after the expiration date. When turning on the system, the Power-up Page indicates whether the databases are current, out of date, or not available.

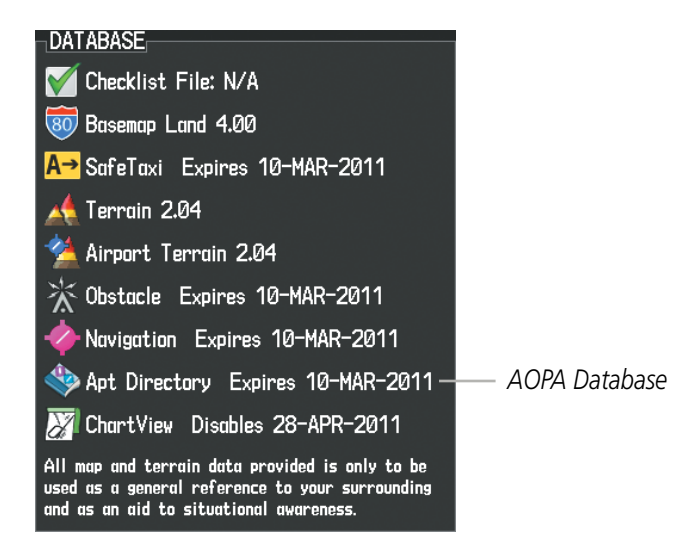

Figure 8-71 Power-up Page, Airport Directory Database

| Power-up Page Display               | Definition                                                                           |
|-------------------------------------|--------------------------------------------------------------------------------------|
| 🚸 Apt Directory Expires 10-MAR-2011 | Normal operation. AOPA Airport Directory database is valid and within current cycle. |
| Apt Directory Expires 10-MAR-2011   | AOPA Airport Directory database has expired.                                         |
| Internation N/A                     | Database card contains no AOPA Airport Directory data.                               |

#### Table 8-4 Airport Directory Annunciation Definitions

The Airport Directory Region, Version, Cycle, Effective date and Expires date of the database cycle can also be found on the AUX - System Status page, as seen in Figure 8-72.

Press the **MFD1 DB** Softkey to place the cursor in the DATABASE window. Scroll through the listed information by turning the **FMS** Knob or pressing the **ENT** Key until the Airport Directory database information is shown.

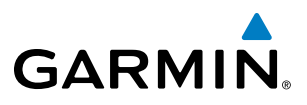

The Airport Directory database cycle number shown in the figure, 11D1, is deciphered as follows:

- 11 Indicates the year 2011
- D Indicates the data is for Airport Directory
- 1 Indicates the first issue of the Airport Directory database for the year

The Airport Directory EFFECTIVE date 13–JAN–11 is the beginning date for the current database cycle. The Airport Directory EXPIRES date 10–MAR–11 is the revision date for the next database cycle.

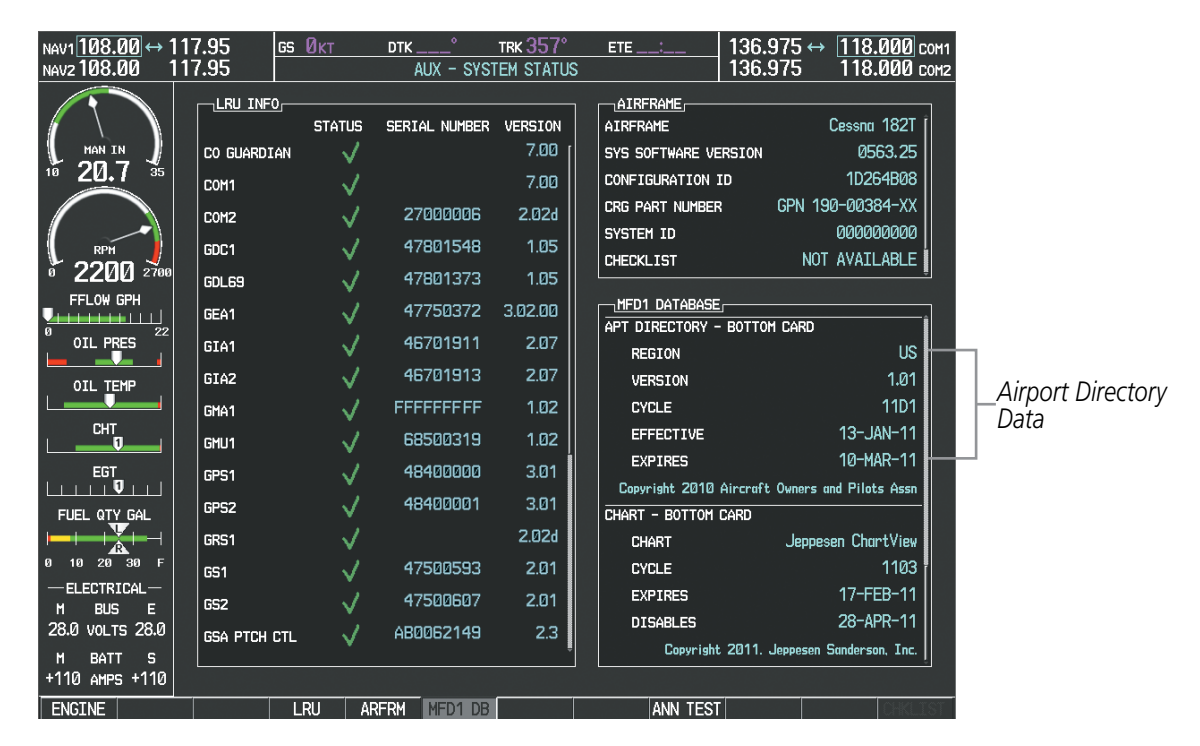

Figure 8-72 AUX – System Status Page, Airport Directory Current Information

Airport Directory information appears in blue and yellow text. The EFFECTIVE date appears in blue when data is current and in yellow when the current date is before the effective date. The EXPIRES date appears in blue when data is current and in yellow when expired (Table 8-4). NOT AVAILABLE appears in blue in the REGION field if Airport Directory data is not available on the database card. An expired Airport Directory database is not disabled and will continue to function indefinitely.

## 8.6 SIRIUSXM SATELLITE RADIO (SERVICE OPTIONAL)

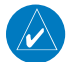

GARMIN

**NOTE:** Refer to the Hazard Avoidance Section for information about XM WX Satellite Weather products.

The optional SiriusXM Satellite Radio entertainment feature of the GDL 69A Data Link Receiver is available for the pilot's and passengers' enjoyment. The GDL 69A can receive SiriusXM Satellite Radio entertainment services at any altitude throughout the Continental U.S. Entertainment audio is not available on the GDL 69 Data Link Receiver.

SiriusXM Satellite Radio offers a variety of radio programming over long distances without having to constantly search for new stations. Based on signals from satellites, coverage far exceeds land-based transmissions. SiriusXM Satellite Radio services are subscription-based. For more information on specific service packages, visit www.siriusxm.com.

#### **ACTIVATING SIRIUSXM SATELLITE RADIO SERVICES**

The service is activated by providing SiriusXM Satellite Radio with either one or two coded IDs, depending on the equipment. Either the Audio Radio ID or the Data Radio ID, or both, must be provided to SiriusXM Satellite Radio to activate the entertainment subscription.

It is not required to activate both the entertainment and weather service subscriptions with the GDL 69A. Either or both services can be activated. SiriusXM Satellite Radio uses one or both of the coded IDs to send an activation signal that, when received by the GDL 69A, allows it to play entertainment programming.

These IDs are located:

- On the label on the back of the Data Link Receiver
- On the XM Information Page on the MFD (Figure 8-73)
- On the XM Satellite Radio Activation Instructions included with the unit (available at www.garmin.com, P/N 190-00355-04)

Contact the installer if the Data Radio ID and the Audio Radio ID cannot be located.

**NOTE:** The **LOCK** Softkey on the XM Information Page (Auxiliary Page Group) is used to save GDL 69A activation data when the SiriusXM services are initially set up. It is not used during normal SiriusXM Satellite Radio operation, but there should be no adverse effects if inadvertently pressed during flight. Refer to the GDL 69/69A SiriusXM Satellite Radio Activation Instructions (190-00355-04, Rev H or later) for further information.

#### Activating the SiriusXM Satellite Radio services:

- 1) Contact SiriusXM Satellite Radio. Follow the instructions provided by SiriusXM Satellite Radio services.
- **2)** Select the Auxiliary Page Group.
- 3) Select the next to last page in the AUX Page Group.
- 4) Press the INFO Softkey to display the XM Information Page.
- **5)** Verify that the desired services are activated.

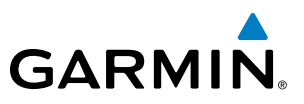

- 6) Press the LOCK Softkey.
- 7) Turn the large **FMS** Knob to highlight YES.
- 8) To complete activation, press the ENT Key.

|                  | NAV1 <u>113.50</u> ↔ 1<br>NAV2 108.90 1   | 15.00 CLT <u>gs 0кт</u><br>09.50 IAPU                    | DTK° TRK 007°<br>AUX - XM INFORMATION | ETE:              | 121.900 ↔ <u>127.150</u> сом<br>126.400 134.750 сом | 1                               |
|------------------|-------------------------------------------|----------------------------------------------------------|---------------------------------------|-------------------|-----------------------------------------------------|---------------------------------|
| Data<br>Radio ID | 10 20.7 35                                | - data radio id,<br>- H586308E<br>- data signal strength |                                       | [                 | _audio radio id,<br>T50630MV                        | Audio<br>Radio ID               |
|                  | е 2200 зове<br>FFLOW GPH                  | CHECK ANTENNA<br>SERVICE CLASS,<br>Aviator Pro           |                                       |                   | CHECK ANTENNA                                       | ]                               |
|                  |                                           |                                                          |                                       |                   |                                                     |                                 |
|                  |                                           | AIRMET                                                   | FRZ LVL                               | SIGMET            |                                                     |                                 |
|                  | OIL TEMP                                  | CITY                                                     | LTNG                                  | SFC               |                                                     |                                 |
| Weather          | СНТ                                       | CLD TOP                                                  | METAR                                 | TAF               |                                                     |                                 |
| Products-        |                                           | COUNTY                                                   | NEXRAD                                | TFR               |                                                     |                                 |
| VVIIIGOVV        |                                           |                                                          | RADAR CVRG                            | WIND              |                                                     |                                 |
|                  |                                           | ECHO TOP                                                 |                                       |                   |                                                     |                                 |
|                  | 0 10 20 30 F                              |                                                          |                                       |                   |                                                     |                                 |
|                  | ELECTRICAL-<br>M BUS E<br>32.0 VOLTS 32.0 | When activation has been c                               | ompleted, press the LOCK softke       | ey to lock the ac | ctivation.                                          |                                 |
|                  | M BATT S<br>+110 AMPS +110                |                                                          |                                       |                   |                                                     | LOCK Softkey<br>is Used to Save |
| RADIO            | ENGINE                                    | RADIO INFO                                               |                                       |                   | LOCK                                                | Activation Data                 |
| and INFO         |                                           |                                                          |                                       |                   |                                                     | During initial                  |
| Softkeys         |                                           |                                                          |                                       | _                 |                                                     | Jetup                           |
|                  |                                           | <b>F</b> 1                                               |                                       | - De al e         |                                                     |                                 |

Figure 8-73 XM Information Page

If XM WX Satellite Weather services have not been activated, all the weather product boxes are blank on the XM Information Page and a yellow Activation Required message is displayed in the center of the Weather Data Link Page (Map Page Group). The Service Class refers to the groupings of weather products available for subscription.

#### **USING SIRIUSXM RADIO**

The XM Radio Page provides information and control of the audio entertainment features of the SiriusXM Satellite Radio.

#### Selecting the XM Radio Page:

- 1) Turn the large **FMS** Knob to select the Auxiliary Page Group.
- 2) Turn the small FMS Knob to select the displayed AUX XM Information Page.
- 3) Press the RADIO Softkey to show the XM Radio Page where audio entertainment is controlled.

**SYSTEM** OVERVIEV

FLIGHT INSTRUMENTS

EIS

AUDIO PANEL & CNS

FLIGHT MANAGEMENT

HAZARD

AFCS

ADDITIONAL FEATURES

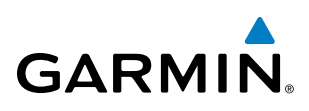

|                   | NAV1 113.50 ↔   | 115.00<br>109.50        | CLT <u>GS ØKT</u><br>IAPU                | <u>DTK° TRK 007°</u><br>AUX - XM RADIO | ETE:             | 121.900 ↔<br>126.400 | 127.150 сом1<br>134.750 сом2 |            |
|-------------------|-----------------|-------------------------|------------------------------------------|----------------------------------------|------------------|----------------------|------------------------------|------------|
| Active<br>Channel | MAN IN          | ACTIN<br>Glady<br>Neith | /E CHANNEL,<br>s Knight &<br>er One Of U | XM 7<br>The 70s                        |                  | Deca                 | des                          |            |
|                   | 10 20.7 35      |                         | IELS,                                    | NAME                                   | TITLE            | CATEGORY             |                              |            |
|                   |                 | 0                       |                                          | RADIO ID:                              | G3863Ø8N         |                      | Ĵ                            |            |
|                   |                 | 1                       | XM Preview                               | Snoop Dog                              | Coming To XM     |                      | 38                           |            |
|                   |                 | 4                       | The 40s                                  | Savay Express                          | Savoy Express    | Decades              |                              |            |
|                   |                 | 5                       | The 50s                                  | Pat Boone                              | Remember You're  | Decades              |                              |            |
|                   | 0 OIL PRES      | 6                       | The 60s                                  | YoungRascals                           | Good Lovin'      | Decades              |                              |            |
| Channel           |                 | → 7                     | The 70s                                  | Gladys Knight &                        | Neither One Of U | Decades              |                              |            |
| Channel           | OIL TEMP        | 8                       | The 80s                                  | Steve Winwood                          | Higher Love      | Decades              |                              |            |
| LIST              | СНТ             | 9                       | The 90s                                  | Pearl Jam                              | Even Flow        | Decades              |                              |            |
|                   |                 | 10                      | America                                  | Clint Black                            | A Better Man     | Country              |                              |            |
|                   | EGT             | 11                      | Nashville!                               | Trisha Yearwood                        | Reindeer Boogie  | Country              |                              |            |
|                   |                 | 12                      | X Country                                | Rod Picott                             | Up All Night     | Country              |                              |            |
|                   |                 | 13                      | Hank's Place                             | Justin Trevino                         | Teardrops Don't  | Country              |                              |            |
|                   | 0 10 20 30 F    | 14                      | Bluegrass Juncti                         | Valerie Smith &                        | No Summer Storm  | Country              |                              |            |
|                   | -ELECTRICAL-    | 15                      | Folk Village                             | Jackson Browne                         | Daddy's Tune     | Country              | Į į                          |            |
|                   | M BUS E         |                         |                                          |                                        |                  |                      |                              |            |
| Catagorias        | 32.0 VOLTS 32.0 |                         | JORY                                     |                                        |                  |                      |                              | Jumo       |
| Categories        | M BATT S        | ALL CA                  | TEGORIES                                 |                                        | 40%              |                      |                              | nume<br>Ja |
| Fleid             | THU AMPS TITU   |                         |                                          |                                        |                  |                      |                              | lu         |
|                   | ENGINE          | RAD                     | IU INFO                                  | CHNL CATGRY                            | VOL              | PRESETS              | CHKLEST                      |            |

Figure 8-74 XM Radio Page

#### ACTIVE CHANNEL AND CHANNEL LIST

The Active Channel Box on the XM Radio Page displays the currently selected channel that the SiriusXM Radio is using.

The Channels List Box of the XM Radio Page shows a list of the available channels for the selected category. Channels can be stepped through one at a time or may be selected directly by channel number.

#### Selecting a channel from the channel list:

- 1) While on the XM Radio Page, press the CHNL Softkey.
- Press the CH + Softkey to go up through the list in the Channel Box, or move down the list with the CH Softkey.

#### Or:

- 1) Press the **FMS** Knob to highlight the channel list and turn the large **FMS** Knob to scroll through the channels.
- 2) Press the ENT Key to activate the selected channel.

#### Selecting a channel directly:

- 1) While on the XM Radio Page, press the **CHNL** Softkey.
- 2) Press the DIR CH Softkey. The channel number in the Active Channel Box is highlighted.
- **3)** Press the numbered softkeys located on the bottom of the display to directly select the desired channel number.
- 4) Press the **ENT** Key to activate the selected channel.

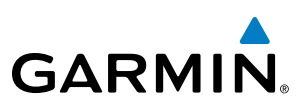

#### CATEGORY

The Category Box of the XM Radio Page displays the currently selected category of audio. Categories of channels such as jazz, rock, or news can be selected to list the available channels for a type of music or other contents. One of the optional categories is PRESETS to view channels that have been programmed.

#### Selecting a category:

- 1) Press the CATGRY Softkey on the XM Radio Page.
- 2) Press the CAT + and CAT Softkeys to cycle through the categories.

#### Or:

Turn the small **FMS** Knob to display the Categories list. Highlight the desired category with the small **FMS** Knob and press the **ENT** Key. Selecting All Categories places all channels in the list.

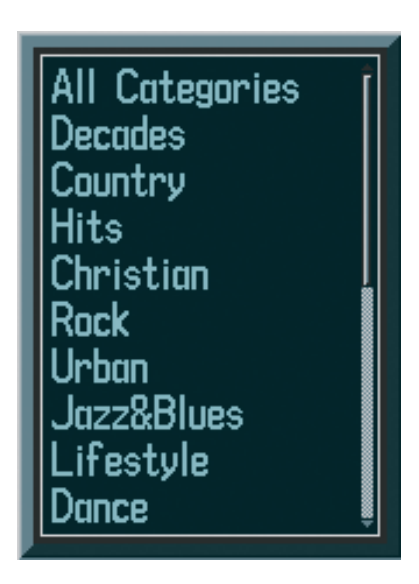

Figure 8-75 Categories List

AFCS

NDEX

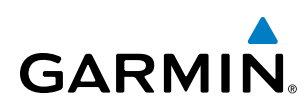

#### PRESETS

Up to 15 channels from any category can be assigned a preset number. The preset channels are selected by pressing the **PRESETS** and **MORE** Softkeys. Then the preset channel can be selected directly and added to the channel list for the Presets category.

#### Setting a preset channel number:

- 1) On the XM Radio Page, while listening to an Active Channel that is wanted for a preset, press the **PRESETS** Softkey to access the first five preset channels (**PS1 PS5**).
- Press the MORE Softkey to access the next five channels (PS6 PS10), and again to access the last five channels (PS11 PS15). Pressing the MORE Softkey repeatedly cycles through the preset channels.
- 3) Press any one of the (PS1 PS15) softkeys to assign a number to the active channel.
- 4) Press the **SET** Softkey on the desired channel number to save the channel as a preset.

| RADIO                                              | INFO |     | CHNL | CATGRY | VOL |     | PRESETS | CHKLIST                                                           |
|----------------------------------------------------|------|-----|------|--------|-----|-----|---------|-------------------------------------------------------------------|
|                                                    |      |     |      |        |     |     |         | Press <b>PRESETS</b> to<br>Access the Preset<br>Channels Softkeys |
| SET                                                |      | PS1 | PS2  | PS3    | PS4 | PS5 | MORE    | BACK                                                              |
| Press <b>SET</b> to<br>Save Each<br>Preset Channel |      |     |      |        |     |     |         | Press <b>MORE</b> to Cycle<br>Through the Preset<br>Channels      |

Figure 8-76 Accessing and Selecting XM Preset Channels

Pressing the **BACK** Softkey, or waiting during 45 seconds of softkey inactivity, returns the system to the top level softkeys.

#### VOLUME

Radio volume is shown as a percentage of full volume. Volume level is controlled by pressing the **VOL** Softkey, which brings up the **MUTE** Softkey and the volume increase and decrease softkeys.

#### Adjusting the volume:

- 1) With the XM Radio Page displayed, press the **VOL** Softkey.
- 2) Press the VOL Softkey to reduce volume or press the VOL + Softkey to increase volume. (Once the VOL Softkey is pressed, the volume can also be adjusted using the small FMS Knob.)
- 3) Press the **MUTE** Softkey to mute the audio. Press the **MUTE** Softkey again to unmute the audio.

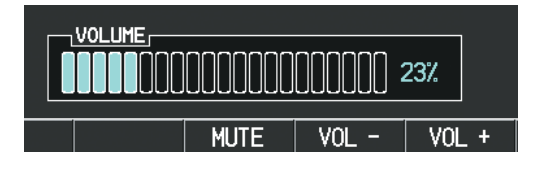

Figure 8-77 Volume Control

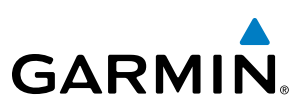

#### AUTOMATIC AUDIO MUTING

SiriusXM Satellite Radio audio is muted automatically when the aircraft groundspeed exceeds approximately 30 knots and the airspeed is less than approximately 80 knots. The audio is not unmuted automatically. The audio must be manually unmuted once the aircraft is airborne and outside the applicable speed range. Automatic Audio Muting has been implemented to meet regulatory requirements that the aural stall warning be heard.

When the aircraft is operating within the automute airspeed range, the **MUTE** Softkey and the volume softkeys are subdued, and the Unmute selection of the Page Menu is unavailable, preventing the audio from being unmuted at this time.

Audio availability conforms to the following three states:

- Audio is available on the ground until the aircraft exceeds 30 knots
- Audio is automatically muted (not available) from Airborne Status up to 80 knots airspeed
- Audio is available when airspeed is over 80 knots

#### Unmuting SiriusXM audio:

- 1) With the XM Radio Page displayed, press the **VOL** Softkey.
- 2) Press the MUTE Softkey to restore (unmute) SiriusXM Audio.

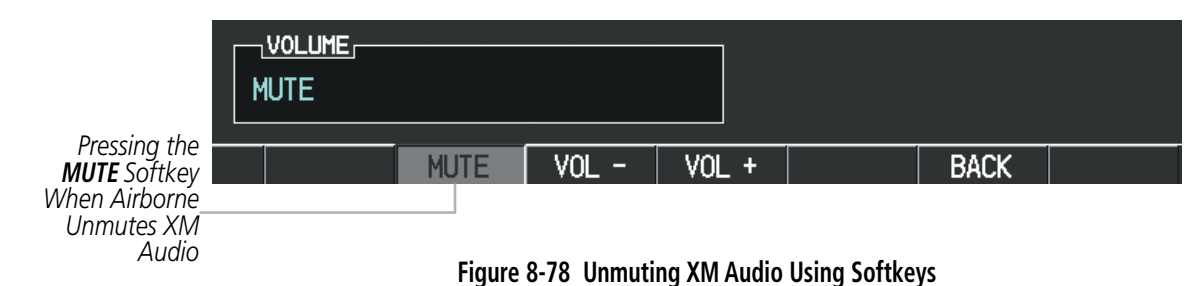

Or:

- 1) While on either the XM Radio Page or the XM Information Page, press the **MENU** Key to display the PAGE MENU.
- 2) Turn the large FMS Knob to select the Unmute option.
- 3) Press the ENT Key to restore (unmute) SiriusXM Audio.

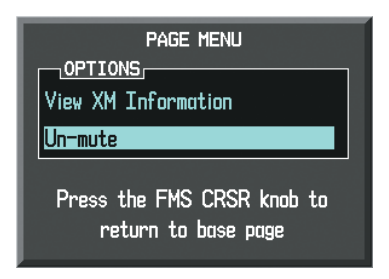

Figure 8-79 Unmuting XM Audio with the Page Menu

NDEX

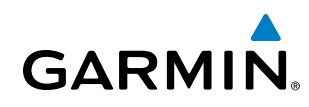

## SYSTEM

The Scheduler feature can be used to enter and display reminder messages (e.g., Change oil, Switch fuel tanks, or Altimeter-Transponder Check) in the Alerts Window on the PFD. Messages can be set to display based on a specific date and time (event), once the message timer reaches zero (one-time; default setting), or recurrently whenever the message timer reaches zero (periodic). Message timers set to periodic alerting automatically reset to the original timer value once the message is displayed. When power is cycled, all messages are retained until deleted, and message timer countdown is resumed.

| NAVZ 188.00 11   | 7.95 A                | UX - UTILITY | SCHED I FR.                           | 136.975 118.000 conz                                                                                                    |                                       |            |
|------------------|-----------------------|--------------|---------------------------------------|----------------------------------------------------------------------------------------------------|---------------------------------------|------------|
|                  | GENERIC UP START?     | 00:00:00     | HESSAGE                               | OIL CHANGE                                                                                                    |                                       |            |
| 0000             | FLIGHT IN-AIR         |              | TYPE                                  | One Time                                                                                                    | •                                     |            |
| · 2200 m         | DEPARTURE TIME PAR-ON | 88:38LD.     | TIME                                  | 858.89.09                                                                                                    | · · · · · · · · · · · · · · · · · · · |            |
| FFLOW GPH        | TRIP STATISTICS       |              | REM                                   | 04956303                                                                                                    | · SCHEDUI ER                          |            |
| 20               | ODOMETER              | 0.814        | HESSAGE                               | TRANSPONDER ALTIHETR                                                                                                    |                                       |            |
|                  | TRIP GODIETER         | BORT         | TYPE                                  | Event                                                                                                    | MESSAGE                               | OIL CHANGE |
| OIL TENP         | MAXIMUM US            | 0.0KT        | DATE                                  | 01-APR-08<br>02:05:01                                                                                                    |                                       |            |
|                  | CONCEPTION            |              | i i i i i i i i i i i i i i i i i i i |                                                                                                    |                                       | One Time   |
| EGT              |                       |              | TYPE                                  | Ora Tira                                                                                                    |                                       |            |
| UAP              |                       |              | TIME                                  |                                                                                                    |                                       | 050:00:00  |
|                  |                       |              | REM                                   | and the second second se |                                       |            |
| FUEL OTY GAL     |                       |              | HESSAGE                               |                                                                                                    | REM                                   | 049:56:03  |
|                  |                       |              | TYPE                                  | One Time                                                                                                    |                                       |            |
| 0 10 20 F        |                       |              | TIME                                  |                                                                                                    |                                       |            |
| End first 0001.4 |                       |              | REH                                   |                                                                                                    |                                       |            |
| H BUS E          |                       |              |                                       |                                                                                                    |                                       |            |
| 32.0 VOLTS 32.8  |                       |              |                                       |                                                                                                    |                                       |            |
| H BATT 5         |                       |              |                                       |                                                                                                    |                                       |            |
| ENGINE           |                       |              |                                       | 005.137                                                                                                    |                                       |            |

#### Figure 8-80 Scheduler (Utility Page)

#### Entering a scheduler message:

- 1) Select the AUX Utility Page.
- 2) Press the FMS Knob momentarily to activate the flashing cursor.
- 3) Turn the large **FMS** Knob to highlight the first empty scheduler message naming field.
- 4) Use the **FMS** Knob to enter the message text to be displayed in the Alerts Window and press the **ENT** Key.
- 5) Press the ENT Key again or use the large FMS Knob to move the cursor to the field next to Type.
- 6) Turn the small **FMS** Knob to select the message alert type:
  - Event—Message issued at the specified date/time
  - One-time—Message issued when the message timer reaches zero (default setting)
  - Periodic—Message issued each time the message timer reaches zero
- 7) Press the ENT Key again or use the large FMS Knob to move the cursor to the next field.
- 8) For periodic and one-time message, use the **FMS** Knob to enter the timer value (HH:MM:SS) from which to countdown and press the **ENT** Key.

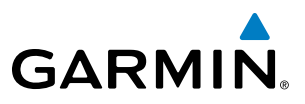

- **9)** For event-based messages:
  - a) Use the FMS Knob to enter the desired date (DD-MM-YY) and press the ENT Key.
  - b) Press the ENT Key again or use the large FMS Knob to move the cursor to the next field.
  - c) Use the FMS Knob to enter the desired time (HH:MM) and press the ENT Key.
- 10) Press the ENT Key again or use the large FMS Knob to move the cursor to enter the next message.

#### Deleting a scheduler message:

- **1)** Select the AUX Utility Page.
- 2) Press the FMS Knob momentarily to activate the flashing cursor.
- 3) Turn the large **FMS** Knob to highlight the name field of the scheduler message to be deleted.
- 4) Press the **CLR** Key to clear the message text. If the **CLR** Key is pressed again, the message is restored.
- 5) Press the **ENT** Key while the message line is cleared to clear the message time.

Scheduler messages appear in the Alerts Window on the PFD. When a scheduler message is waiting, the **ALERTS** Softkey label changes to ADVISORY. Pressing the **ADVISORY** Softkey opens the Alerts Window and acknowledges the scheduler message. The softkey label reverts to ALERTS when pressed, the Alerts Window is removed from the display, and the scheduler message is deleted from the message queue.

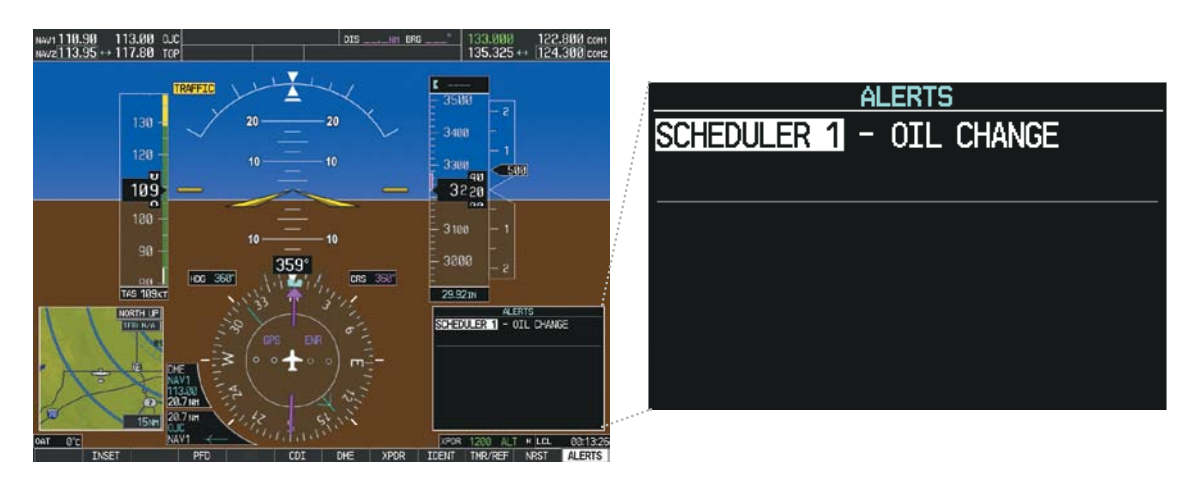

Figure 8-81 PFD Alerts Window

NDEX

# SYSTEM

8.8 ELECTRONIC CHECKLISTS

GARMIN

**NOTE:** The checklists presented here are for example only and may not reflect checklists actually available for the Cessna NAV III Aircraft. This material is not intended to replace the checklist information presented in the AFM or the Pilot Safety and Warning Supplements document.

The optional checklist functions are displayed on two levels of softkeys that are available on any MFD page.

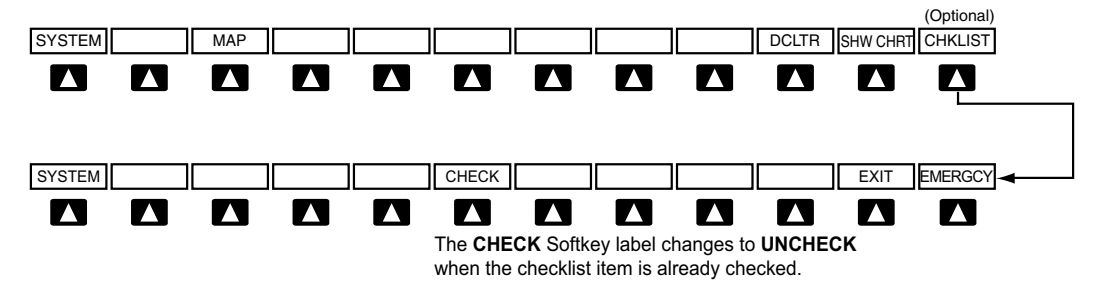

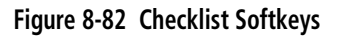

The MFD is able to display optional electronic checklists which allow a pilot to quickly find the proper procedure on the ground and during each phase of flight. The system accesses the checklists from an SD card inserted into the bezel slot. If the SD card contains an invalid checklist file or no checklist, the Power-up Page messages display 'Checklist File: Invalid' or 'Checklist File: N/A' (not available) and the **CHKLIST** Softkey is not available.

#### Accessing and navigating checklists:

- 1) From any page on the MFD, press the **CHKLIST** Softkey or turn the large **FMS** Knob to select the Checklist Page.
- 2) Turn the large FMS Knob to select the 'GROUP' field.
- 3) Turn the small FMS Knob to select the desired procedure and press the ENT Key.
- 4) Turn the large **FMS** Knob to select the 'CHECKLIST' field.
- 5) Turn the **FMS** Knob to select the desired checklist and press the **ENT** Key. The selected checklist item is indicated with white text surrounded by a white box.
- 6) Press the ENT Key or CHECK Softkey to check the selected checklist item. The line item turns green and a checkmark is placed in the associated box. The next line item is automatically selected for checking.

Either **FMS** Knob can be used to scroll through the checklist and select the desired checklist item.

Press the **CLR** Key or **UNCHECK** Softkey to remove a check mark from an item.

7) When all checklist items have been checked, '\*Checklist Finished\*' is displayed in green text at the bottom left of the checklist window. If all items in the checklist have not be checked, '\*CHECKLIST NOT FINISHED\*' will be displayed in yellow text.\

**NOTE:** Garmin is not responsible for the content of checklists. Checklists are created by the aircraft manufacturer. Modifications or updates to the checklists are coordinated through the aircraft manufacturer. The user cannot edit these checklists.

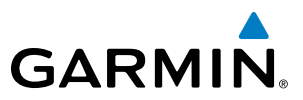

- 8) Press the ENT Key. 'GO TO NEXT CHECKLIST?' will be highlighted by the cursor.
- 9) Press the ENT Key to advance to the next checklist.
- **10)** Press the **EXIT** Softkey to exit the Checklist Page and return to the page last viewed.

| 17.95 |        |          |              | JLST - CI       | HECKLIST                                           |               |              | 136.975         | 118.          | .000 com2 |
|-------|--------|----------|--------------|-----------------|----------------------------------------------------|---------------|--------------|-----------------|---------------|-----------|
|       |        |          |              |                 |                                                    |               |              |                 |               |           |
|       | GROUP  | STARTIN  | IG ENGINE    |                 |                                                    |               |              |                 |               |           |
|       | CHECKI | list STA | RTING ENG    | INE (With       | Battery)                                           |               |              |                 |               | _         |
|       | ଟ 1.   | Throttle | e Control    |                 |                                                    |               |              |                 | . OPEN 1/4    | INCH Î    |
|       | ଟ 2.   | Mixture  | Control      |                 | •••••                                              |               |              | IDLE CUTO       | FF (pull fu   | ill out)  |
|       | 3.     | STBY B   | ATT Switch:  |                 |                                                    |               |              |                 |               |           |
|       |        | a. TEST  | - (hold fo   | ir 20 secon     | ds, verify t                                       | that green    | TEST lamp    | does not go     | o off)        |           |
|       |        | b. ARM   | - (verify t  | hat PFD ca      | mes on)                                            |               |              |                 |               |           |
|       | □ 4.   | Engine 1 | Indicating S | System          |                                                    | . CHECK F     | PARAMETER    | RS (verify n    | o red X's t   | hrough    |
|       |        |          |              |                 |                                                    | ENGINE        | page indica  | ators)          |               |           |
|       | □ 5.   | BUS E    | Volts        | • • • • • • • • |                                                    | 0             | CHECK (ver   | ify 24 VOL      | TS minimum    | shown)    |
|       | □ 6.   | M BUS Y  | Volts        | • • • • • • • • |                                                    | · · · · · · C | HECK (veri   | fy 1.5 VOL      | TS or less    | shown)    |
|       | □ 7.   | BATT S   | Amps         |                 |                                                    | CH            | IECK (verif  | 'y discharge    | shown (neg    | (ative))  |
|       | □ 8.   | STBY B   | ATT Annunc   | iator           | ••••••                                             |               | . CHECK      | (verify ann     | unciator is   | shown)    |
|       | □ 9.   | Propelle | r Area       |                 | · · CLEAR                                          | (verify that  | t all people | and equipm      | ent are at    | a safe    |
|       |        |          |              |                 | distanca<br>->                                     | e from the    | propeller)   |                 |               | ~         |
|       | 0 10   | . MASIE  | R Switch (A  | ALI and BA      | D                                                  |               |              |                 | • • • • • • • | ON        |
|       | 0 11   | . BEACU  | N Light Sw   | itch            |                                                    |               |              | • • • • • • • • |               | UN        |
|       |        |          |              |                 |                                                    |               |              |                 |               |           |
|       |        |          |              |                 |                                                    |               |              |                 |               |           |
| l     |        |          |              |                 | Na si su na si si si si si si si si si si si si si |               |              | 0010            |               | CKLIDT    |
|       |        |          |              |                 |                                                    |               |              |                 |               |           |
|       |        |          |              | CHECK           | RETURN                                             |               |              |                 | EXIT          | EMERGCY   |

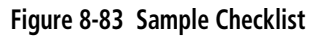

#### Accessing emergency procedures:

- 1) From any page on the MFD, press the CHKLIST Softkey or turn the large FMS Knob to select the Checklist Page.
- 2) Press the EMERGCY Softkey.
- 3) Turn the FMS Knob to select the desired emergency checklist and press the ENT Key.
- **4)** Press the **ENT** Key or **CHECK** Softkey to check the selected emergency checklist item. The line item turns green and a checkmark is placed in the box next to it. The next line item is automatically highlighted for checking.

Either **FMS** Knob can be used to scroll through the checklist and select the desired checklist item.

Press the **CLR** Key or **UNCHECK** Softkey to remove a check mark from an item.

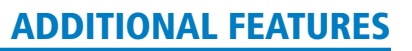

- 5) When all checklist items have been checked, '\*Checklist Finished\*' is displayed in green text at the bottom left of the checklist window. If all items in the checklist have not be checked, '\*CHECKLIST NOT FINISHED\*' will be displayed in yellow text.\
- 6) Press the ENT Key. 'GO TO NEXT CHECKLIST?' will be highlighted by the cursor.
- 7) Press the ENT Key to advance to the next checklist.
- 8) Press the **RETURN** Softkey to return to the previous checklist.
- 9) Press the EXIT Softkey to exit the Checklist Page and return to the page last viewed.

| CHECK | LIST | ENGINE FAILURES                   |              |                 |
|-------|------|-----------------------------------|--------------|-----------------|
| ENG   | INE  | FAILURE DURING TAKEOFF ROLL       |              |                 |
|       | 1.   | Throttle Control                  | IDLE         | (pull full out) |
|       | 2.   | Brakes                            |              | APPLY           |
|       | З.   | Wing Flaps                        |              | RETRACT         |
|       | 4.   | Mixture Control                   | dle cutoff   | (pull full out) |
|       | 5.   | MAGNETOS Switch                   |              | OFF             |
|       | 6.   | STBY BATT Switch                  |              | OFF             |
|       | 7.   | MASTER Switch (ALT and BAT)       |              | OFF             |
|       |      |                                   |              |                 |
| ENG   | iINE | FAILURE IMMEDIATELY AFTER TAKEOFF |              |                 |
|       | 1.   | Airspeed                          | (Flaps 10 de | grees - FULL)   |
|       | 2.   | Mixture Control                   | DLE CUTOFF   | (pull full out) |
|       | З.   | FUEL SHUTOFF Valve                | OFF          | (pull full out) |
|       | 4.   | MAGNETOS Switch                   |              | OFF             |
|       | 5.   | Wing Flaps                        | UIRED (FULL  | _ recommended)  |
|       | 6.   | STBY BATT Switch                  |              | OFF             |
|       |      |                                   | _            |                 |
|       |      |                                   | GO TO NE     | XT CHECKLIST?   |

Figure 8-84 Emergency Checklist Page Example

GARMIN

## GARMIN

## 8.9 FLIGHT DATA LOGGING

**NOTE:** Some aircraft installations may not provide all aircraft/engine data capable of being logged by the system.

The Flight Data Logging feature will automatically store critical flight and engine data on an SD data card inserted into the top card slot of the MFD. Approximately 4,000 flight hours can be recorded on the card.

Data is written to the SD card once each second while the MFD is powered on. All flight data logged on a specific date is stored in a file named in a format which includes that date (dataYYYY\_MM\_DD.csv). The file is created automatically each time the G1000 system is powered on, provided an SD card has been inserted.

The status of the Flight Data Logging feature can be viewed on the AUX-UTILITY Page. If no SD card has been inserted, "NO CARD" is displayed. When data is being written to the SD card, "LOGGING DATA" is displayed.

The .csv file may be viewed with Microsoft Excel<sup>®</sup> or other spreadsheet applications.

The following is a list of data parameters the G1000 system is capable of logging for the Cessna Nav III aircraft.

- Date
- Time
- GPS altitude (MSL)
- GPS altitude (WGS84 datum)
- Baro-Corrected altitude (feet)
- Baro Correction (in/Hg)
- Indicated airspeed (kts)
- Vertical speed (fpm)
- GPS vertical speed (fpm)
- OAT (degrees C)
- True airspeed (knots)
- Pitch Attitude Angle (degrees)
- Roll Attitude Angle (degrees)
- Lateral and Vertical G Force (g)
- Ground Speed (kts)
- Ground Track (degrees magnetic)
- Latitude (degrees; geodetic; +North)

- Longitude (degrees; geodetic; +East)
- Magnetic Heading (degrees)
- HSI source
- Selected course
- Com1/Com2 frequency
- Nav1/Nav2 frequency
- CDI deflection
- VDI/GP/GS deflection
- Wind Direction (degrees)
- Wind Speed (knots)
- Active Waypoint Identifier
- Distance to next waypoint (nm)
- Bearing to next waypoint (degrees)
- Magnetic variation (degrees)
- Autopilot On/Off
- AFCS roll/pitch modes
- AFCS roll/pitch commands

- GPS fix
- GPS horizontal alert limit
- GPS vertical alert limit
- SBAS GPS horizontal protection level
- SBAS GPS vertical protection level
- Fuel Qty (right & left)(gals)
- Fuel Flow (gph)
- Fuel Pressure (psi)
- Voltage 1 and/or 2
- Amps 1 and/or 2
- Engine RPM
- Oil Pressure (psi)
- Oil Temperature (deg. F)
- TIT (deg. F)
- Manifold Pressure (in. Hg)
- CHT
- EGT

SYSTEM OVERVIEW

AUDIO PANEL & CNS

HAZARD

AFCS

**ADDITIONAL** FEATURES

**APPENDICES** 

NDEX

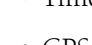
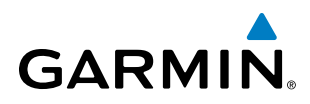

The file containing the recorded data will appear in the format shown in Figure 8-85. This file can be imported into most computer spreadsheet applications.

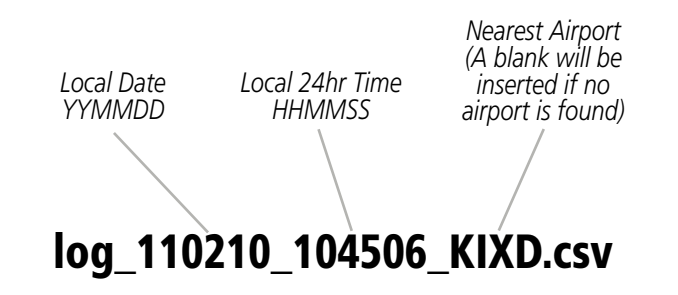

Figure 8-85 Log File Format

Data logging status can be monitored on the AUX-UTILITY Page.

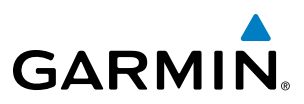

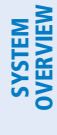

8.10 AUXILIARY VIDEO (OPTIONAL)

The G1000 system provides a control and display interface to an optional auxiliary video system. The system can display video for up to two inputs.

There are four modes of operation of the auxiliary video display: Full-Screen, Full-Screen with Digital Zoom, Split-Screen with Map and Digital Zoom.

### Displaying auxiliary video:

- 1) Turn the large FMS Knob to select the AUX page group.
- 2) Turn the small FMS Knob to select VIDEO and display the AUX-VIDEO Page.

The video display softkeys shown below appear on the AUX - VIDEO Page.

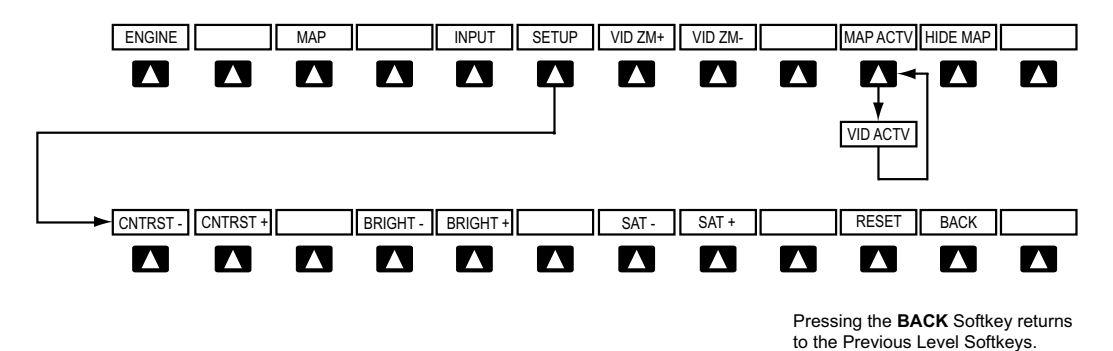

Figure 8-86 Video Display Softkeys

Control of the AUX - VIDEO Page can also be accessed through the Page Menu.

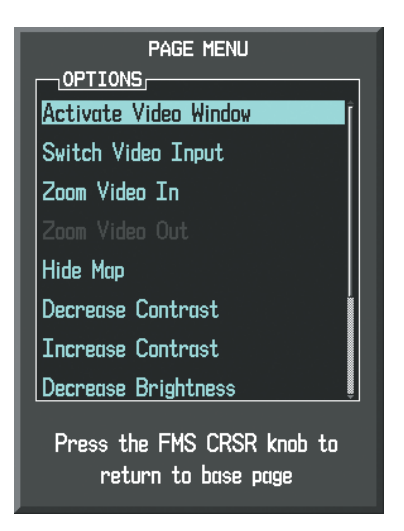

Figure 8-87 AUX - VIDEO Page Menu

## Selecting video menu options:

- 1) While viewing the AUX VIDEO Page press the **MENU** Key to display the Page Menu OPTIONS.
- 2) Turn the large FMS Knob to highlight the desired video adjustment option and press the ENT Key.

Once the **ENT** key is pressed on any option, the page menu closes and returns to the AUX - VIDEO Page.

Garmin G1000 Pilot's Guide for Cessna Nav III

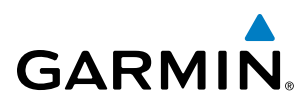

# SYSTEM

VIDEO SETUP

Video brightness, contrast, and saturation may be adjusted be selecting the setup function. While viewing the setup function softkeys, after 45 seconds of softkey inactivity, the system reverts to the AUX - VIDEO Page softkeys.

### Adjusting the video settings:

- 1) With the AUX-VIDEO Page displayed, press the **SETUP** Softkey.
- 2) Press the **BRIGHT** or **BRIGHT** +, to adjust display brightness in five percent increments from 0 to 100%.
- **3)** Press the **CNTRST-** or **CNTRST +**, to adjust display contrast in five percent increments from 0 to 100%.
- 4) Press the SAT or SAT +, to adjust display saturation in five percent increments from 0 to 100%.
- 5) If desired, return the display to the default settings by pressing the **RESET** Softkey.
- 6) Press the **BACK** Softkey to return to the previous softkey level.

## **DISPLAY SELECTION**

Pressing the **HIDE MAP** Softkey removes the map and displays video on the full screen. The softkey label changes to grey with black characters. Pressing the **HIDE MAP** Softkey again restores the map view and the small video image. The softkey label returns to white characters on a black background.

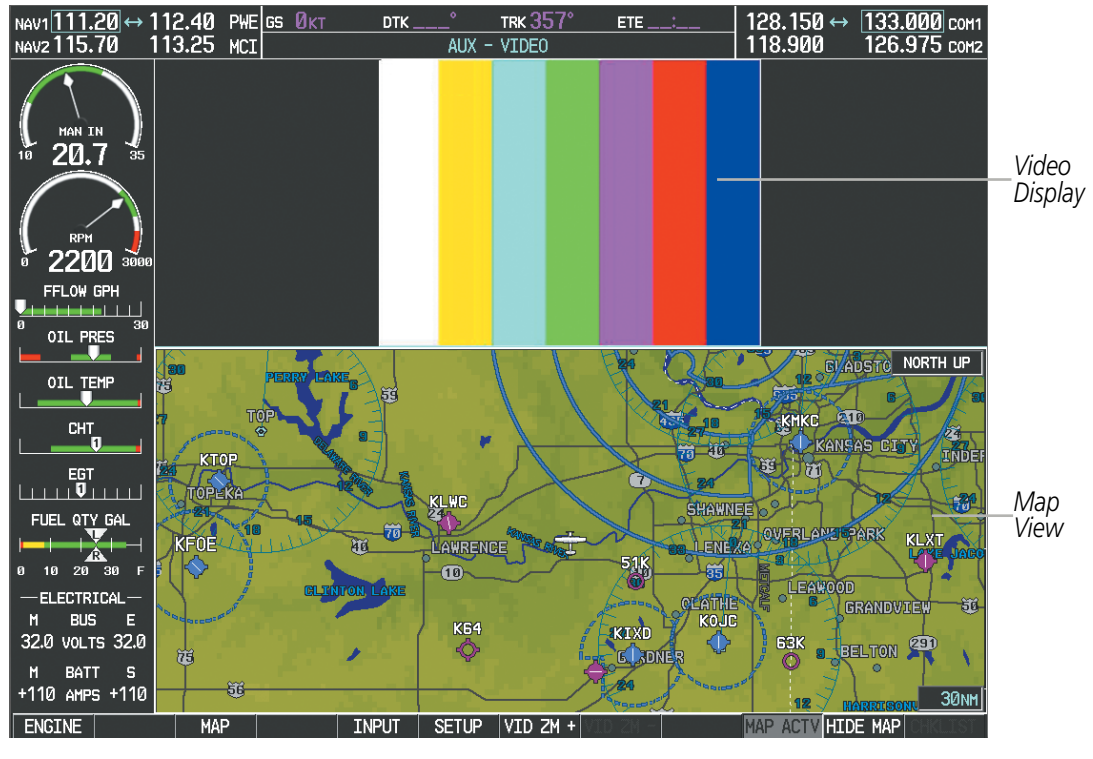

Figure 8-88 AUX - Video Split-Screen

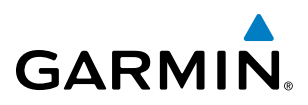

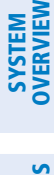

| NAV1111.20 ↔ 11<br>NAV2115.70 11           | 12.40 PWE G<br>13.25 MCI | <u>5 Øкт</u> dtk | ° TRK 3<br>AUX - VIDEO | <u>57° ете</u><br>) | 128.150<br>118.900 | ↔ 133.000 сом<br>126.975 сом: |
|--------------------------------------------|--------------------------|------------------|------------------------|---------------------|--------------------|-------------------------------|
| HAN IN<br>10 20.7 35                       |                          |                  |                        |                     |                    |                               |
| рен 2200 зеее                              |                          |                  |                        |                     |                    |                               |
| FFLOW GPH                                  |                          |                  |                        |                     |                    |                               |
|                                            |                          |                  |                        |                     |                    |                               |
|                                            |                          |                  |                        |                     |                    |                               |
| 0 10 20 30 F                               |                          |                  |                        |                     |                    |                               |
| -ELECTRICAL-<br>M BUS E<br>32.0 VOLTS 32.0 |                          |                  |                        |                     |                    |                               |
| M BATT S<br>+110 AMPS +110                 |                          |                  |                        |                     |                    |                               |
| ENGINE                                     |                          | INPUT            | SETUP VID              | ZM +                | H                  | IDE MAP TERMEN                |

Figure 8-89 Full Screen Video Display

## **INPUT SELECTION**

While on the AUX - VIDEO Page, press the **INPUT** Softkey to select the EVS or AUX video source.

# ZOOM/RANGE

Pressing the **VID ZM +** or **VID ZM -** Softkeys increases or decreases video display magnification between 1x and 10x.

The **RANGE** Knob can be used to increase or decrease the range setting on the map display or zoom in and out on the video display. While in the Split-Screen mode, pressing the **MAP ACTV** or **VID ACTV** Softkey determines which display the **RANGE** Knob adjusts. Pressing the softkey to display MAP ACTV allows the **RANGE** Knob to control the range setting of the map display. Pressing the softkey to display VID ACTV allows the **RANGE** Knob to control the zoom setting of the video display.

## **ADDITIONAL FEATURES**

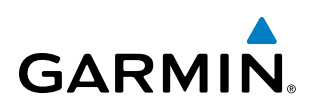

When zooming in on the video display, a Zoom Window will appear in the upper right of the display. A box within this window indicates the portion of the display currently being viewed. The currently displayed portion of the full display may be adjusted by using Joystick.

| NAV1 111.20 $\leftrightarrow$ 112.40 PW                  | e <mark>gs Økt</mark> | DTK°      | TRK 357°     | ETE:   | 128.150 ↔<br>118.900 | 133.000 COM1  |                           |
|----------------------------------------------------------|-----------------------|-----------|--------------|--------|----------------------|---------------|---------------------------|
| HAN IN 35                                                |                       |           | VIDLO        |        |                      |               | Zoom<br>Window<br>Current |
| 0 2200 3000                                              |                       |           |              |        |                      |               | View                      |
| OIL TEMP                                                 |                       |           |              |        |                      |               |                           |
|                                                          |                       |           |              |        |                      |               |                           |
| FUEL QTY GAL                                             |                       |           |              |        |                      |               |                           |
| M BUS E<br>32.0 VOLTS 32.0<br>M BATT S<br>+110 AMPS +110 |                       |           |              |        |                      |               |                           |
| ENGINE                                                   | INF                   | PUT SETUP | VID ZM + VID | ) ZM - | HIDE                 | E MAP CHKLIST |                           |

Figure 8-90 Zoom Window

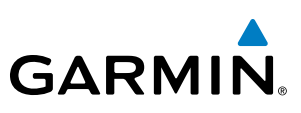

# 8.11 ABNORMAL OPERATION

# **SVS TROUBLESHOOTING**

SVS is intended to be used with traditional attitude, heading, obstacle, terrain, and traffic inputs. SVS is disabled when valid attitude or heading data is not available for the display. In case of invalid SVS data, the PFD display reverts to the standard blue-over-brown attitude display.

SVS becomes disabled without the following data resources:

- Attitude data
- Heading data
- GPS position data
- 9 Arc-second Terrain data
- Obstacle data
- TAWS function is not available, in test mode, or failed
- The position of the aircraft exceeds the range of the terrain database.

# **REVERSIONARY MODE**

SVS can be displayed on the Multifunction Display (MFD) in Reversionary Mode. If it is enabled when switching to Reversionary Mode, SVS will take up to 30 seconds to be displayed. The standard, non-SVS PFD display will be shown in the interim.

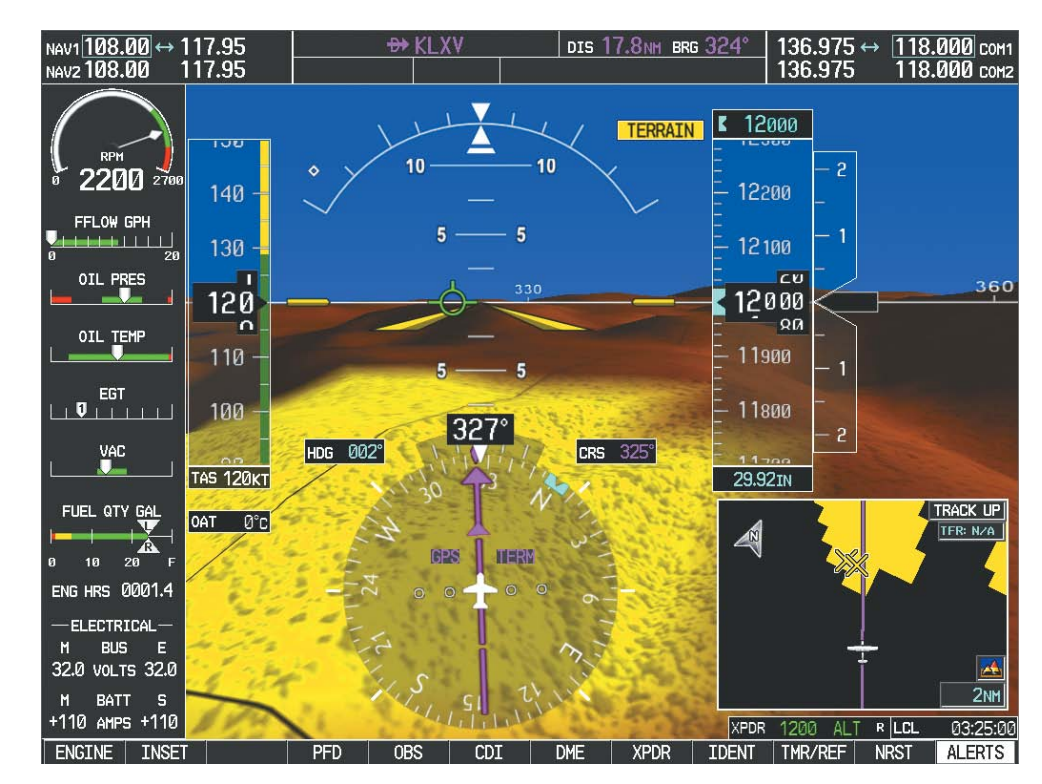

Figure 8-91 SVS Reversionary Mode

FLIGHT NSTRUMENTS

**SYSTEM OVERVIEW** 

NDEX

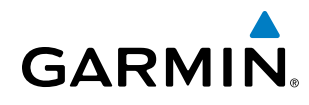

# SYSTEM

UNUSUAL ATTITUDES

Unusual attitudes are displayed with red chevrons overlaid on the display indicating the direction to fly to correct the unusual attitude condition. The display shows either a brown or blue colored bar at the top or bottom of the screen to represent earth or sky. This is intended to prevent losing sight of the horizon during extreme pitch attitudes.

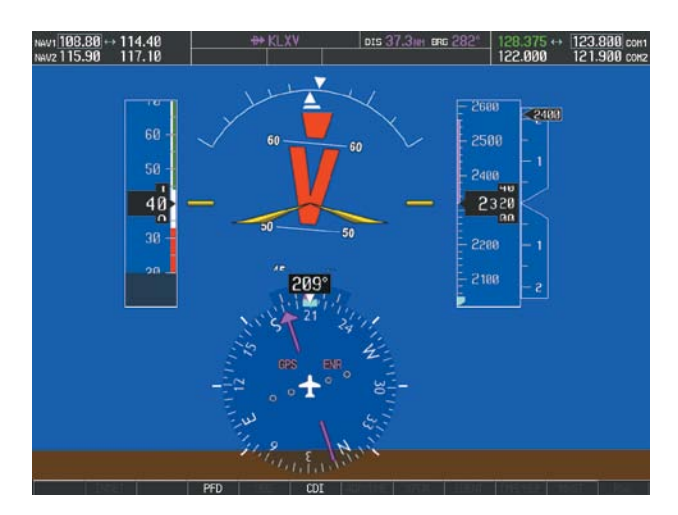

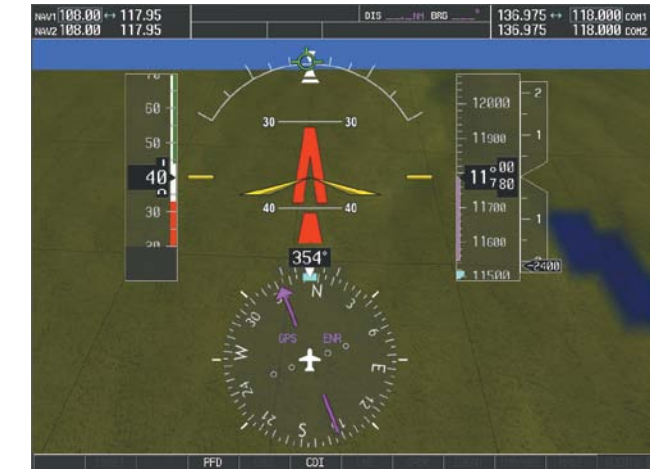

#### Figure 8-92 Unusual Attitude Display

The blue colored bar is also displayed when terrain gradient is great enough to completely fill the display.

1000.000 ++ 117.95
010
100
136.975 ++ 118.0000 cont

320
320
320
320
320
320
320
320
320
320
320
320
320
320
320
320
320
320
320
320
320
320
320
320
320
320
320
320
320
320
320
320
320
320
320
320
320
320
320
320
320
320
320
320
320
320
320
320
320
320
320
320
320
320
320
320
320
320
320
320
320
320
320
320
320
320
320
320
320
320
320
320
320
320
320
320
320
320
320
320
320
320
320
320
320
320
320
320
320
320
320
320
320
320
320
320
320
320
320
320

Figure 8-93 Blue Sky Bar with Full Display Terrain

# **GDL 69/69A DATA LINK RECEIVER TROUBLESHOOTING**

Some quick troubleshooting steps listed below can be performed to find the possible cause of a failure.

- Ensure the owner/operator of the aircraft in which the Data Link Receiver is installed has subscribed to SiriusXM services
- Ensure the SiriusXM subscription has been activated
- Perform a quick check of the circuit breakers to ensure that power is applied to the Data Link Receiver

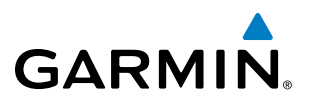

For troubleshooting purposes, check the LRU Information Box on the AUX - System Status Page for Data Link Receiver (GDL 69/69A) status, serial number, and software version number. If a failure has been detected in the GDL 69/69A the status is marked with a red X.

## Selecting the System Status Page:

- 1) Turn the large **FMS** Knob to select the AUX Page Group.
- 2) Turn the small FMS Knob to select the System Status Page (the last page in the AUX Page Group).

|       | STATUS       | SERIAL NUMBER | VERSION |
|-------|--------------|---------------|---------|
| COM1  | $\checkmark$ |               | 7.00    |
| COM2  | $\checkmark$ |               | 7.00    |
| GDC1  | $\checkmark$ | 47801548      | 1.05    |
| GDL69 | $\checkmark$ | 47750372      | 3.02.00 |
| GEA1  | $\checkmark$ | 46701911      | 2.07    |
| GIA1  | $\checkmark$ | 0000001       | 0.50    |
| GIA2  | $\checkmark$ | 48400000      | 3.01    |
| GMA1  | $\checkmark$ | 48400001      | 3.01    |
| GMU1  | $\sim$       | 47500607      | 2.01    |
| GPS1  | $\checkmark$ | 0000001       | 0.50    |
| GPS2  | $\checkmark$ | 0000002       | 0.50    |
| GRS1  | $\times$     |               |         |
| GS1   | $\times$     |               |         |
| GS2   | $\times$     |               |         |
| GTX1  | $\times$     |               |         |
| MFD1  | $\checkmark$ | 0000002       | 8.20    |

Figure 8-94 LRU Information Window on System Status Page

NDEX

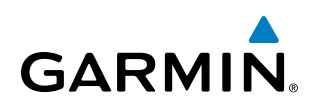

If a failure still exists, the following messages may provide insight as to the possible problem:

| Message                    | Message Location                       | Description                                                    |  |
|----------------------------|----------------------------------------|----------------------------------------------------------------|--|
| <b>CHECK ANTENNA</b>       | XM Radio Page - active channel field   | Data Link Receiver antenna error; service required             |  |
| UPDATING                   | XM Radio Page - active channel field   | Data Link Receiver updating encryption code                    |  |
|                            | XM Radio Page - active channel field   | Loss of signal; signal strength too low for reseiver           |  |
| NU SIGNAL                  | Weather Datalink Page - center of page |                                                                |  |
| LOADING                    | XM Radio Page - active channel field   | Acquiring channel audio or information                         |  |
| OFF AIR                    | XM Radio Page - active channel field   | Channel not in service                                         |  |
|                            | XM Radio Page - active channel field   | Missing channel information                                    |  |
|                            | Waathar Datalink Paga contar of paga   | No communication from Data Link Receiver within last 5 minutes |  |
| WEATHER DATA LINK FAILURE  | weather Datanik rage - center of page  |                                                                |  |
| <b>ACTIVATION REQUIRED</b> | Weather Datalink Page - center of page | SiriusXM subscription is not activated                         |  |

Table 8-5 GDL 69/69A Data Link Receiver Error Messages

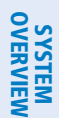

## **ADDITIONAL FEATURES**

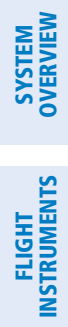

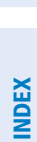

Garmin G1000 Pilot's Guide for Cessna Nav III

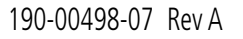

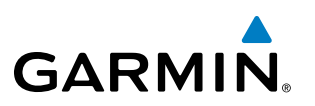

**B**LANK **P**AGE